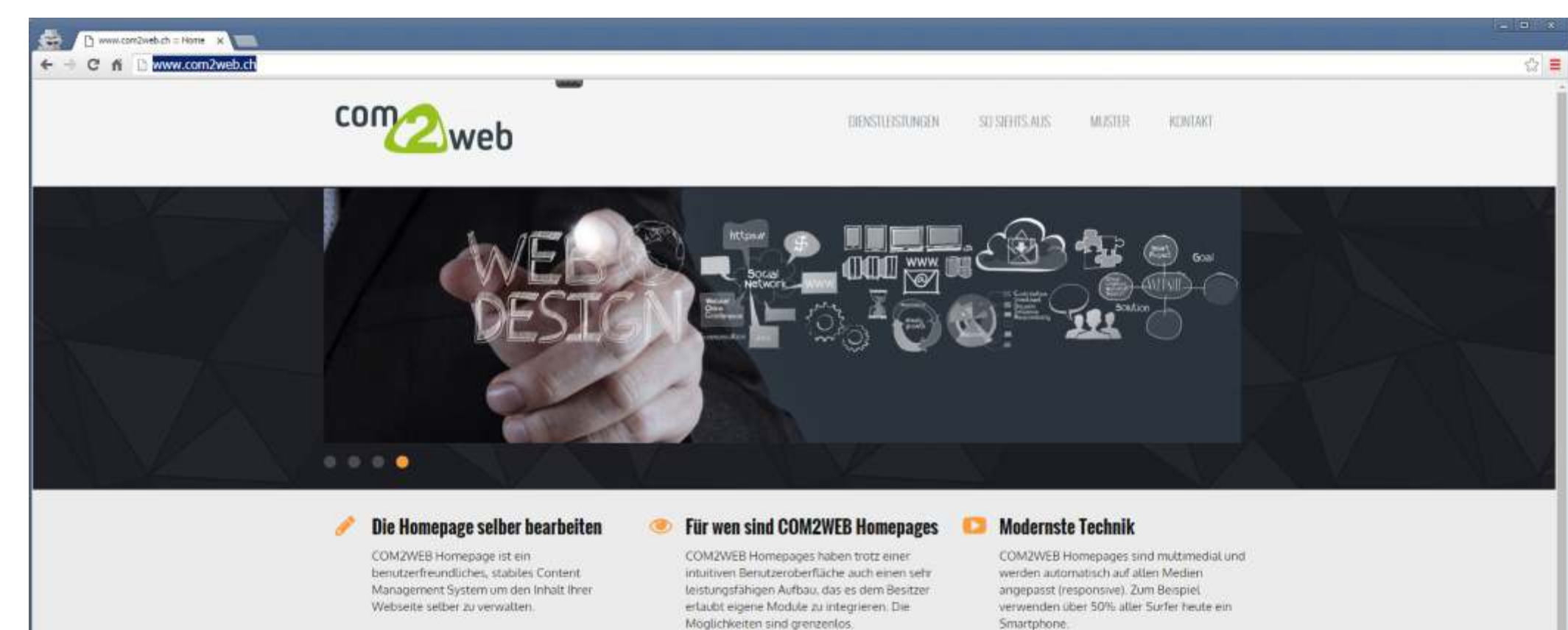

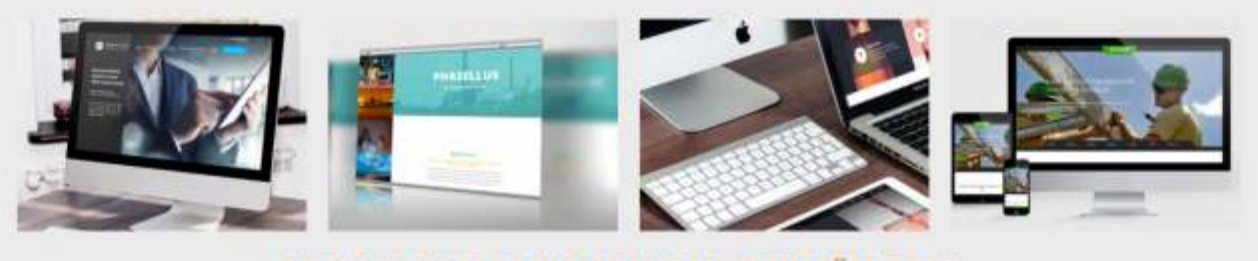

NOCH NIE WAR ES SO EINFACH IHRE FIRMA ZU PRÄSENTIEREN

# CMS Concrete 5.7 – Erste Schritte

# Inhalt

| <u>Anmelden</u>                                                     | <u>3</u>  |
|---------------------------------------------------------------------|-----------|
| Eine neue Seite hinzufügen                                          | <u>5</u>  |
| Text hinzufügen                                                     | <u>10</u> |
| Seite speichern und veröffentlichen.                                | <u>12</u> |
| Seitenattribute hinzufügen                                          | <u>16</u> |
| <u>Seite löschen</u>                                                | <u>18</u> |
| Mehrspaltige Layouts hinzufügen (zB. Bilder + Texte nebeneinander). | <u>19</u> |
| Ein Bild hinzufügen                                                 | <u>23</u> |
| Eine Bildgalerie hinzufügen                                         | <u>29</u> |
| Thumb Gallery                                                       | <u>29</u> |
| Easy Images Gallery                                                 |           |
| Dateialben erstellen                                                | <u>40</u> |
| Ein Zoombild hinzufügen                                             | <u>46</u> |
| YouTube-Video hinzufügen                                            | <u>52</u> |
| Ein Video hinzufügen                                                | <u>58</u> |
| Ein Formular hinzufügen                                             | <u>65</u> |
| Google Map hinzufügen                                               | <u>71</u> |
| Abstände von Seiteninhalten                                         | <u>75</u> |
| Bilder für Internet optimieren                                      | <u>78</u> |

### 1 Anmelden

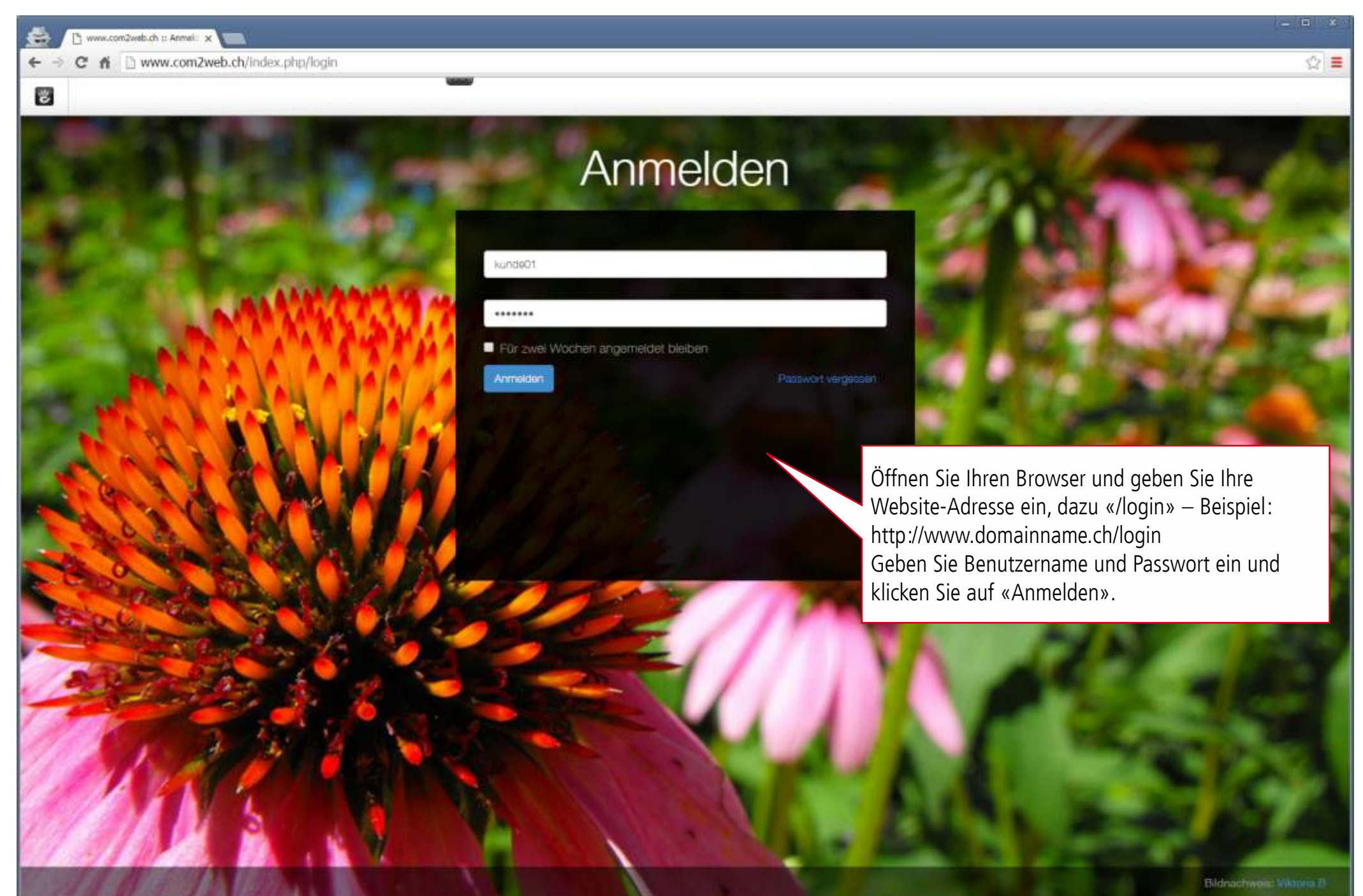

# {Verw}

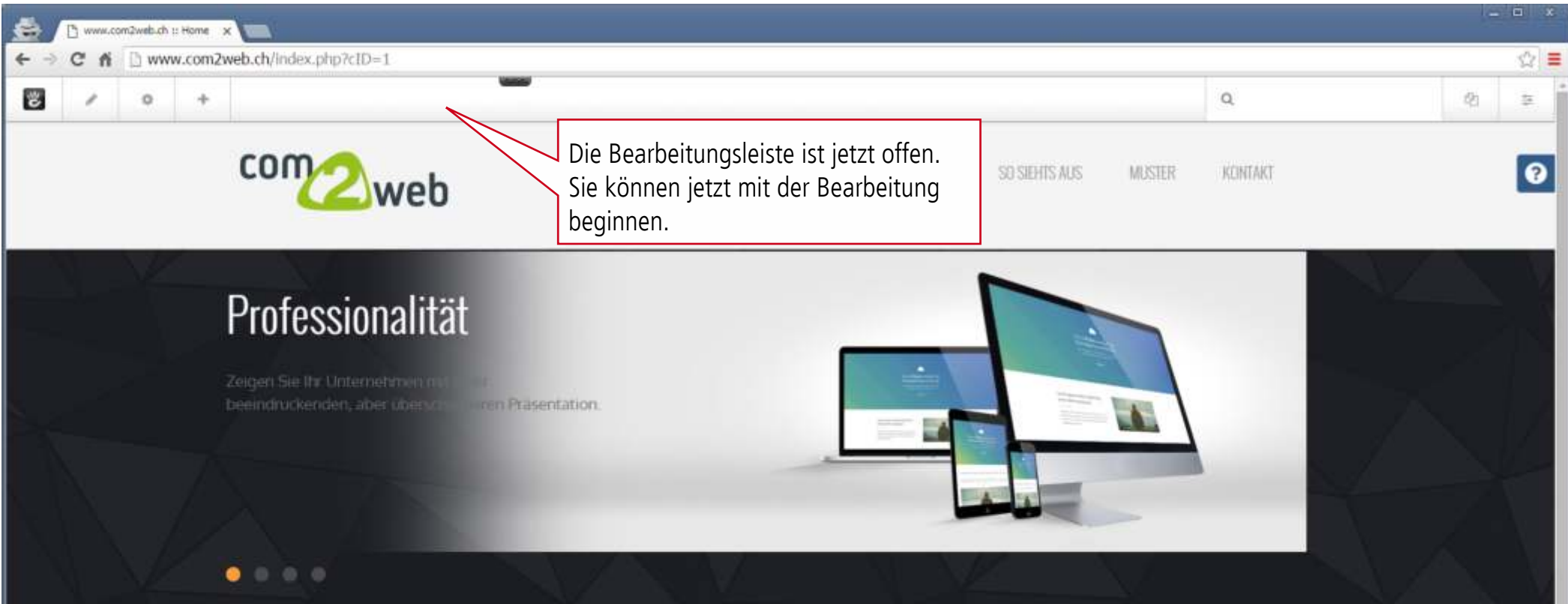

### Die Homepage selber bearbeiten

COM2WEB Homepage ist ein benutzerfreundliches, stabiles Content Management System um den Inhalt Ihrer Webseite selber zu verwalten.

### Für wen sind COM2WEB Homepages

COM2WEB Homepages haben trotz einer intuitiven Benutzeroberfläche auch einen sehr leistungsfähigen Aufbau, das es dem Besitzer erlaubt eigene Module zu integrieren. Die Möglichkeiten sind grenzenlos.

### **Modernste Technik**

COM2WEB Homepages sind multimedial und werden automatisch auf allen Medien angepasst (responsive). Zum Beispiel verwenden über 50% aller Surfer heute ein Smartphone.

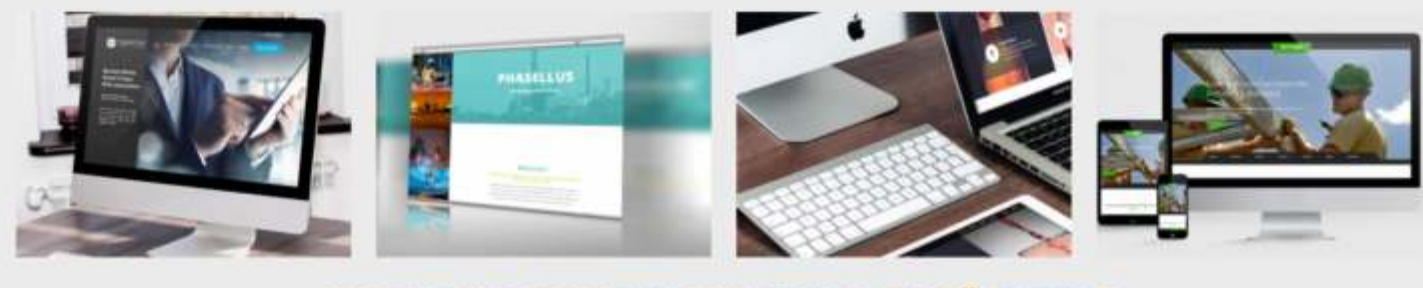

NOON ME WAD TO CO TIME AOU UNDE FIDAAA TH DDĂCENTH

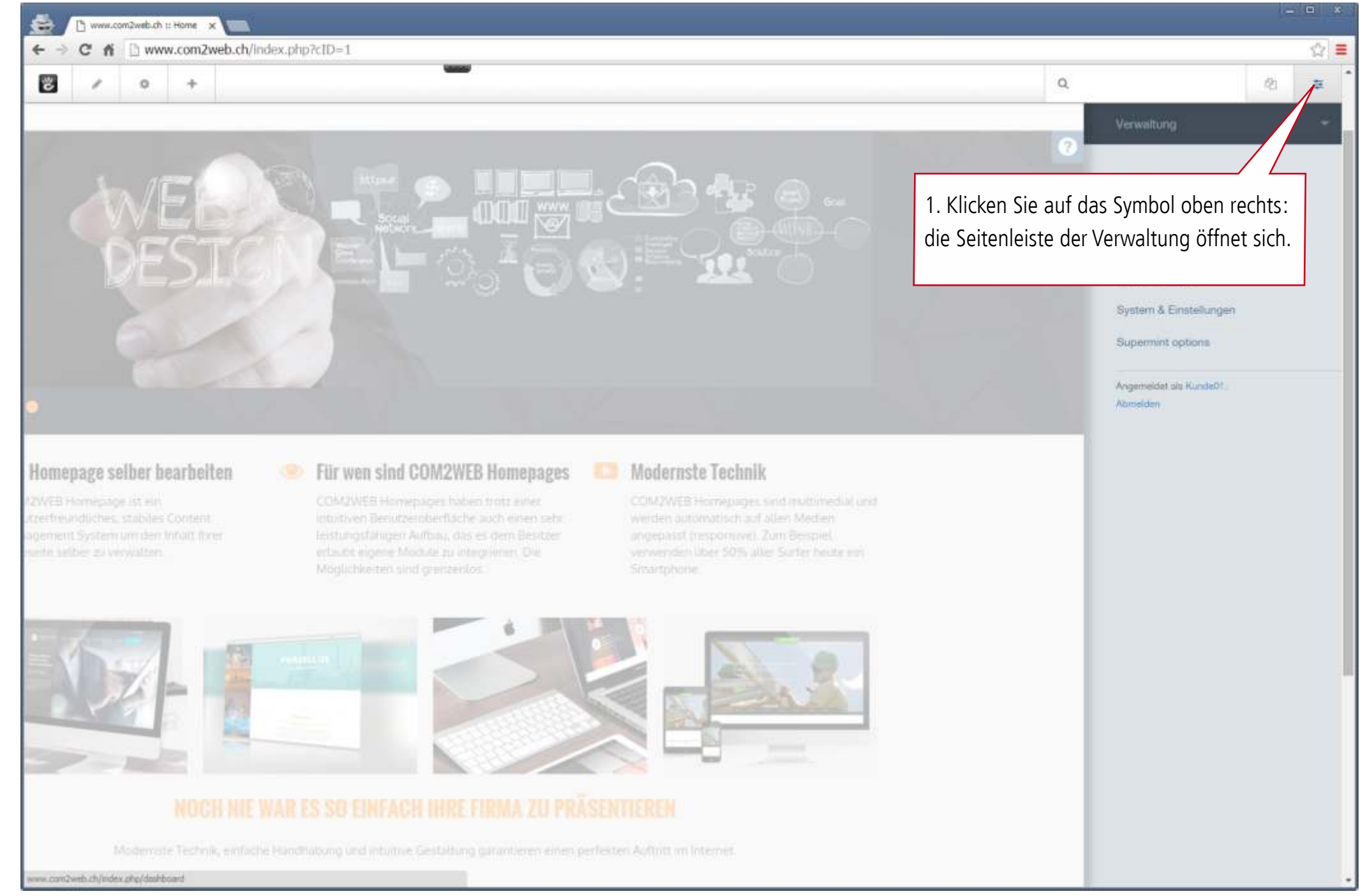

| B www.com2web.ch :: Setteni x                                                                                                    |       |                                                                                                    | - 0 | x   |
|----------------------------------------------------------------------------------------------------|-------|----------------------------------------------------------------------------------------------------|-----|-----|
| ← → C ń D www.comZweb.ch/index.php/dashboard/sitemap/full                                                                                                    | a     |                                                                                                    | 01  | 2 = |
| Seitenbaum                                                                                                    | 0     | Verwaltung<br>Sitemap                                                                                                    |     | -   |
| Q. Nime       Sector Site starts of the sector sector | map». | Sitemap<br>Seitenbaum<br>Flache Ansicht<br>Seitensoche<br>Dateien<br>Berichte<br>Blöcke & Stapel<br>System & Einsteilungen<br>Supermint options<br>Angemeidet als Kunde01,<br>Atmeiden |     |     |
|                                                                                                    |       |                                                                                                    |     |     |

| www.com3web.ch = Setenix x                                                                                                    |    |                                                                                                  | - 6 | х с  |
|----------------------------------------------------------------------------------------------------|----|--------------------------------------------------------------------------------------------------|-----|------|
| ← → C ń 🗋 www.com2web.ch/index.php/dashboard/sitemap/full                                                                                                    |    |                                                                                                  |     | \$ ≡ |
|                                                                                                    | G, |                                                                                                  |     | 10   |
| Seitenbaum                                                                                                    | 0  | Verwehreng<br>Sitemop                                                                            |     |      |
| Q Name                                                                                                    |    | Seiterbaum<br>Flachs Ansicht<br>Seitensuche                                                      |     |      |
| = 🕫 Startaelte                                                                                                    |    |                                                                                                  |     |      |
| Bysterreaction antropper             Seite hinzufügen             Haufig verwendet             Andere             Portolio           Wählen Sie den Seitentyp, in unserem Beispiel «Seite». |    | Bioche & Stappi<br>Dysten & Droselungen<br>Supernett options<br>Argenetick de Kentel<br>Anteides |     |      |
| www.comQweb.ch/Index.php/com/system/dialogi/page/add/compose/6/1                                                                                                    | -  |                                                                                                  |     |      |

| 😂 🗈 www.com2web.ch :: Setteni 🗙 📹           |                        |                                           |                                                   |   | n x |
|---------------------------------------------|------------------------|-------------------------------------------|---------------------------------------------------|---|-----|
| ← → C fi 🗋 www.com2web.ch/index.php/dashboa | rd/sitemap/full        |                                           |                                                   |   | ☆ = |
|                                             |                        |                                           | Q.                                                |   | 10  |
| Seitenbaum                                  |                        |                                           | Verwaltung                                        |   |     |
|                                             |                        |                                           | Sitemap                                           |   |     |
| Q Marro                                     | Leere Seite hinzufügen | R                                         | Sector Sector                                     |   |     |
| = # Startseite                              | Grundeinstellungen     |                                           |                                                   |   |     |
| <ul> <li>Bystemaeten anzeigen</li> </ul>    | Beispielseite          |                                           | Ditche & Dispel                                   |   |     |
|                                             | Description            | Geben Sie der S                           | seite einen Namen.                                |   |     |
|                                             |                        | Fügen Sie eine I                          | 3eschreibung hinzu.                               |   |     |
|                                             | URL Slug               | Hinweis: Bes<br>und Keywords s            | chreibung, Description<br>ind wichtige Informati- |   |     |
|                                             | Page Template          | onen für die Su                           | chmaschinen!                                      | ] |     |
|                                             | Page Location          |                                           |                                                   |   |     |
|                                             | Home                   | *                                         |                                                   |   |     |
|                                             | Abbrechen              | earbeitungsmodus Seite veröffentlichen    |                                                   |   |     |
|                                             |                        | Anschliessend klicke<br>«Bearbeitungsmodu | en Sie unten auf<br>Is».                          |   |     |
|                                             |                        |                                           |                                                   |   |     |

| 🚔 🗋 www.com2web.ch :: Beispier 🗙 🛄                |                                                                                                  | ×           |
|---------------------------------------------------|--------------------------------------------------------------------------------------------------|-------------|
| ← → C fi 🗋 www.com2web.ch/index.php/%21drafts/222 |                                                                                                  | ☆ ≡         |
| ☑ / ○ +                                           | Q                                                                                                | Ø1 55       |
| comoweb                                           | DIENSTLEISTUNGEN SO SIEHTS AUS MUSTER KONTAKT<br>Seitenentwurf<br>Dies ist ein unveröffentlichte | ar Entwurf. |
| © 2016 CDM2 Gmbh                                  | Impressum<br>Die neue, noch leere Seite, ist nun für die<br>Bearbeitung bereit.                  | iusblenden  |
|                                                   | Abmelden                                                                                         |             |
|                                                   |                                                                                                  |             |
|                                                   |                                                                                                  |             |

# 3 Text hinzufügen

| 🚔 🗋 www.com2web.ch :: Beispir 🗴 📖        |                                                                           |                                      |                               | - <b>-</b> ×                                                            |
|------------------------------------------|---------------------------------------------------------------------------|--------------------------------------|-------------------------------|-------------------------------------------------------------------------|
| ← → C fi 🗋 www.com2web.ch/index.php?     | cID=222                                                                   |                                      |                               | ☆ ≡                                                                     |
| 2 / 0 +                                  |                                                                           |                                      | Q                             | RI 🛱                                                                    |
| 1<br>fi                                  | . Klicken Sie auf «+». Die Seitenleist<br>ür die Bearbeitung öffnet sich. | e Dienstleistungen Kontakt           | SD SIEHTS AUS MUSTER          | Global Header Search - le<br>Bereich                                    |
| Grundlunktionen                          |                                                                           | Bau                                  | stspalte - leerer Bereich     |                                                                         |
| 2. Klicken S<br>& Drop» so<br>den leeren | Sie auf «T» und per «Drag<br>chieben Sie das Symbol auf<br>Inhaltsblock.  | Fußbei                               | ch der Seite - Leerer Beneich |                                                                         |
| Trenilinie Hervorgehobe                  |                                                                           | Globat rooter Site Title - leerer Bo | reich                         | Global Footer Social - lee<br>Bereich                                   |
| Navigition                               | D 2016 COM2 Gmbh                                                          |                                      | Impressum                     | COM2 GmbH<br>Unonstrasse 2t<br>9403 Getitach<br>Ansicht bei Google Maps |
| FAQ     Settorilate                      |                                                                           |                                      |                               |                                                                         |
| Wetter- & Zur.         Schlagworter      |                                                                           |                                      |                               |                                                                         |
| Themenkate Sprachachalter                |                                                                           |                                      |                               |                                                                         |

### Text hinzufügen

| 😸 🕒 www.com2web.ch :: Beispiri 🗴  |                                                                                                    |                                                                                                    |                                                                                                    |
|-----------------------------------|----------------------------------------------------------------------------------------------------|----------------------------------------------------------------------------------------------------|----------------------------------------------------------------------------------------------------|
| ← → C fi 🗋 www.com2w              | veb.ch/index.php?cID=222                                                                                       | -                                                                                                    | <b>☆</b>                                                                                                    |
|                                   |                                                                                                    |                                                                                                    |                                                                                                    |
|                                   | com2web                                                                                                    | IDENSTLEISTUNGEN SÖSEHIS AUS<br>IDENSTLEISTUNGEN SÖSEHIS AUS<br>IDENSTLEISTUNGEN SÖSEHIS AUS                                                                                                    | Global Header Search - leerer<br>Bereich                                                                                                    |
|                                   | Standard<br>Zitat<br>Code<br>Uberschrift 2<br>Überschrift 2<br>Überschrift 3<br>Überschrift 4<br>Oberschrift 5 | t 1 <u>r, sed diam nonumy eirmod tempor invidunt ut labore et dolore n</u><br>clita kasd gubergren, no sea takimata sanctus est Lorem ipsum d<br>tempor invidunt ut labore et dolore magna aliquyam erat, sed dia<br><u>takimata sanctus est Lorem ipsum dolor sit amet</u> . | Das Bearbeitungsfenster ist jetzt offen.<br>Fügen Sie Ihren Text hinzu und forma-<br>tieren Sie ihn mit Hilfe der Symbolleiste<br>(ähnlich wie in MS-Word). Sie können<br>z. B. noch Bilder, Tabellen, Listen usw.<br>dazu einfügen.<br>Danach klicken Sie auf «Speichern». |
|                                   |                                                                                                    | Fullbereich der Seitz - leerer Bereich                                                                                                    |                                                                                                    |
|                                   |                                                                                                    |                                                                                                    |                                                                                                    |
|                                   |                                                                                                    | Global Footer Site Title - leerer Bereich                                                                                                    | Global Footer Social - leerer<br>Bereich                                                                                                    |
|                                   |                                                                                                    |                                                                                                    |                                                                                                    |
|                                   |                                                                                                    |                                                                                                    |                                                                                                    |
| www.com2web.ch/index.php?ctD=222# |                                                                                                    |                                                                                                    | Abmetdeo                                                                                                    |

| O A D | succession of the second second second second second second second second second second second second second s | cos els llastas abadetta_322                                                                                                    |                                                                                                    |                                                                                                    |      |
|-------|----------------------------------------------------------------------------------------------------|----------------------------------------------------------------------------------------------------|----------------------------------------------------------------------------------------------------|----------------------------------------------------------------------------------------------------|------|
|       | 0 +                                                                                                    | rep.cn/index.php/ctb=222                                                                                                    |                                                                                                    | Q,                                                                                                    | - C2 |
|       |                                                                                                    | Klicken Sie auf das Bleistiftsymbol um<br>das Bearbeiten zu beenden.                                                                                                    | LEISTUNGEN SO SIEHTS AUS MUSTER<br>KT                                                                                                    | Global Header Search - leern<br>Bernich                                                                                                    |      |
|       |                                                                                                    | Titel<br>Lorem ipsum dolor sit amet, consetetur sadipscing elitr, sed di<br>eos et accusam et justo duo dolores et ea rebum. Stet clita kas<br>consetetur sadipscing elitr, sed diam nonumy eirmod tempor i<br>dolores et ea rebum. Stet clita kasd gubergren, no sea takimat | am nonumy eirmod tempor invidunt ut labore et dolore m<br>d gubergren, no sea takimata sanctus est Lorem ipsum do<br>nvidunt ut labore et dolore magna aliquyam erat, sed diar<br>a sanctus est Lorem ipsum dolor sit amet. | nagna aliquyam erat, sed diam voluptua; At vero<br>olor sit amet. Lorem ipsum dolor sit amet,<br>m voluptua: At vero eos et accusam et justo duo |      |
|       |                                                                                                    |                                                                                                    | Fußbereich der Seite - leerer Bereich                                                                                                    |                                                                                                    |      |
|       |                                                                                                    |                                                                                                    |                                                                                                    |                                                                                                    |      |
|       |                                                                                                    |                                                                                                    |                                                                                                    |                                                                                                    |      |
|       |                                                                                                    | - 21                                                                                                    |                                                                                                    |                                                                                                    |      |
|       |                                                                                                    | Global Footer Site                                                                                                    | Title - Leerer Bereich                                                                                                    | Global Footer Social - Leerer<br>Bereich                                                                                                    |      |
|       |                                                                                                    | Giobal Footer Site                                                                                                    | Title - Leerer Bereich                                                                                                    | Global Footer Social - Leerer<br>Bereich                                                                                                    |      |
|       |                                                                                                    | Global Footer Site                                                                                                    | Title - Leerer Bereich<br>Impressum                                                                                                    | Global Footer Social - leerer<br>Bereich<br>COM2 GmbH<br>Unorstrasse 21<br>9403 Goldach<br>Ansicht bei Google Maps                               |      |
|       |                                                                                                    | Gibbal Footer Site                                                                                                    | Title - Leerer Bereich<br>Impressum                                                                                                    | Global Footer Social - Leerer<br>Bereich<br>COM2 GmbH<br>Unorestrasse 21<br>9403 Goldach<br>Ansicht bei Google Maps<br>Abmelden                  |      |
|       |                                                                                                    | Global Footer Site                                                                                                    | Title - Leerer Bereich<br>Impressum                                                                                                    | Global Footer Social - Leerer<br>Bereich<br>COM2 GribH<br>Unovatrasse 21<br>9403 Goldach<br>Ansicht bei Google Maps                              |      |

| www.com2web.ch :: Belspin x                                                                                             |                                                                                       |                                                                                                    |                                                                                           | *                                                                                          |
|----------------------------------------------------------------------------------------------------|---------------------------------------------------------------------------------------|----------------------------------------------------------------------------------------------------|-------------------------------------------------------------------------------------------|--------------------------------------------------------------------------------------------|
| ← → C f D www.com2web.ch/index.php?cID=222                                                                              |                                                                                       |                                                                                                    |                                                                                           | ☆] ≡                                                                                       |
|                                                                                                    |                                                                                       |                                                                                                    | Q                                                                                         | Ø1 👙                                                                                       |
| Versionskommentare                                                                                                    | com2web                                                                               |                                                                                                    |                                                                                           |                                                                                            |
| Anderungen speichem<br>Entwurt verwerfen<br>Sie können jetzt veröffentlichen, s<br>speichern und sp<br>oder gar verwerf | <b>fitel</b><br>die Seite direkt<br>ie nur als Entwurf<br>äter veröffentlichen<br>en. | tur sadipsoing efitr, sed diam nonumy ekritod temptir invidunt ut la<br>et ea return. Stet dita kasd gubergren, no sea takimata sanctus est<br>inonumy einnod tempor invidunt ut tabore et dolore magna aliquy<br>gubergren, no sea takimata sarictus est Coriem ipsute dolor sit amet<br>informent of tents formet beren | obre et dolore magisa aliquy<br>Lorem ipsum dolor sit amet<br>im etat, sed diam voluptua. | om erat, sed diam voluptua.<br>. Lorem ipsum dolar sit ame<br>At vero eos et accusam et ar |
|                                                                                                    |                                                                                       | Global Footer Site Title - Leerer Bereich                                                                                                    |                                                                                           | Global Footer Social - le<br>Bereisti                                                      |
|                                                                                                    |                                                                                       |                                                                                                    |                                                                                           |                                                                                            |
|                                                                                                    |                                                                                       |                                                                                                    |                                                                                           |                                                                                            |

| C fi 🗋 www.co | om2web.ch/index.php/%21drafts/222                                                                                                    |                                                                                                    |                                                         | _    |
|---------------|----------------------------------------------------------------------------------------------------|----------------------------------------------------------------------------------------------------|---------------------------------------------------------|------|
| / 0           | +                                                                                                    |                                                                                                    | ٩                                                       | 61   |
|               | com2web                                                                                                    | DIENSTLEISTUNGEN SO SIEHTS AUS                                                                                                    | MUSTER KONTAKI                                          |      |
|               | Titel Lorem ipsum dolor sit amet, consetetur sadipscing elitr, sed diam nor eos et accusam et justo duo dolores et ea rebum. Stet clita kasd gube | iumy eirmod tempor invidunt ut labore et dolore magna aliquyam e<br>rgren, no sea takimata sanctus est Lorem ipsum dolor sit amet. Lore | rat, sed diar oluptua. At vero<br>em ipsum ar sit amet, | nden |
|               | consetetur sadipscing elitr, sed diam nonumy eirmod tempor invidunt<br>dolores et ea reburn. Stet clita kasd gubergren, no sea takimata sanct     | t ut labore et dolore magna aliquyam erat, sed diam voluptua. At ve<br>us est Lorem ipsum d <mark>eloc sit amot</mark>                  | ro eos cusam et justo duo                               |      |
|               |                                                                                                    | Die neue Seite, ist jetzt als E<br>gespeichert.                                                                                         | ntwurf                                                  |      |
|               |                                                                                                    | Impressum COM<br>Unon<br>9403<br>Ansid                                                                                                  | ? GmbH<br>strasse 2)<br>Goldach<br>ht bei Google Maps   |      |
|               |                                                                                                    |                                                                                                    | Abmelden                                                |      |
|               |                                                                                                    |                                                                                                    |                                                         |      |
|               |                                                                                                    |                                                                                                    |                                                         |      |
|               |                                                                                                    |                                                                                                    |                                                         |      |
|               |                                                                                                    |                                                                                                    |                                                         |      |
|               |                                                                                                    |                                                                                                    |                                                         |      |
|               |                                                                                                    |                                                                                                    |                                                         |      |

| C fi D www.co | om2web.ch/Index.php/beispielseite                                                                                                    |                                                                                                    |                                                                                                    | 5  |
|---------------|----------------------------------------------------------------------------------------------------|----------------------------------------------------------------------------------------------------|----------------------------------------------------------------------------------------------------|----|
| / 0           | +                                                                                                    |                                                                                                    | ٩                                                                                                    | RI |
|               | Titel         Lorem ipsum dolor sit amet, consetetur sadipscing e eos et accusam et justo duo dolores et ea rebum. Stat consetetur sadipscing elitr, sed diam nonumy eirmoi dolores et ea rebum. Stet clita kasd gubergren, no set | DENSTLEISTUNCEN SO SIENTS AUS<br>Wenn Sie «Seite verö<br>gewählt haben, ersch<br>der Seite in der Navi<br>für jeden Besucher s<br>utr, sed diam norumy eirmot<br>t clita kasd gubergren, no sea takimata sanctus est Lorem ipsu<br>d tempor invidunt ut labore et dolore magna aliquyam erat, sed<br>ea takimata sanctus est Lorem ipsum dolor sit amet. | MUSTER KONTAKT BESPIELSEITE<br>öffentlichen»<br>heint der Name<br>gation und ist<br>ichtbar<br>m dolor sit amet. Lorem ipsum dolor sit amet,<br>I diam voluptua. At vero eos et accusam et justo duo |    |
|               |                                                                                                    |                                                                                                    |                                                                                                    |    |
|               |                                                                                                    | Impressum                                                                                                    | COM2 GmbH<br>Unonstrasse 20<br>9403 Goldoch<br>Ansicht bei Google Maps                                                                                                    |    |
|               | © 2016 COM2 Gmbh                                                                                                    | Impressum                                                                                                    | COM2 GmbH<br>Unionstrasse 21<br>9403 Goldach<br>Ansicht bei Google Maps<br>Abmelden                                                                                                    |    |
|               | © 2016 COM2 Gridh                                                                                                    | Impressum                                                                                                    | COM2 GmbH<br>Unionstrasse 21<br>9403 Goldach<br>Ansicht bei Google Maps<br>Abmelden                                                                                                    |    |
|               | © 2016 COM2 Gride                                                                                                    | Impressum                                                                                                    | COM2 GmbH<br>Unionstrusse 21<br>9403 Goldach<br>Ansicht bei Google Maps<br>Abmelden                                                                                                    |    |
|               | © 2016 COM2 Gridh                                                                                                    | Impressum                                                                                                    | COM2 GrabH<br>Unanstructe 21<br>P403 Goldach<br>Ansicht bei Google Maps<br>Abmelden                                                                                                    |    |
|               | © 2016 COM2 Gride                                                                                                    |                                                                                                    | COM2 GrabH<br>Understrasse 20<br>A403 Goldon<br>Ansicht bei Google Maps<br>Abmelden                                                                                                    |    |

## 5 Seitenattribute hinzufügen

| 😂 / 🗅 www.com2web.ch :: Settent: x                                                                                                    |                                                                                                    | ×           |
|----------------------------------------------------------------------------------------------------|----------------------------------------------------------------------------------------------------|-------------|
| ← → C fi D www.com2web.ch/index.php/dashboard/sitemap/full                                                                                                    |                                                                                                    | ☆ ≡         |
| ₩ ÷                                                                                                    | ٩ ٥                                                                                                    | <b>2</b> 19 |
| Seitenbaum                                                                                                    | Verwaltung                                                                                             | ~           |
| Q. Namo                                                                                                    | Erwetterte Suche Seitensuche                                                                           |             |
| 🖹 🐖 Startseite                                                                                                    | Dateien                                                                                                |             |
| Besuchen         SEO         Attribute         Caching         Versionen         Läschen         Seiten suchen         Flache Ansicht         Bette Hinsufligen         Externen Lick Hinzufligen | Biocke & Stapel<br>System & Einstellungen<br>Supermint options<br>Angemeidet als Kuode01,<br>Atmetides |             |

### Seitenattribute hinzufügen

| ÷                                         |                                                                      | Q          | 91           |
|-------------------------------------------|----------------------------------------------------------------------|------------|--------------|
| California                                |                                                                      | Verwilling |              |
| Attribute                                 |                                                                      |            | 0 ×          |
| Q Buchen                                  | Aktive Attribute                                                     |            | Seiten ID: 1 |
| SEO                                       | Name                                                                 |            |              |
| Metatilol                                 | Home                                                                 |            |              |
| Metabeschreibung                          | Fügen Sie Seitenattribute hinzu.                                     |            |              |
| Zusätzlicher Inhalt für den<br>Seitenkopf | Meta Title: dies ist der Name der                                    |            |              |
| Von sitemap.xml ausschließen              | Rubrik, der in der Navigation                                        |            |              |
| Navigation und Indizierung                | erscheinen wird.                                                     |            |              |
| Wird hervorgahoben                        | Sie                                                                  |            |              |
| Nicht in der Navigation anzeigen          | eine umfangreichere Beschreibung der<br>Seite geben.                 |            |              |
| Von Seitenliste ausschließen              | Meta Keywords: das sind                                              |            |              |
| Vom Suchindex ausschließen                | Schüssel-<br>wörter, die mit dem Inhalt der Seite                    |            |              |
| Vorschaubild                              | übereinstimmen.                                                      |            |              |
|                                           | Hinweis: Beschreibung, Description                                   |            | -8 - 5       |
|                                           | und Keywords sind wichtige Informa-<br>tionen für die Suchmaschinen! | Änderunger | 1 speichem   |

### 6 Seite löschen

|          | Qwebuch :: Seitent x                                                                                                    |               |                                                                                                    | - 6 | x    |
|----------|----------------------------------------------------------------------------------------------------|---------------|----------------------------------------------------------------------------------------------------|-----|------|
| ← → C fi | www.com2web.ch/index.php/dashboard/sitemap/full                                                                                                    |               |                                                                                                    |     | \$ ≡ |
| *        |                                                                                                    | Q             |                                                                                                    | 21  |      |
| Se       | tenbaum                                                                                                    | 0             | Verwaltung                                                                                                    |     | ×,   |
| ٩        | Name                                                                                                    | etterte Suche | Sitemap<br>Seitenbaum<br>Flache Ansicht<br>Seitensuche                                                                     |     |      |
|          | Battacile         Muser         Notation         Bespiel-vice         Bespiel-vice         Offfnen Sie den Seitenbaum – ein         Popupo-Menü öffnet sich – und klicken         Sie mit der linken Maustaste auf<br>«Löschen». |               | Dateen<br>Benchte<br>Bröcke & Stapel<br>System & Einstellungen<br>Supermint options<br>Angemeidet als Kunde01,<br>Römeiden |     |      |

## 7 Mehrspaltige Layouts hinzufügen (zB. Bilder + Texte nebeneinander)

| www.com2web.ch :: Beispier x                                                      |                                                                                                    |                                                                                                    |                                                                       |                                        |       |
|-----------------------------------------------------------------------------------|----------------------------------------------------------------------------------------------------|----------------------------------------------------------------------------------------------------|-----------------------------------------------------------------------|----------------------------------------|-------|
| ← → C fi 🗋 www.com2we                                                             | eb.ch/index.php?cID=222&ctask=check-out&ccm_token=1452517584:3I                                                                                                    | b0469d39ee9a67c4124b61f66bad1bc                                                                                                    |                                                                       |                                        | ☆ ≡   |
|                                                                                   |                                                                                                    |                                                                                                    |                                                                       | ٩                                      | (신) 두 |
|                                                                                   | Ein mehrspaltiges Layout bietet erweiterte<br>Gestaltungsmöglichkeiten wie zum Beispiel<br>Bilder und Texte nebeneinander zu platzieren                                                                                               | SO SIEHTS AUS MUSTER<br>Spielsette                                                                                                    | Global Header Sea<br>Bereich                                          | rch - leernr                           |       |
|                                                                                   | 1. Klicken Sie auf das Symbol «Bearbeiten».                                                                                                    |                                                                                                    |                                                                       |                                        |       |
|                                                                                   | eos et accusam et justo duo dolores et ea rebum. Stet clita kasd gubergren<br>consetetur sadipscing elitr, sed diam nonumy eirmod tempor invidunt ut la<br>dolores et ea rebum. Stet clita kasd gubergren, no sea takimata sanctus es | Imod tempor inviduit ut tabore et dotore magna auq<br>i, no sea takimata sanctus est Lorem ipsum dolor sit am<br>abore et dolore magna aliquyam erat, sed diam voluptus<br>it Lorem ipsum dolor sit amet. | et. Lorem ipsum dolor sit<br>a. At vero eos et accusarr               | i et justo duo                         |       |
| Kauptsnalte<br>Block hinzufügen<br>Bereichsdesign beärbeiten<br>Layout hinzufüges | Futber                                                                                                    | eich der Seite - leerer Bereich                                                                                                    |                                                                       |                                        |       |
|                                                                                   | 1. Klicken Sie auf «Hauptspalte»<br>und wählen Sie «Layout hinzufügen. <sub>Her leerer</sub>                                                                                                    | Bereich                                                                                                    | Global Footer Soc<br>Beneich                                          | ptua; At vero<br>amet,<br>et justo duo |       |
|                                                                                   |                                                                                                    | Impressum                                                                                                    | COM2 GmbH<br>Unerstrasse 21<br>9403 Goldach<br>Ansicht bei Google Mag |                                        |       |
|                                                                                   |                                                                                                    |                                                                                                    |                                                                       | Abmelden                               |       |
|                                                                                   |                                                                                                    |                                                                                                    |                                                                       |                                        |       |

### Mehrspaltige Layouts hinzufügen...

| 🖶 🗅 www.com2web.ch :: Beispir 🗙 📖                         |                                                                   |                                                                                           |                                                                                             |                                                                                   | *   |
|-----------------------------------------------------------|-------------------------------------------------------------------|-------------------------------------------------------------------------------------------|---------------------------------------------------------------------------------------------|-----------------------------------------------------------------------------------|-----|
| ← → C f D www.com2web.ch/index.php                        | ?cID=222&ctask=check-out&ccm_token-                               | =1452517584:3b0469d39ee9a                                                                 | 67c4124b61f66bad1bc                                                                         |                                                                                   | ☆ ≡ |
| 2 0 +                                                     |                                                                   |                                                                                           |                                                                                             |                                                                                   |     |
| com                                                       | woh                                                               |                                                                                           | IS AUS MUSTER                                                                               | Global Header Search - Jeenn<br>Baraich                                           |     |
|                                                           | - WC0                                                             | RINLAKI VESPVELSETE                                                                       | Wählen Sie die Anza<br>unserem Beispiel 2.                                                  | hl Spalten, in                                                                    |     |
| Titel                                                     | ioloc sit amet, consetetur sadipscing elitz                       | monumy eirmod tempor                                                                      | Klicken Sie anschlies<br>hinzufügen».                                                       | send auf «Layout                                                                  |     |
| eos et accusar<br>nature etati o car<br>Raite: Twitter bo | n et justo duo dolores et ea rebum<br>name - spatan d - Accelores | a kasd gubergren, no sea takima<br>Let us labore et dolore<br>Montheoton ust Lorem ipsuri | ta sanctus est Lorem ipsum dotor si<br>magna aliquyam erat, sed daim vol.<br>dolor sit amet | t amet. Lorem ipsum dolor sit amet,<br>iptua. At vero eos et accusam el justo duo |     |
|                                                           |                                                                   |                                                                                           |                                                                                             |                                                                                   |     |
|                                                           |                                                                   | Fußbereich der Seite - )                                                                  | ceret Bereich                                                                               |                                                                                   |     |
|                                                           |                                                                   |                                                                                           |                                                                                             |                                                                                   |     |
|                                                           | Global Footer                                                     | r Site Title - leerer Bereich                                                             |                                                                                             | Global Footer Social - leerer<br>Bereich                                          |     |
| -C-JIM CIMI                                               |                                                                   |                                                                                           |                                                                                             |                                                                                   |     |
|                                                           |                                                                   |                                                                                           |                                                                                             |                                                                                   |     |
|                                                           |                                                                   |                                                                                           |                                                                                             | Abmeider                                                                          |     |
|                                                           |                                                                   |                                                                                           |                                                                                             |                                                                                   |     |

#### Mehrspaltige Layouts hinzufügen...

| C www.com2web.ch :: Beispin x                                                                                                    |                                                                                                    |                                                                                                    | - C X |
|----------------------------------------------------------------------------------------------------|----------------------------------------------------------------------------------------------------|----------------------------------------------------------------------------------------------------|-------|
| ← → C ff D www.com2web.ch/index.php?cID=222&ctask=check-out&ccm                                                                                                    | _token=1452517584:3b0469d39ee9a67c4124b61f66bad1bc                                                                                                    |                                                                                                    | ☆ =   |
| 2 / 0 +                                                                                                    |                                                                                                    | ٩                                                                                                    | Ø) 👙  |
| com2web                                                                                                    | DIENSTLEISTUNGEN SO SIEHTS AUS MUSTER<br>KONTAKT BEISPIELSEITE                                                                                                    | Global Header Search - leerer<br>Bernich                                                               |       |
| <b>Titel</b><br>Lorem ipsum dolor sit amet, consetetur sadipscing<br>eos et accusam et justo duo dolores et ea rebum.<br>consetetur sadipscing elltr, sed diam nonumy eim<br>dolores et ea rebum. Stet clita kasd gubergren, no | Sie können nun für jede der zwei Spalten je<br>einen Inhalt (zum Beipiel Text -> s. Seite 9)<br>einfügen<br>stet cli<br>nod tempor invidunt ut labor<br>sea takimata sanctus est lorm ipsum dolor sit amet. | erat, sed diam voluptua. At vero<br>rem ipsum dolor sit amet,<br>. At vero eos et accusam et justo duo |       |
| Sputte 1 - Leerer Bere                                                                                                    | sch . Spalte 2 - lee                                                                                                    | er Bereich                                                                                             |       |
| 💐 Spalte T                                                                                                    | Fußbereich der Seite - leerer Bereich                                                                                                    |                                                                                                    |       |
| Glob                                                                                                    | al Footer Site Title - Leerer Bereich                                                                                                    | Global Footer Social - leerer                                                                          |       |
| )                                                                                                    |                                                                                                    | Bereich                                                                                                |       |
| © 2016 COM2 Gribh                                                                                                    | Impressum                                                                                                    | COM2 GmbH<br>Unonstrasse 21<br>9403 Goldach<br>Ansicht bei Google Maps                                 |       |
|                                                                                                    |                                                                                                    | Abraelden                                                                                              |       |
|                                                                                                    |                                                                                                    |                                                                                                    |       |

#### Mehrspaltige Layouts hinzufügen...

| 😸 🗈 www.com2web.ch :: Beispiri 🗙 📖                                        |                                                                                                    |                                                                                                    |                                                                                              | - 0 * |
|---------------------------------------------------------------------------|----------------------------------------------------------------------------------------------------|----------------------------------------------------------------------------------------------------|----------------------------------------------------------------------------------------------|-------|
| ← → C fi 🗋 www.com2web.ch/index                                           | x.php?cID=222&ctask=check-out&ccm_token=1452517584:3b0469d39                                                                                                    | ee9a67c4124b61f66bad1bc                                                                                                    |                                                                                              | ☆ ≡   |
| <b>2</b> / 0 +                                                            |                                                                                                    |                                                                                                    | Q                                                                                            | Ø1 ≆  |
| Klicker<br>das Be                                                         | n Sie auf das Bleistiftsymbol um destuncen so<br>generation zu beenden.                                                                                                    | SIEHTS AUS MUSTER Glob.                                                                                                    | al Header Search - leernr<br>Bernich                                                         |       |
| Titel<br>Lorem ips<br>eos et acc<br>consetetu<br>dolores et<br>At vero ec | sum dolor sit amet, consetetur sadipscing elitr, sed diam nonumy eirmo<br>cusam et justo duo dolores et ea rebum. Stet clita kasd gubergren, no se<br>ar sadipscing elitr, sed diam nonumy eirmod tempor invidunt ut labore et do<br>t ea rebum. Stet clita kasd gubergren, no sea takimata sanctus est Lorem ip<br>os et accusam et justo duo dolores et ea rebum. Stet clita kasd | Die Inhalte sind hinzugefügt.<br>I Lorem ip<br>solore magna alique erat, sed diam voluptua. At vero eo<br>sum dolor sit am                                                                                                    | ied diam voluptua; At vero<br>isum dolor sit amet,<br>is et accusam et justo duo             |       |
| gubergren<br>dolor sit a<br>invidunt u<br>et accusar<br>takimata s        | n, no sea takimata sanctus est Lorem ipsum dolor sit amet. Lorem ipsum<br>amet, consetetur sadipscing elitr, sed diam nonumy eirmod tempor<br>at labore et dolore magna aliquyam erat, sed diam voluptua. At vero eos<br>m et justo duo dolores et ea rebum. Stet clita kasd gubergren, no sea<br>sanctus est Lorem ipsum dolor sit amet.                                           | Lorem ipsum dolor sit amet, consetetur sadipscing elit<br>tempor invidunt ut labore et dolore magna aliquyam e<br>vero eos et accusam et justo duo dolores et ea rebum<br>no sea takimata sanctus est Lorem ipsum dolor sit ame | r, sed diam nonumy eirmod<br>rat, sed diam voluptua. At<br>Stet clita kasd gubergren,<br>et. |       |
| <b>≼</b> Sp                                                               | palte 1 Fußbereich der Se                                                                                                    | ite - lærer Bereich                                                                                                    |                                                                                              |       |
|                                                                           |                                                                                                    |                                                                                                    |                                                                                              |       |
|                                                                           | Global Footer Site Title - leerer Bereich                                                                                                    | Glot                                                                                                    | ial Footer Social - Leerer<br>Bereich                                                        |       |
| C 2016 CC                                                                 |                                                                                                    | Impressum<br>Unoristration<br>9403 Gold<br>Ansicht be                                                                                                    | eH<br>nch<br>i Google Maps                                                                   |       |
|                                                                           |                                                                                                    |                                                                                                    | Abreekden                                                                                    |       |

| 🚔 🕒 www.com2web.ch :: Beign | I<br>1. Klicken Sie auf das Symbol «Seite bearbe                       | eiten»                                                                                                    |                                                                                                    |                                                                                                    | - C X                                                                                                |
|-----------------------------|------------------------------------------------------------------------|----------------------------------------------------------------------------------------------------|----------------------------------------------------------------------------------------------------|----------------------------------------------------------------------------------------------------|----------------------------------------------------------------------------------------------------|
| ← → C fi □ www.om2we        |                                                                        | 577cc3c7b25f1534                                                                                                    | 310268a22                                                                                                    |                                                                                                    | ☆ ≡                                                                                                  |
| 🛛 / ° +                     |                                                                        | ···· ··· ··· ··· ···                                                                                                    |                                                                                                    | ٩                                                                                                    | Ø1 😂                                                                                                 |
| Blocke<br>G. Europe         | 2. Klicken Sie auf das Symbol «<br>Blockauswahl aufzurufen             | «+» um die                                                                                                    | dienstleistungen so<br>Kontakt beispielsett                                                                                              | SIEHTS AUS MUSTER                                                                                                    | Global Header Search - le<br>Bereich                                                                 |
| Grundhunktionen<br>T        | <b>Titel</b><br>3. Klicken Sie auf das Bildsymbol und per              | amet, consetetur sadipscing eli<br>o duo dolores et ea rebum. Stet<br>elitr, sed diam nonumy eirmod<br>tet clita kasd mohergren, no sea | tr, sed diam nonumy eirmod ten<br>clita kasd gubergren, no sea tal<br>tempor invidunt ut labore et do<br>takimata sanctus est l orem ins | npor invidunt ut labore et dolore magna aliq<br>kimata sanctus est Lorem ipsum dolor sit am<br>lore magna aliquyam erat, sed diam voluptu<br>am dolor sit amet | uyam erat, sed diam voluptua .<br>et. Lorem ipsum dolor sit amet<br>a. At vero eos et accusam et jus |
| Bid                         | leeren Inhaltsblock (hier die grüne Linie).                            | et justo duo dolores et ea rebu<br>mata sanctus est Lorem ipsum i<br>etetur sadipscing elitr, sed diam n                                | im. Stet clita kasd<br>dolor sit amet. Lorem ipsum<br>onumy eirmod tempor                                                                | Stet clita kasd gubergren, no sea takimata<br>Lorem ipsum dolor sit amet, consetetur sa<br>tempor invidunt ut labore et dolore magni                           | sanctus est Lorem ipsum dolor<br>dipscing elitr, sed diam nonum<br>a aliquyam erat, sed diam volup   |
| Trennlinie Hervorgehobe     | invidunt ut labore et<br>et accusam et justo d<br>takimata sanctus est | dolore magna aliquyam erat, sed<br>duo dolores et ea rebum. Stet clita<br>Lorem ipsum dolor sit amet.                                   | diam voluptua. At vero eos<br>i kasd gubergren, no sea<br>i utbereich der Sie                                                            | vero eos et accusam et justo duo dolores e<br>no sea takimata sanctus est Lorem ipsum<br>te - loerer Beresch                                                   | et ea rebum. Stet clita kasd gub<br>dolor sit amet.                                                  |
| Navigation                  |                                                                        |                                                                                                    |                                                                                                    |                                                                                                    |                                                                                                    |
| •                           |                                                                        | Global Fo                                                                                                    | oter Site Title - leerer Bereich                                                                                                    |                                                                                                    | Global Footer Social - lee<br>Bereich                                                                |
| Vetter- & Zur               | TO 2016 COM2 Griter                                                    | 8                                                                                                    |                                                                                                    | Impressum                                                                                                    | COM2 GmbH<br>Unonsbasse 21<br>9403 Goldach                                                           |
| Themeniate Sprachachaiter   |                                                                        |                                                                                                    |                                                                                                    |                                                                                                    | Ansicht bei Google Maps                                                                              |

| www.com2web.ch :: Belgpin: x                                                                                                    |                                                  |                                                                                                | - • × |
|----------------------------------------------------------------------------------------------------|--------------------------------------------------|------------------------------------------------------------------------------------------------|-------|
| ← → C fi D www.com2web.ch/index.php?cID=222&ctask=check-out&ccm_t                                                                                                    | oken=1452519169:21e4b89577cc3c7b25f1534310268a22 |                                                                                                | ☆ ≡   |
|                                                                                                    |                                                  | 9                                                                                              |       |
| com2web                                                                                                    |                                                  |                                                                                                |       |
|                                                                                                    | Bild hinzufügen O ×                              | 1                                                                                              |       |
| Titel                                                                                                    | Dateien                                          |                                                                                                |       |
| eos et acusam et justo duo dobres et ea rebum. 9<br>conseteur sadipscing elitr, dobres et ea rebum. 9                                                                                                    | Bild                                             | olor sit amet. Lorem ipsum dolor sit amet,<br>im voluptua. At vero eos et accusam et justo duo |       |
| dolores et ea rebum. Stet clita kasd guberdren, no r<br>At vero eos et accusam et justo duo dolores et ea re                                                                                                    | Datei auswählen                                  |                                                                                                |       |
| gobergren, nó sea takimuta sanctus est Lorem ipso<br>dolor sit amet, consetetur sadipsong elutr, sed dian<br>invidunt ut labore et dolore magna aliquyam erat, s<br>et accusam et justo duo dolores et ea rebum. Stet c | Datei auswählen                                  | neuen Fenster auf «Datei auswählen».                                                           |       |
| takimata sanctus est Lorem ipsum dolor sit amet.                                                                                                    | HTML                                             |                                                                                                |       |
|                                                                                                    | Bildlink<br>Keine                                |                                                                                                |       |
|                                                                                                    | Alternativtext                                   |                                                                                                |       |
| Global                                                                                                    | Titol                                            | Global Footer Social - Leener<br>Bereich                                                       |       |
|                                                                                                    |                                                  |                                                                                                |       |
| that we have been been been been been been been be                                                                                                    | Abbrechen Hinzufügen                             | COMU Graderi                                                                                   |       |
|                                                                                                    |                                                  | e Breechlande 20<br>Breechlande 20<br>Breechlande 20                                           |       |
|                                                                                                    |                                                  |                                                                                                |       |
|                                                                                                    |                                                  | Association                                                                                    |       |
|                                                                                                    |                                                  |                                                                                                |       |

| ÷ D       | com2web.ch :: Beispier x | ev.nhn?cID- | -7278-task-chack-nut&crm_toke | m=1452510160 | 21adb80577cr3c7b25f1524210268a22 |       |                                    |                                            | ×                                |
|-----------|--------------------------|-------------|-------------------------------|--------------|----------------------------------|-------|------------------------------------|--------------------------------------------|----------------------------------|
| Dateiverw | valtung                  | co-pupreto- | www.                          |              | 21-005577004702311371310200022   |       |                                    |                                            | × =                              |
|           | Autowahi                 | ~ Q         | Schlüsselwörter               |              |                                  |       | Enwellerte Sucher Sucher           | gebrikse anposen Dateien hoch              | laden Wellers Optioners          |
|           | Datnialburn              |             |                               |              |                                  |       |                                    |                                            |                                  |
|           | Τγp                      | -           | Bild •                        |              |                                  |       |                                    |                                            | _/ []                            |
|           | Pro Seite                |             | 10                            | •            |                                  |       | 1. Es öffnet sic<br>Hier können al | h das Fenster «Date<br>le Dokumente (Bilde | eiverwaltung».<br>er. Texte, PDF |
|           | 0                        | *           | Versichbublid                 | Тур          | Titel                            | His   | usw.) aus Ihrer                    | n Computer gelade                          | n werden, die für                |
|           |                          | *           |                               | PNG          | Winterlandschaft.png             | 05.   | Sie auf «Dateie<br>Bild aus Ihrem  | en hochladen» um c<br>Computer hochzula    | das gewünschte<br>aden.          |
|           |                          |             | 2. Klicken Sie hier ur        | n das Bild   | auszuwählen.                     | 05.01 | 1.16, 16:36                        | 05.01.16, 16:36                            | 1.622.95 KB                      |
|           |                          | *           |                               | PNG          | Netzzlunkel.png                  | 05.01 | 1.18, 16:31                        | 05.01.16,18:31                             | 1.622,99 KB                      |
|           |                          | *           |                               | PNG          | Netz.png                         | 05.01 | 1.16, 10.26                        | 05.01.16, 16:26                            | 2.561,74 KB                      |
|           |                          | *           |                               | JPEG         | Toranto_weich                    | 05.01 | 1.16, 16:12                        | 05.01.16, 16:12                            | 36,67 KB                         |
|           |                          | *           |                               | PNG          | Schreinereilung                  | 05.01 | 1.16, 12:21                        | 05.01.16, 12:21                            | 475,30 KB                        |
|           |                          |             | 1 TTYLE                       |              |                                  |       |                                    |                                            |                                  |

| 😫 / 🗅 www.com2web.ch 🗉 Beispier 🗴 🔪                                                                                                    |                                                 |                                                                                                    | *  |
|----------------------------------------------------------------------------------------------------|-------------------------------------------------|----------------------------------------------------------------------------------------------------|----|
| → C f  www.com2web.ch/index.php?cID=222&ctask=check-out&ccm_t                                                                                                    | token=1452519169:21e4b89577cc3c7b25f1534310268a | 22                                                                                                    | Q. |
| 2 / 0 +                                                                                                    |                                                 | ٩.                                                                                                    |    |
| com2web                                                                                                    |                                                 |                                                                                                    |    |
|                                                                                                    | Bild hinzufügen o                               | ×                                                                                                    |    |
| Titel                                                                                                    | Dateien                                         | nagria aliquyam erat, sed diam voluptua. At vero                                                                                                    |    |
| consetetur sadipscing elitir, sed diam nonumy eirmo<br>dolores et ea return. Stet clita kasd gubergren, iso r                                                       | Bild Winwardschaft.png                          | im voluptua. At vero eos et accusam et justo duo                                                                                                    |    |
| At verp eos et accusam et justo duo dolores et ea re<br>gobiergren, nó sea takimuta sanctus est Lorem ipsu<br>dolor sit amet, consetetur sadipscing elutr, sed dian | Mouseover-Bild Colora                           | a takimata sanctus est Lorem ipsum dolor sit amet.<br>setetur sadipscing etitr, sed diam nonumy eirmod<br>Lore-magna aliquyam erat, sed diam voluptua. At<br>b doloras at as whim. Stat dira kast outgemen. |    |
| et accusam et justo duo dolores et ea rebum. Stet o<br>takimata sanctus est Lorem ipsum dolor sit amet                                                              | Dutei auswählen                                 | em ipsüm dotor sit amet.                                                                                                    |    |
|                                                                                                    | HTML                                            |                                                                                                    |    |
|                                                                                                    | Bildlink •                                      |                                                                                                    |    |
| Global                                                                                                    | Alternativtext                                  | onnen das Bild mit einer Webadresse ver-                                                                                                    |    |
|                                                                                                    | Titel                                           | n, eine Bildbeschreibung hinzufügen (wich-                                                                                                    |    |
| de anna contra tamén                                                                                                    | Abbrechen se mit                                | t «Bildgrösse verändern», so wird das Bild                                                                                                    |    |
|                                                                                                    | auton                                           | natisch proportionell skaliert. Klicken Sie<br>nauf «Hinzufügen».                                                                                                    |    |
|                                                                                                    | Hinv<br>alle M                                  | veis:<br>Jasse im Web sind in Pivel angegeben                                                                                                    |    |
|                                                                                                    | (1 Pix                                          | el = ca. 0.26  mm, je nach Bildschirm).                                                                                                    |    |
|                                                                                                    |                                                 |                                                                                                    |    |

26

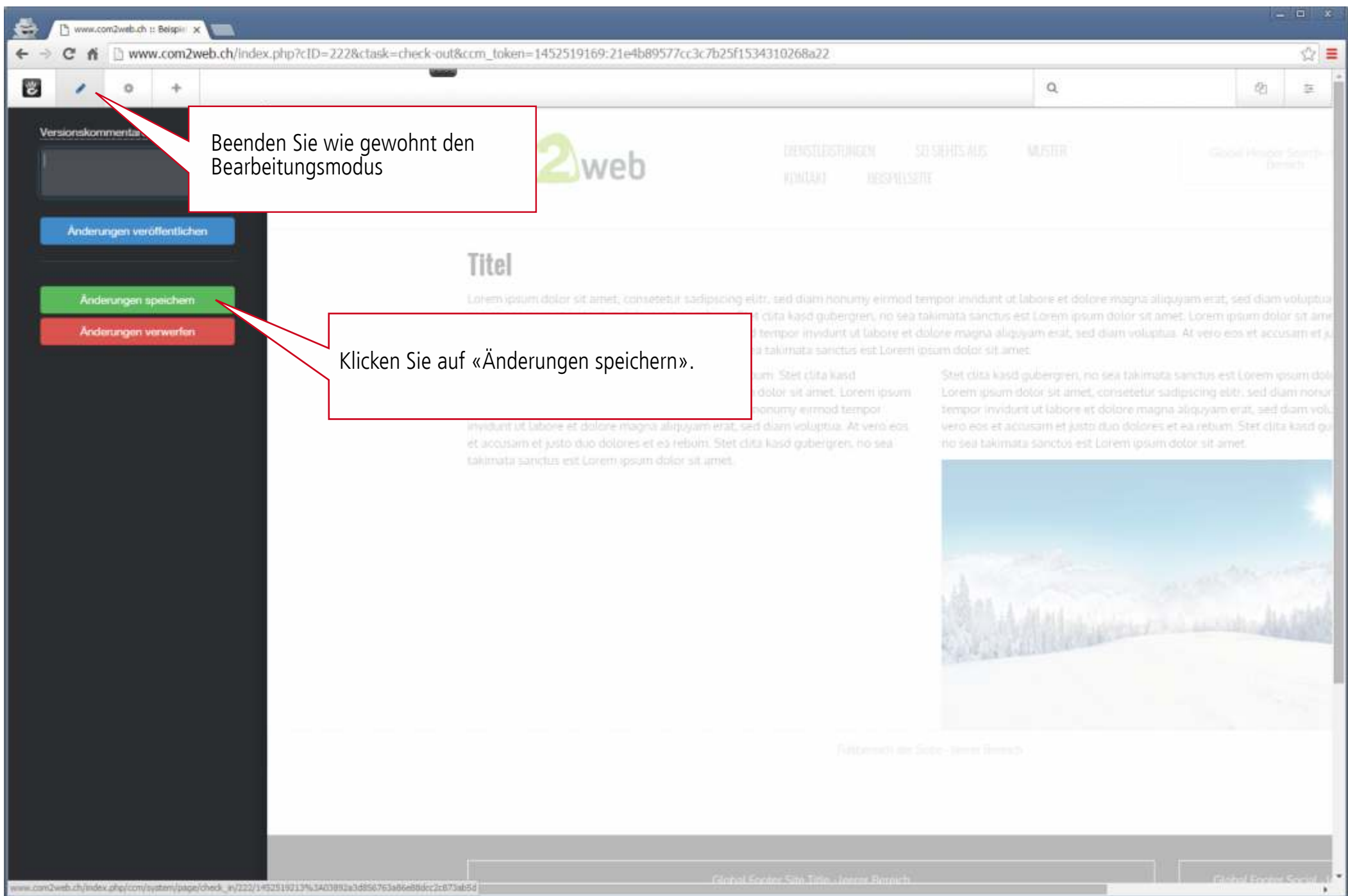

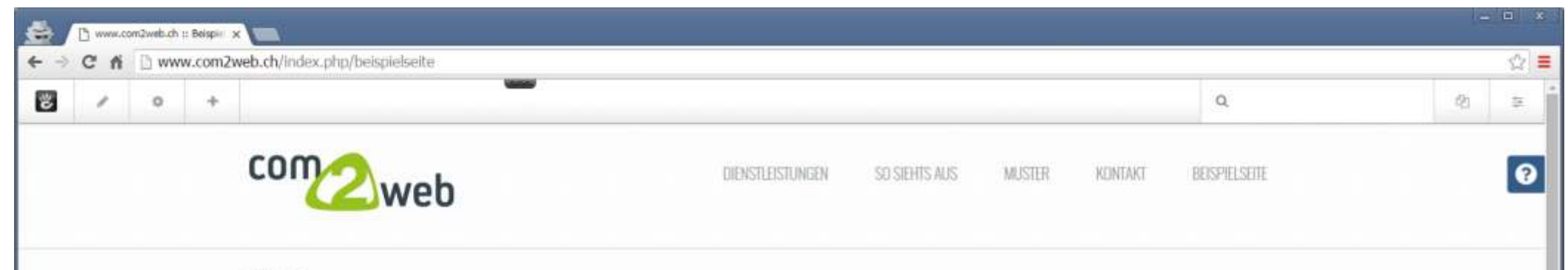

### Titel

Lorem ipsum dolor sit amet, consetetur sadipscing elitr, sed diam nonumy eirmod tempor invidunt ut labore et dolore magna aliquyam erat, sed diam voluptua. At vero eos et accusam et justo duo dolores et ea rebum. Stet clita kasd gubergren, no sea takimata sanctus est Lorem ipsum dolor sit amet. Lorem ipsum dolor sit amet, consetetur sadipscing elitr, sed diam nonumy eirmod tempor invidunt ut labore et dolore magna aliquyam erat, sed diam voluptua. At vero eos et accusam et justo duo dolores et ea rebum. Stet clita kasd gubergren, no sea takimata sanctus est Lorem ipsum dolor sit amet.

At vero eos et accusam et justo duo dolores et ea rebum. Stet clita kasd gubergren, no sea takimata sanctus est Lorem ipsum dolor sit amet. Lorem ipsum dolor sit amet, consetetur sadipscing elitr, sed diam nonumy eirmod tempor invidunt ut labore et dolore magna aliquyam erat, sed diam voluptua. At vero eos et accusam et justo duo dolores et ea rebum. Stet clita kasd gubergren, no sea takimata sanctus est Lorem ipsum dolor sit amet. Stet clita kasd gubergren, no sea takimata sanctus est Lorem ipsum dolor sit amet. Lorem ipsum dolor sit amet, consetetur sadipscing elitr, sed diam nonumy eirmod tempor invidunt ut labore et dolore magna aliquyam erat, sed diam voluptua. At vero eos et accusam et justo duo dolores et ea rebum. Stet clita kasd gubergren, no sea takimata sanctus est Lorem ipsum dolor sit amet.

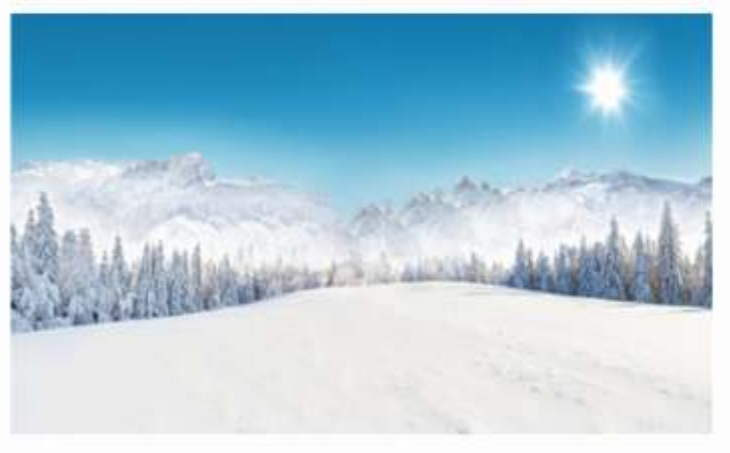

C 2016 COM2 Great

Impressum

COM2 GebH Unombrasse 21 9403 Geldach

Ansicht bei Google Mans

### 9 Eine Bildgalerie hinzufügen

### 9.1 Thumb Gallery

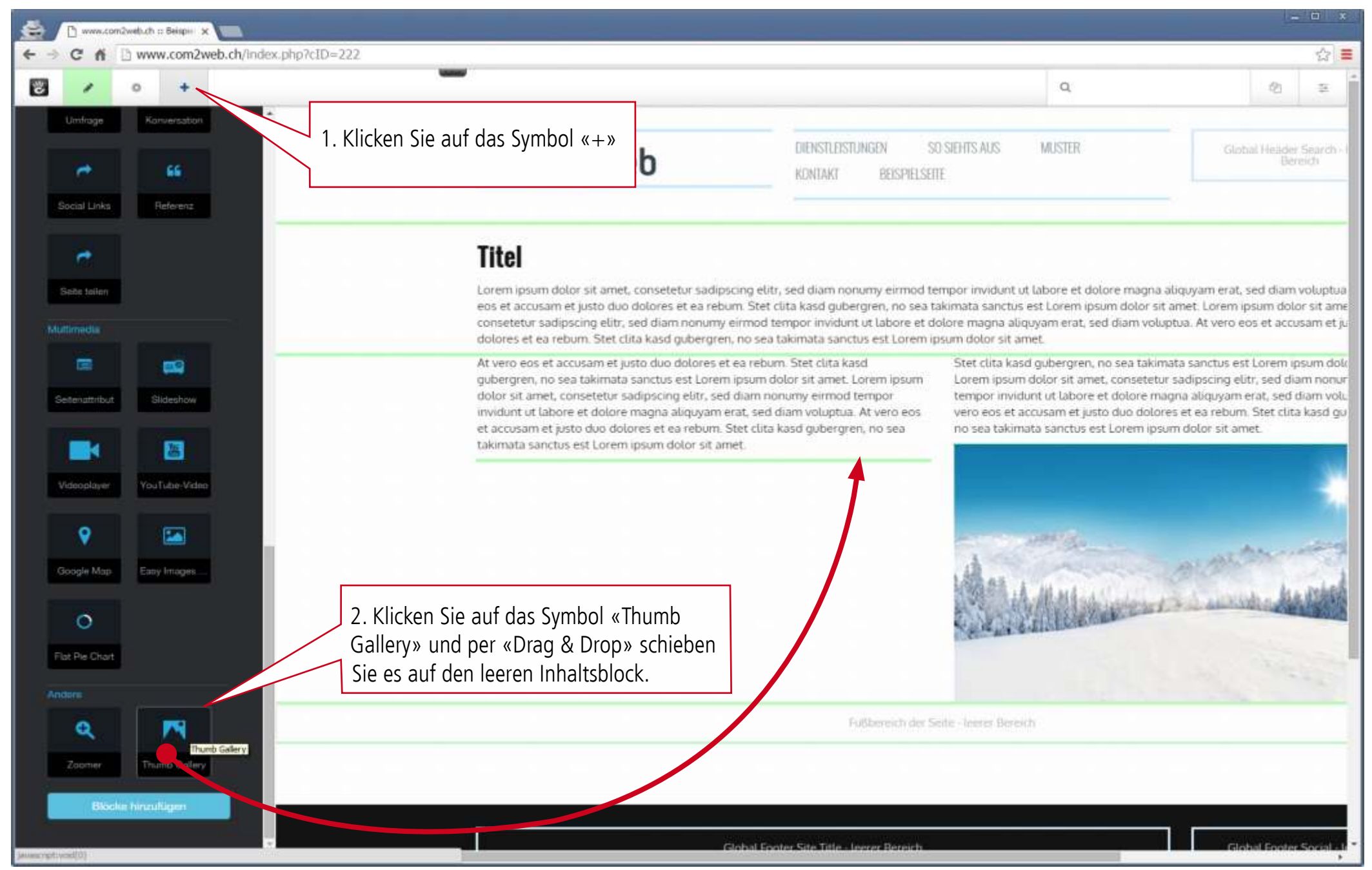

| / 0 +                                                                                                    | -                                                                                                    | 0,                                                                                                    |  |
|----------------------------------------------------------------------------------------------------|----------------------------------------------------------------------------------------------------|----------------------------------------------------------------------------------------------------|--|
| com2v                                                                                                    | reb densileisiungen so siehits aus muster<br>Ronlagt beismelszeite                                                                                      |                                                                                                    |  |
| <b>Titel</b><br>Lorem iptum dolor sit<br>eos et accunam et jup<br>consetetur sadipiscing<br>dolores et ea return.<br>At vero eos et accusa<br>gutergren, no sea tal<br>dolor sit amet, conset<br>invidunt ut labore et i<br>et accusam et justo di<br>takmata sanctus est | Thumb Gallery hinzufügen<br>terms Enstellungen<br>Solect Fileset<br>Referenzbild<br>wählen Sie unter «Select Fileset» das Album<br>für die Bildgalerie. | *<br>n voluptua. At vero<br>far st amet,<br>usam et justo duo<br>psum dotor sit amet.<br>Iom nonumy eirmod<br>(dam voluptua. At<br>ta kasti gubergren, |  |
|                                                                                                    | Abbrechen                                                                                                    | Hinzufügen                                                                                                    |  |
|                                                                                                    |                                                                                                    |                                                                                                    |  |

| / 0 +                            |                                               | -                        |     |                  |                                     |              | 9                   |  |
|----------------------------------|-----------------------------------------------|--------------------------|-----|------------------|-------------------------------------|--------------|---------------------|--|
| con                              | 22w                                           | eb aontaio               |     |                  |                                     |              |                     |  |
| <b>Titel</b>                     | sum dolor si                                  | Thumb Gallery hinzufügen |     |                  | Bestimmen Sie o                     | lie maximale | e Breite und die    |  |
| eos et ar<br>consetet<br>clorere | cusam et jus<br>ur sadipscing<br>it ea tribum | Items Einstellungen      |     |                  | maximale Höhe                       | der kleinen  | und grossen Bilder. |  |
| At vero e                        | os et accusa                                  | Thumb Width              |     | grit             | Wahlen Sie unte<br>1 Anzahl Spalten | r «Number    | of Columns» die     |  |
| dolor sit<br>invidunt            | amet, conset<br>ut labore et c                | 150                      | рж  | 150              | Klicken Sie auf «                   | Hinzufügen   | ».                  |  |
| et accus<br>talomata             | im et justo di<br>sanctus est                 | Large Image Width        | DX. | Large Image He   | 9                                   |              |                     |  |
|                                  |                                               | Zoom/Enlarge mode        | 114 | 000              |                                     |              | 14                  |  |
|                                  |                                               | Zoom                     |     |                  |                                     | •            |                     |  |
|                                  |                                               | Number of Columns        |     | # of Cols on Mol | nile <768px                         |              | in Brown            |  |
|                                  |                                               | 4                        | *   | 2                |                                     | •            | Suback 1            |  |
|                                  |                                               |                          |     |                  |                                     | 1            |                     |  |
|                                  |                                               | Abbrechen                |     |                  |                                     | Hinzufügen   |                     |  |
|                                  |                                               |                          |     |                  |                                     |              |                     |  |
|                                  |                                               |                          |     |                  |                                     |              |                     |  |
|                                  |                                               |                          |     |                  |                                     |              |                     |  |
|                                  |                                               |                          |     |                  |                                     |              |                     |  |

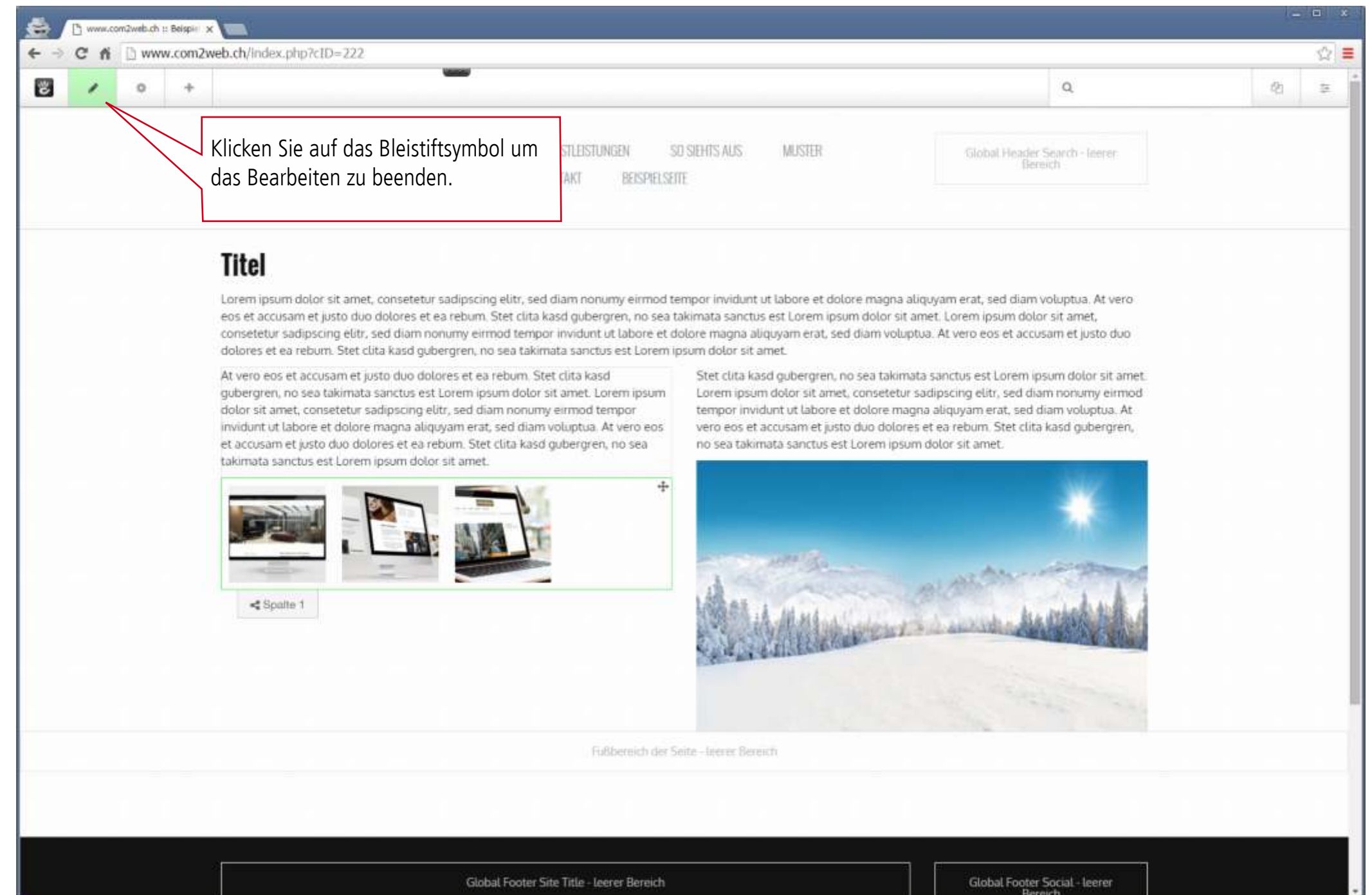

| www.com2web.ch :: Beispir: x                                 |                                                                                                    |                                                                                                    |                                                                                                    |                                                      | *                                                                                                    |
|--------------------------------------------------------------|----------------------------------------------------------------------------------------------------|----------------------------------------------------------------------------------------------------|----------------------------------------------------------------------------------------------------|------------------------------------------------------|----------------------------------------------------------------------------------------------------|
| ← → C fi D www.com2web.ch/index.php?cID=222&ctask=check-out8 | kccm_token=1452520913:0d9da6ed3e123b59cb2                                                                       | b894192464fb4                                                                                                    |                                                                                                    | -                                                    | ☆ =                                                                                                    |
| 2 / 0 +                                                      |                                                                                                    |                                                                                                    |                                                                                                    | Q.                                                   | Q) \$                                                                                                    |
| Versionskommentare                                           | com2web                                                                                                    |                                                                                                    |                                                                                                    |                                                      | Good Heater Seattley<br>Desite                                                                                                    |
| Anderungen veröffentlichen<br>Änderungen speichem            | Titel<br>Loren spourn dolor sit amet, consetetur sadipscing<br>eos et accusam et unto duo dolores et ea rebom d | elitr. sed diam honumy einmod ter<br>tet clita kasd gubergren, no sea ta                                                                                                    | mpor imildunt ut la<br>Nimilità sànctus est                                                                                                    | borie et dolore magna all<br>Lorem ipsym dolor sit a | quyam erat, sed diam voluptua<br>net: Lorem ipsum dolor sit ame<br>. Al anno eras di constituitati                                                                                                    |
| Klicken Sie au                                               | f «Änderungen speichern».                                                                                       | ea talvinata sarictus est Loren ip<br>bum. Stet clita kasd<br>h dolor sit amet. Loreni ipsom<br>ponumy ermod tempor<br>d diam voluptua. At vero eos<br>dita kasd gubergren, ho sea | sure magni augusteren, no sea takimata sanctus est Lor<br>Stet clita kasti gubergren, no sea takimata sanctus est Lor<br>Lorem ipsum dotor sit amet, consetetur sadipscing etiti, s<br>tempor invidunt ut labore et dotore magna aliguyam erat,<br>vero eos et accusam et justo duo dotores et ea return. Ste<br>no sea takimata sanctos est Lorem ipsum dotor sit amet. |                                                      | a sanctus est Lorem ipsom doli<br>adipscing eliti, sed diam nonor-<br>na aliquyam erat, sed diam volu-<br>et ea retuam. Stet clita kasid gu<br>i dolor sit amet.                                                                                                    |
|                                                              | takimuta sanchus est Lorem spoun dolor st. amet.                                                                |                                                                                                    |                                                                                                    | in and the second                                    | and the second second s |
|                                                              |                                                                                                    |                                                                                                    |                                                                                                    |                                                      |                                                                                                    |
|                                                              |                                                                                                    |                                                                                                    |                                                                                                    |                                                      | Barbal Barbal Social of                                                                                                    |

| fi 🗋 www.con | n2web.ch/index.php/beispielseite                                                                                                    |                                                                                                    |                                                                                                    |    |
|--------------|----------------------------------------------------------------------------------------------------|----------------------------------------------------------------------------------------------------|----------------------------------------------------------------------------------------------------|----|
| / o +        |                                                                                                    |                                                                                                    | Q                                                                                                    | 23 |
|              | com2web                                                                                                    | DIENSTLEISTUNGEN SO SIEHTS AUS                                                                                                    | MUSTER KONTAKT BEISPIELSEITE                                                                                                    |    |
|              | Titel                                                                                                    |                                                                                                    |                                                                                                    |    |
|              | Lorem ipsum dolor sit amet, consetetur sadipscing elitr, sed d<br>eos et accusam et justo duo dolores et ea rebum. Stet clita ka<br>consetetur sadipscing elitr, sed diam nonumy eirmod tempor<br>dolores et ea rebum. Stet clita kasd gubergren, no sea takima                                                                                                    | flam nonumy eirmod tempor invidunt ut labore et dolo<br>sd gubergren, no sea takimata sanctus est Lorem ipsur<br>invidunt ut labore et dolore magna aliquyam erat, sed<br>ita sanctus est Lorem ipsum dolor sit amet. | re magna aliquyam erat, sed diam voluptua. At vero<br>n dolor sit amet. Lorem ipsum dolor sit amet,<br>diam voluptua. At vero eos et accusam et justo duo |    |
|              | At vero eos et accusam et justo duo dolores et ea rebum. Stet<br>gubergren, no sea takimata sanctus est Lorem ipsum dolor sit<br>dolor sit amet, consetetur sadipscing elitr, sed diam nonumy e<br>invidunt ut labore et dolore magna aliquyam erat, sed diam ve<br>et accusam et justo duo dolores et ea rebum. Stet clita kasd g<br>takimata sanctus est Lorem ipsum dolor sit amet. | cuta kasd<br>tamet. Lorem ipsum<br>eirmod tem<br>oluptua. At v<br>ubergren, n<br>Die Bildgalerie ist hinzuge                                                                                                    | efügt.                                                                                                    |    |
|              | © 20% COM2 Great                                                                                                    | Impressum                                                                                                    | COM2 GoobH<br>Unorstrasse 21                                                                                                    |    |
|              |                                                                                                    |                                                                                                    |                                                                                                    |    |

### 9.2 Easy Images Gallery

| C 🛆 🛈 com2web.ch/index.php?clD=269                     |                                                                                                    |                                                                                                    |                                                                                                    | \$                                                                                                    |                                                                                                    |                                                                                                    |  |  |
|--------------------------------------------------------|----------------------------------------------------------------------------------------------------|----------------------------------------------------------------------------------------------------|----------------------------------------------------------------------------------------------------|----------------------------------------------------------------------------------------------------|----------------------------------------------------------------------------------------------------|----------------------------------------------------------------------------------------------------|--|--|
| / • *                                                  |                                                                                                    |                                                                                                    | ¢                                                                                                    | Q                                                                                                    | 63                                                                                                    | 2                                                                                                    |  |  |
| 1. Klicken Si                                          | ie auf das Symbol «+»                                                                                                    | das Symbol «+»                                                                                                    |                                                                                                    |                                                                                                    | ierer: Dereich                                                                                                    |                                                                                                    |  |  |
| ~                                                      |                                                                                                    | Intro – Im                                                                                                    | erer Bernich                                                                                                    |                                                                                                    |                                                                                                    |                                                                                                    |  |  |
| ieite teilen                                           |                                                                                                    |                                                                                                    |                                                                                                    |                                                                                                    |                                                                                                    |                                                                                                    |  |  |
| Iteranctio                                             |                                                                                                    |                                                                                                    |                                                                                                    |                                                                                                    | 14                                                                                                    |                                                                                                    |  |  |
| a 📾 📾                                                  | Die Grösse und Auflösung                                                                                                    | der Displays auf Laptops, Desktop-F                                                                                                    | PCs, Tablets,                                                                                                    | Smartphones, E-Boo                                                                                                    | ok-Readern ur                                                                                                    | nd Fe                                                                                                    |  |  |
|                                                        | konnen erheblich variie                                                                                                    | ren. Aus diesem Grund sind das Ersci                                                                                                    | heinungsbil                                                                                                    | d und die Bedienung                                                                                                    | g einer Websit                                                                                                    | e sta                                                                                                    |  |  |
| Htenattribut Shoeshow                                  | vom Endgerat Für Gra                                                                                                    | fiver liest sine Herausforderung in d                                                                                                    | lor kontonti                                                                                                    | angligh angrenziing                                                                                                    |                                                                                                    |                                                                                                    |  |  |
| 2 Klicker                                              | vom Endgerät. Für Gra<br>Sie auf das Symbol «Easy                                                                                                    | ifiker liegt eine Herausforderung in d                                                                                                    | ler konzepti                                                                                                    | onetten Abgrenzung                                                                                                    | Lu Ridssischer                                                                                                    | in Pi                                                                                                    |  |  |
| 2. Klicker<br>Images Ga                                | n Sie auf das Symbol «Easy<br>Ilery» und per «Drag & Drop»                                                                                                    | spatte 1 - 1                                                                                                    | eerer Beteich                                                                                                    | onetten Abgrenzung                                                                                                    | Lu Ridssischer                                                                                                    | in Pi                                                                                                    |  |  |
| 2. Klicker<br>Images Gal<br>schieben S<br>Inhaltsbloo  | vom Endgerät. Für Gra<br>n Sie auf das Symbol «Easy<br>llery» und per «Drag & Drop»<br>Sie es auf den leeren<br>ck.                                                                                                    | spatte 1 - t<br>Spatte 1 - t<br>rr, dass das Ausgabemed um eine<br>atte, muss nun akzeptiert werden, dass<br>t mehr übertragbar sij d. Websites, die                                                                                                    | eerer Beteich<br>Vor allem Bl<br>Gestaltungs<br>jeweiligen V                                                                                                    | onetten Abgrenzung<br>ockelemente müssen unter<br>raster mehrere Spalten, so l<br>iewports angepasst werden                                                                                                    | rschiedlich behand<br>können diese varia                                                                                                    | lett wo                                                                                                    |  |  |
| 2. Klicker<br>Images Gal<br>schieben S<br>Inhaltsbloo  | vom Endgerät. Für Gra<br>n Sie auf das Symbol «Easy<br>llery» und per «Drag & Drop»<br>Sie es auf den leeren<br>ck.                                                                                                    | spatte 1 - 1<br>Spatte 1 - 1<br>r, dass das Ausgabemed um eine<br>atte, muss nun akzeptiert werden, dass<br>t mehr übertragbar sind. Websites, die<br>rausgestattet sind, berückschtigen die                                                                                                    | eerer Beteich<br>Vor allem Bl<br>Gestaltungs<br>jeweiligen V<br>Darstellung                                                                                                    | ockelemente müssen unter<br>raster mehrere Spalten, so I<br>iewports angepasst werden<br>nebeneinander nicht mehr                                                                                                    | rschiedlich behand<br>können diese varia<br>und bei kleinen A<br>passt, untereinan                                                                                                    | lelt w<br>abel a<br>uflös<br>der ve                                                                                      |  |  |
| 2. Klicker<br>Images Gal<br>schieben S<br>Inhaltsbloc  | vom Endgerät. Für Gra<br>n Sie auf das Symbol «Easy<br>llery» und per «Drag & Drop»<br>Sie es auf den leeren<br>ck.                                                                                                    | Spatte 1 - 6<br>Spatte 1 - 6<br>Ir, dass das Ausgabemed um eine<br>atte, muss nun akzeptielt werden, dass<br>t mehr übertragbar sind. Websites, die<br>r ausgestattet sind, berückrichtigen die<br>der Endgeräte. Ziel dieser Praxis ist, dass<br>ssen, dass sie sich innem Betrachter so                                                                                                    | eerer Beteich<br>Vor allem Bl<br>Gestaltungs<br>jeweiligen V<br>Darstellung<br>alternativ po<br>Element – al                                                                                                    | ockelemente müssen unter<br>raster mehrere Spalten, so l<br>iewports angepasst werden<br>nebeneinander nicht mehr<br>ositioniert werden. Bilder so<br>ber grundsätzlich nicht übe                                                                                                    | rschiedlich behand<br>können diese varia<br>und bei kleinen A<br>passt, untereinand<br>ollten maximal auf<br>er ihre native Gröss                                                                                                    | ielt w<br>abel a<br>uflösi<br>der ve<br>f ihr u<br>se – sk                                                               |  |  |
| 2. Klicker<br>Images Gal<br>schieben S<br>Inhaltsbloc  | vom Endgerät. Für Gra<br>n Sie auf das Symbol «Easy<br>llery» und per «Drag & Drop»<br>Sie es auf den leeren<br>ck.                                                                                                    | Spatte 1 - 1<br>Spatte 1 - 1<br>Ir, dass das Ausgabemed um eine<br>atte, muss nun akzeptiert werden, dass<br>t mehr übertragbar sind. Websites, die<br>rausgestattet sind, berückschtigen die<br>der Endgeräte. Ziel dieser Praxis ist, dass<br>ssen, dass sie sich jenem Betrachter so<br>ich wie möglich präsentieren. Kriterium für das                                                                                       | eerer Beteich<br>Vor allem Bl<br>Gestaltungs<br>jeweiligen V<br>Darstellung<br>alternativ po<br>Element - al<br>Texturen für                                                                                                    | onellen Abgrenzung<br>ockelemente müssen unter<br>raster mehrere Spalten, so l<br>iewports angepasst werden<br>nebeneinander nicht mehr<br>ositioniert werden. Bilder so<br>ber grundsätzlich nicht übe<br>Hintergründe können verst                                                                                                    | rschiedlich behand<br>können diese varia<br>und bei kleinen A<br>passt, untereinand<br>ollten maximal auf<br>er ihre native Gröss<br>teckt überfließen. I                                                                                                    | lett we<br>abet a<br>uflösi<br>der ve<br>f ihr u<br>æ – sk<br>Hinter                                                     |  |  |
| 2. Klicker<br>Images Gal<br>schieben S<br>Inhaltsbloc  | vom Endgerät. Für Gra<br>n Sie auf das Symbol «Easy<br>llery» und per «Drag & Drop»<br>Sie es auf den leeren<br>ck.                                                                                                    | Spatte 1 - 1<br>Spatte 1 - 1<br>rr, dass das Ausgabemed um eine<br>atte, muss nun akzeptiert werden, dass<br>t mehr übertragbar sind. Websites, die<br>rausgestattet sind, berückschtigen die<br>der Endgeräte. Ziel dieser Praxis ist, dass<br>ssen, dass sie sich jedem Betrachter so<br>ich wie möglich vräsentieren. Kriterium für das<br>neben der mosse des Anzeigegerätes<br>metioden (Touchscreen, Maus) oder die        | eerer Beleich<br>Vor allem Bl<br>Gestaltungs<br>jeweiligen V<br>Darstellung<br>alternativ po<br>Element – al<br>Texturen für<br>werden bei<br>verkleinert o                                                                                                | onetten Abgrenzung<br>ockelemente müssen unter<br>raster mehrere Spalten, so l<br>iewports angepasst werden<br>nebeneinander nicht mehr<br>ositioniert werden. Bilder so<br>ber grundsätzlich nicht übe<br>Hintergründe können verst<br>kleinen Darstellungen auch<br>oder bei großen und detailr                                                                                                    | rschiedlich behand<br>können diese varia<br>und bei kleinen A<br>passt, untereinand<br>ollten maximal auf<br>er ihre native Gröss<br>teckt überfließen. I<br>weggelassen. Logo<br>reichen Grafiken du                                                                                              | lelt we<br>abel ai<br>uflöst<br>der ve<br>f ihr u<br>ke – sk<br>Hinter<br>os kör                                         |  |  |
| 2. Klicker<br>Images Gal<br>schieben S<br>Inhaltsbloc  | vom Endgerät. Für Gra<br>n Sie auf das Symbol «Easy<br>llery» und per «Drag & Drop»<br>Sie es auf den leeren<br>ck.<br>Internen reaconstangen besign<br>unterschiedlichen Anforderungen<br>Websites ihre Darstellung so anpa<br>übersichtlich und benutzerfreundl<br>angepasste Erscheinungsbild sind<br>beispielsweise verfügbare Eingabe<br>Bandbreite der Internetverbinden | Spatte 1 - 1<br>Spatte 1 - 1<br>Ir, dass das Ausgabemed um eine<br>atte, muss nun akzeptielt werden, dass<br>t mehr übertragbar sild. Websites, die<br>rausgestattet sind, berückschtigen die<br>der Endgeräte. Ziel dieser Praxis ist, dass<br>ssen, dass sie sich innem Betrachter so<br>ich wie möglich grasentieren. Kriterium für das<br>neben des mösse des Anzeigegerätes<br>methoden (Touchscreen, Maus) oder die<br>g.  | eerer Beleich<br>Vor allem Bl<br>Gestaltungs<br>jeweiligen V<br>Darstellung<br>alternativ po<br>Element - al<br>Texturen für<br>werden bei I<br>verkleinert o<br>ersetzt werd                                                                              | onellen Abgrenzung<br>ockelemente müssen unter<br>raster mehrere Spalten, so l<br>iewports angepasst werden<br>nebeneinander nicht mehr<br>ositioniert werden. Bilder so<br>ber grundsätzlich nicht übe<br>Hintergründe können verst<br>kleinen Darstellungen auch<br>oder bei großen und detailm<br>en. Vertikale Menüleisten b                                                                                                    | rschiedlich behand<br>können diese varia<br>und bei kleinen A<br>passt, untereinand<br>ollten maximal auf<br>er ihre native Gröss<br>teckt überfließen. I<br>weggelassen. Logo<br>reichen Grafiken du<br>brauchen oft viel Br                                                                      | lelt we<br>abel a<br>uflöst<br>der ve<br>f ihr u<br>æ – sk<br>Hinter<br>os kör<br>urch e<br>reite u                      |  |  |
| 2. Klicker<br>Images Gal<br>schieben S<br>Inhaltsblock | n Sie auf das Symbol «Easy<br>llery» und per «Drag & Drop»<br>Sie es auf den leeren<br>ck.<br>Internen reaconstangen besig<br>unterschiedlichen Anforderungen<br>Websites ihre Darstellung so anpa<br>übersichtlich und benutzerfreundl<br>angepasste Erscheinungsbild sind<br>beispielsweise verfügbare Eingabe<br>Bandbreite der Internetverbinden                           | Spatte 1 - 1<br>Spatte 1 - 1<br>Ir, dass das Ausgabemed um eine<br>atte, muss nun akzeptielt werden, dass<br>t mehr übertragbar sild. Websites, die<br>rausgestattet sind, berückschtigen die<br>der Endgeräte. Ziel dieser Praxis ist, dass<br>ssen, dass sie sich innem Betrachter so<br>ich wie möglich träsentieren. Kriterium für das<br>neben der stösse des Anzeigegerätes<br>methoden (Touchscreen, Maus) oder die<br>g  | eerer Beteich<br>Vor allem Bl<br>Gestaltungs<br>jeweiligen V<br>Darstellung<br>alternativ po<br>Element – al<br>Texturen für<br>werden bei i<br>verkleinert o<br>ersetzt werd<br>Liste umpos<br>eingeblende                                                | ockelemente müssen unter<br>raster mehrere Spalten, so l<br>iewports angepasst werden<br>nebeneinander nicht mehr<br>ositioniert werden. Bilder so<br>ber grundsätzlich nicht übe<br>Hintergründe können verst<br>kleinen Darstellungen auch<br>oder bei großen und detailm<br>en. Vertikale Menüleisten b<br>itioniert, zusätzlich eingekl<br>et werden.                                                                                | rschiedlich behand<br>können diese varia<br>und bei kleinen A<br>passt, untereinand<br>ollten maximal auf<br>er ihre native Gröss<br>teckt überfließen. I<br>weggelassen. Logo<br>reichen Grafiken du<br>brauchen oft viel Bi<br>lappt und erst auf I                                              | lelt w<br>abel a<br>utlös<br>der ve<br>f ihr u<br>æ – sl<br>Hinte<br>os kör<br>urch e<br>reite r<br>Klick (              |  |  |
| 2. Klicker<br>Images Gal<br>schieben S<br>Inhaltsblov  | vom Endgerät. Für Gra<br>n Sie auf das Symbol «Easy<br>llery» und per «Drag & Drop»<br>Sie es auf den leeren<br>ck.                                                                                                    | Spatte 1 - 6<br>Spatte 1 - 6<br>rr, dass das Ausgabemed um eine<br>atte, muss nun akzeptielt werden, dass<br>t mehr übertragbar sird. Websites, die<br>Ausgestattet sind, berückrichtigen die<br>der Endgeräte. Ziel dieser Praxis ist, dass<br>ssen, dass sie sich innem Betrachter so<br>ich wie möglich trasentieren. Kriterium für das<br>neben der Enösse des Anzeigegerätes<br>methoden (Touchscreen, Maus) oder die<br>g  | eerer Beteich<br>Vor allem Bl<br>Gestaltungsi<br>jeweiligen V<br>Darstellung<br>alternativ po<br>Element – al<br>Texturen für<br>werden bei 1<br>verkleinert o<br>ersetzt werd<br>Liste umpos<br>eingeblende                                               | ockelemente müssen unter<br>raster mehrere Spalten, so l<br>iewports angepasst werden<br>nebeneinander nicht mehr<br>ositioniert werden. Bilder so<br>ber grundsätzlich nicht übe<br>Hintergründe können verst<br>kleinen Darstellungen auch<br>oder bei großen und detailm<br>en. Vertikale Menüleisten b<br>itioniert, zusätzlich eingeklet<br>werden.                                                                                 | rschiedlich behand<br>können diese varia<br>und bei kleinen A<br>passt, untereinand<br>ollten maximal auf<br>er ihre native Gröss<br>teckt überfließen. I<br>weggelassen. Logo<br>reichen Grafiken du<br>orauchen oft viel Bi<br>lappt und erst auf I                                              | lelt w<br>abel a<br>utfös<br>der ve<br>f ihr u<br>æ – sl<br>Hinte<br>os kör<br>urch e<br>reite t                         |  |  |
| 2. Klicker<br>Images Gal<br>schieben S<br>Inhaltsblov  | vom Endgerät. Für Gra<br>n Sie auf das Symbol «Easy<br>llery» und per «Drag & Drop»<br>Sie es auf den leeren<br>ck.                                                                                                    | Spatte 1 - 1<br>Spatte 1 - 1<br>Ir, dass das Ausgabemed um eine<br>atte, muss nun akzeptielt werden, dass<br>it mehr übertragbar sild. Websites, die<br>ausgestattet sind, berücklichtigen die<br>der Endgeräte. Ziel dieser Praxis ist, dass<br>ssen, dass sie sich innem Betrachter so<br>ich wie möglich träsentieren. Kriterium für das<br>neben der enösse des Anzeigegerätes<br>methoden (Touchscreen, Maus) oder die<br>8 | eerer Beteich<br>Vor allem Bl<br>Gestaltungs<br>jeweiligen V<br>Darstellung<br>alternativ po<br>Element - al<br>Texturen für<br>werden bei I<br>verkleinert o<br>ersetzt werd<br>Liste umpos<br>eingeblende                                                | ockelemente müssen unter<br>raster mehrere Spalten, so l<br>iewports angepasst werden<br>nebeneinander nicht mehr<br>ositioniert werden. Bilder so<br>ber grundsätzlich nicht übe<br>Hintergründe können verst<br>kleinen Darstellungen auch<br>oder bei großen und detailn<br>en. Vertikale Menüleisten b<br>itioniert, zusätzlich eingekl<br>et werden.                                                                                | rschiedlich behand<br>können diese varia<br>und bei kleinen A<br>passt, untereinand<br>ollten maximal auf<br>er ihre native Gröss<br>teckt überfließen. I<br>weggelassen. Logo<br>reichen Grafiken du<br>brauchen oft viel Bi<br>lappt und erst auf )<br>g kleiner skaliert w                      | lelt we<br>abel a<br>uuflösi<br>der ve<br>f ihr u<br>æ – sk<br>Hinter<br>os kör<br>reite i<br>Klick o<br>erden<br>at iet |  |  |
| 2. Klicker<br>Images Gal<br>schieben S<br>Inhaltsblov  | vom Endgerät. Für Gra<br>n Sie auf das Symbol «Easy<br>llery» und per «Drag & Drop»<br>Sie es auf den leeren<br>ck.                                                                                                    | Spatte 1 - 1<br>Spatte 1 - 1<br>Ir, dass das Ausgabemed um eine<br>atte, muss nun akzeptielt werden, dass<br>it mehr übertragbar sild. Websites, die<br>rausgestattet sind, berückschtigen die<br>der Endgeräte. Ziel dieser Praxis ist, dass<br>ssen, dass sie sich jedem Betrachter so<br>ich wie möglich vräsentieren. Kriterium für das<br>neben der enosse des Anzeigegerätes<br>metioden (Touchscreen, Maus) oder die<br>g | eerer Beteich<br>Vor allem Bl<br>Gestaltungs<br>jeweiligen V<br>Darstellung<br>alternativ po<br>Element - al<br>Texturen für<br>werden bei I<br>verkleinert o<br>ersetzt werd<br>Liste umpos<br>eingeblende<br>Das Inlineel<br>Lesbarkeit z<br>Anpassung r | ockelemente müssen unter<br>raster mehrere Spalten, so l<br>iewports angepasst werden<br>nebeneinander nicht mehr<br>ositioniert werden. Bilder so<br>ber grundsätzlich nicht übe<br>Hintergründe können verst<br>kleinen Darstellungen auch<br>oder bei großen und detailn<br>en. Vertikale Menüleisten b<br>itioniert, zusätzlich eingekl<br>et werden.<br>ement "Text" darf nur wenig<br>u erhalten. Da Text aber aut<br>nicht nötig. | rschiedlich behand<br>können diese varia<br>und bei kleinen A<br>passt, untereinand<br>ollten maximal auf<br>er ihre native Gröss<br>teckt überfließen. I<br>weggelassen. Logo<br>reichen Grafiken du<br>brauchen oft viel Bi<br>lappt und erst auf )<br>g kleiner skaliert w<br>tomatisch umbrich | lett wi<br>abet a<br>utfösi<br>der ve<br>f ihr u<br>we – sk<br>Hinter<br>os kör<br>urch e<br>reite i<br>Klick c          |  |  |

#### Eine Bildgalerie hinzufügen mit "Easy Images Gallery"

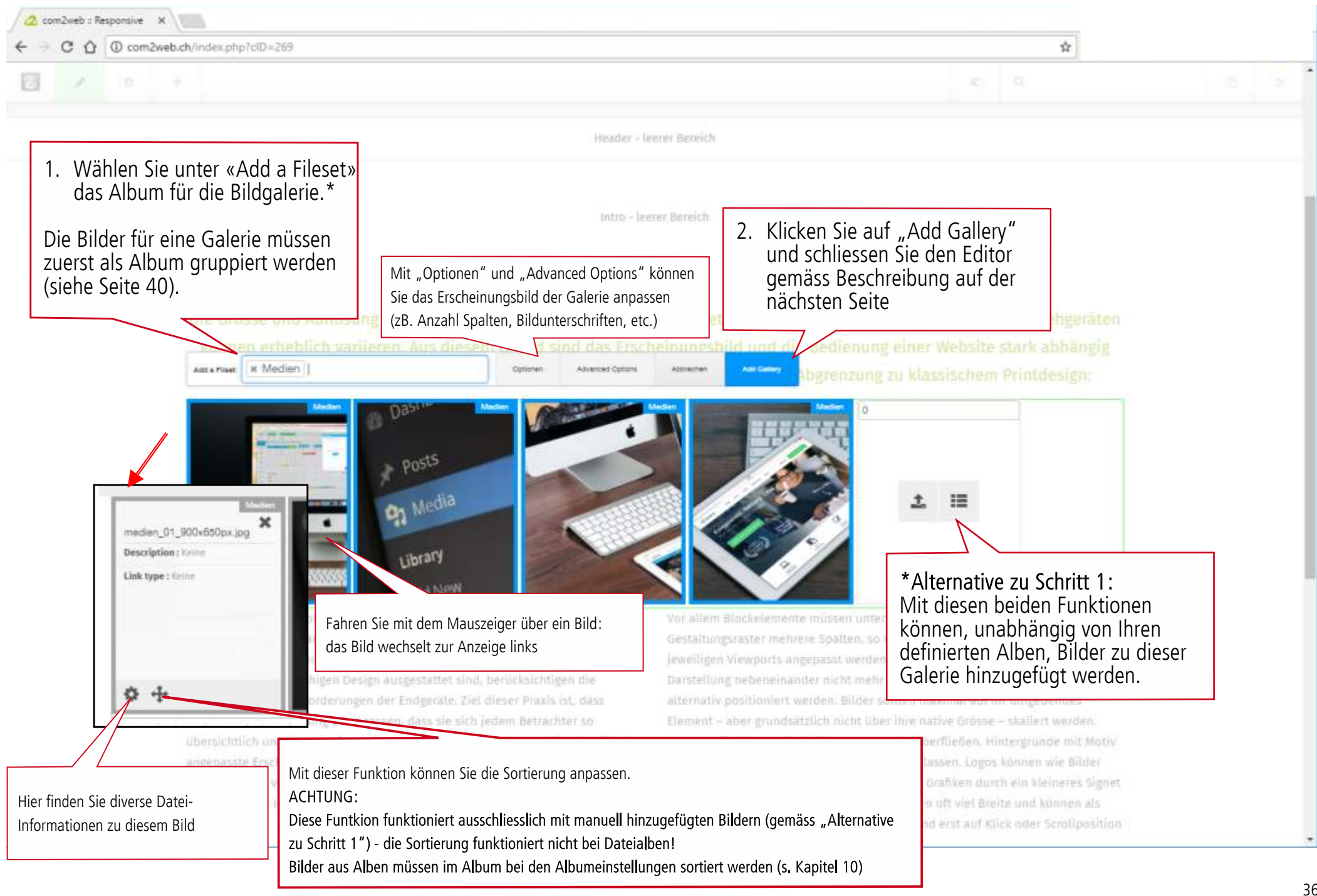
### Eine Bildgalerie hinzufügen mit "Easy Images Gallery"

| <ul> <li>C O O com2web.ch/index.php?cID=2698ctask=check-out8iccm_token=1495</li> </ul> | 9094947:fca55a298386bfb60f906bd562bb9474                                                        |                                             | ×                                  |    |   |
|----------------------------------------------------------------------------------------|-------------------------------------------------------------------------------------------------|---------------------------------------------|------------------------------------|----|---|
| Klicken Sie auf das Bleistiftsymbol u<br>das Bearbeiten zu beenden.                    | I <b>M</b><br>Bideshow in Bioarboliungemodus desidivier                                         |                                             | ų                                  | 20 | + |
| < Header Image                                                                         | Header - Jeerer Bereich                                                                         |                                             |                                    |    |   |
|                                                                                        | intro - leerer Bereich                                                                          |                                             |                                    |    |   |
| Die Grösse und Auflösung der Displays<br>können erheblich variieren. Aus diese         | auf Laptops, Desktop-PCs, Tablets, Smartphones<br>m Grund sind das Erscheinungsbild und die Bed | , E-Book-Readern un<br>ienung einer Website | d Fernsehgeräten<br>stark abhängig |    |   |

vom Endgerät. Für Grafiker liegt eine Herausforderung in der konzeptionellen Abgrenzung zu klassischem Printdesign:

Lasy Galaxy disabled in odli mode.

Wo es einst noch gewohnt und gelernt war, dass das Ausgabemedium eine bestimmte und unveränderbare Grösse hatte, muss nun akzeptiert werden, dass starre Gestaltungen für eine Website nicht mehr übertragbar sind. Websites, die mit einem reaktionsfähigen Design ausgestattet sind, berücksichtigen die unterschiedlichen Anforderungen der Endgeräte. Ziel dieser Praxis ist, dass Websites ihre Darstellung so anpassen, dass sie sich jedem Betrachter so übersichtlich und benutzerfreundlich wie möglich präsentieren. Kriterium für das angepasste Erscheinungsbild sind neben der Grösse des Anzeigegerätes beispielsweise verfügbare Eingabemethoden (Touchscreen, Maus) oder die Bandbreite der Internetverbindung. Vor allem Blockelemente müssen unterschiedlich behandelt werden. Nutzt das Gestaltungsraster mehrere Spalten, so können diese variabel an die Breite des jeweiligen Viewports angepasst werden und bei kleinen Auflösungen, wenn eine Darstellung nebeneinander nicht mehr passt, untereinander verschoben oder alternativ positioniert werden. Bilder sollten maximal auf ihr umgebendes Element – aber grundsätzlich nicht über ihre native Grösse – skaliert werden. Texturen für Hintergründe können versteckt überfließen. Hintergründe mit Motiv werden bei kleinen Darstellungen auch weggelassen. Logos können wie Bilder verkleinert oder bei großen und detailreichen Grafiken durch ein kleineres Signet ersetzt werden. Vertikale Menüleisten brauchen oft viel Breite und können als Liste umpositioniert, zusätzlich eingeklappt und erst auf Klick oder Scrollposition eingeblendet werden.

# Eine Bildgalerie hinzufügen mit "Easy Images Gallery"

| 2 com2web = Responsive ×                                         |                                                                                                    |                                                                                                    |                                                                                              |                                                                                                    |                                                                                     |                                                                              |
|------------------------------------------------------------------|----------------------------------------------------------------------------------------------------|----------------------------------------------------------------------------------------------------|----------------------------------------------------------------------------------------------|----------------------------------------------------------------------------------------------------|-------------------------------------------------------------------------------------|------------------------------------------------------------------------------|
| ← → C ☆ © com2web.ch/index.php?ciD=269&ctask=check-c             | out&ccm_token=1499094947:fca55a29838                                                                                                    | 6bfb60f906bd562bb9474                                                                                                    |                                                                                              | \$                                                                                                    |                                                                                     |                                                                              |
| 2 • +                                                            |                                                                                                    |                                                                                                    | 0                                                                                            | Q,                                                                                                    | Ø                                                                                   | s                                                                            |
| Versionskommentare                                               |                                                                                                    |                                                                                                    | ngan naw ang                                                                                 | nacet                                                                                                    |                                                                                     |                                                                              |
| Anderungen veröffentlichen                                       |                                                                                                    |                                                                                                    |                                                                                              |                                                                                                    |                                                                                     |                                                                              |
| Anderungen speichert<br>Anderungen verwerfen<br>Klicken Speicher | Sie auf «Änderungen<br>'n».                                                                                                    | ung der Displays auf Laptops, Desktop-Po<br>h variieren. Aus diesem Grund sind das Ersch<br>För Grafiker liegt eine Herausforderung in de                                                                                                    |                                                                                              |                                                                                                    |                                                                                     | id Ferni<br>e stark<br>n Printe                                              |
|                                                                  | Wo es einst noch gewohr<br>bestimmte und unveränd<br>starre Gestattungen für e<br>mit einem reaktionsfähig<br>unterschiedlichen Anfors<br>Websites ihre Darstellun | nt und gelernt war, dass das Ausgabemedium eine<br>Gerbare Grösse hatte, muss nun akteptiert werden, dass<br>rine Website nicht mehr übertragbar sind. Websites, die<br>gen Design ausgestättet sind, berücksichtigen die<br>derungen der Endgeräte. Ziel dieser Praus ist, dass<br>g so anpassen, dass sie sich jedem Betrachter so | Vor ällem Bl<br>Gestaltungs<br>jesseiligen V<br>Darsbellung<br>alternativ po<br>Element – al | ockelemente müssen unterschiedli<br>raster mehrere Spalten, so können<br>lewports angepasst werden und be<br>nebeneinander nicht mehr passt, u<br>ositioniert werden. Bilder sollten m<br>ber grundsätzlich nicht über ihre n | ch behandi<br>diece varia<br>i kleinen Ai<br>ntereinand<br>aximal auf<br>dive Gröss | eit werde<br>bel an di-<br>uflösunge<br>ler versch<br>ihr umge<br>e – skalle |
|                                                                  | übersichtlich und benutz<br>angepasste Erscheinung<br>Deispietsweise verfügbar<br>Bandbreite der internetv                                                         | terfreundüch wie möglich präsentieren. Kriterium für das<br>sbild sind neben der Grösse des Anzeigegerätes<br>re Eingabemethoden (Touchscreen, Maus) oder die<br>erbindung                                                                                                    | Texturen für<br>werden bei i<br>verkleinert o<br>ersetzt werd<br>Liste umpos<br>eingeblende  | Hintergründe können versteckt üb<br>kleinen Darsfellungen auch weggel<br>ader bei großen und detallreichen (<br>ien. Vertikale Memüleisten brauchen<br>itioniert, zusätzlich eingeklappt, un<br>it werden.                    | erfließen, f<br>issen, Logo<br>irafiken du<br>i oft viel Br<br>d erst auf X         | Hintergrü<br>is könner<br>irch ein kl<br>nite und<br>Click oder              |

Eine Bildgalerie hinzufügen mit "Easy Images Gallery"

Interessante Optionen der "Easy Images Gallery"

Mittels der Einstellungen unter "Optionen" und unter "Advanced Options" kann die Galerie optisch angepasst werden.

Mit "Number of Colums" können Sie zB. die Anzahl der Spalten im Layout angeben. Mit "Display Title", "Display Description" und "Display Date"\* entscheiden Sie, ob Infos wie Dateinamen, Beschreibung oder Aufnahmedatum der Bilder unter den Vorschaubildern angezeigt werden soll, oder nicht.

Es lohnt sich ein bisschen mit den Darstellungs-Optionen zu "experimentieren".

\*Das Datumsformat kann innerhalb der "Advanced Options" bei "Date Format (PHP date format) definiert werden (s. unten rechts)

| <ul> <li>com2web : Besponsive x</li> <li>C O O com2we</li> </ul> | kohyindes, php?ctC+260Mctavit+check-out&icrm, in                                                                                                    | nken=58990945476a                                                                                                    | 53a <sup>3</sup> 98385b0-601106                                                                      | 1455722/974                                                                               | Dete |                                       |                                                                     |                                                                                                    |                                                                                                    |                                                                                                    |
|------------------------------------------------------------------|----------------------------------------------------------------------------------------------------|----------------------------------------------------------------------------------------------------|----------------------------------------------------------------------------------------------------|-------------------------------------------------------------------------------------------|------|---------------------------------------|---------------------------------------------------------------------|----------------------------------------------------------------------------------------------------|----------------------------------------------------------------------------------------------------|----------------------------------------------------------------------------------------------------|
|                                                                  | Anto Paul & Mechen                                                                                                    | setur                                                                                                    | ADVENUE DENIES                                                                                       | Aparter (generating)                                                                      | Datu | imstormat einstellen:                 |                                                                     |                                                                                                    |                                                                                                    |                                                                                                    |
|                                                                  | Intervent in Mediani         Die Gritesse und Auflösung dur Die<br>Iddimen erhebtlich wirlieren, Aug<br>wom Endgezätz Für Graftker Idi         Aunber of Columns         4         Lignubes         Simple Lightbox         Dieplay Title * Ja © Neth On zume Terretaut         Dieplay Description © Ja * Mein (On zume Terretaut         Dieplay Tage filtering © Ja * Mein         Dieplay Title in Lightbox * Ja © Neth         Dieplay Title in Lightbox * Ja © Neth | splays auf tap<br>s diesem Grop<br>lagt eine Heran<br>e<br>e<br>ensistel<br>"Tap! nut te Net or<br>Ul erreen) (1 Ju 9 | <ul> <li>source opinit</li> <li>nps, Desktop-i</li> <li>rsind das Ersc<br/>dorderung in i</li> </ul> | Nassa<br>R.S., Tablets, Smartphone<br>behningsbild und die Be<br>der konzeptionalien Abgi | Datu | Insformat einstellen:                 | Abk.<br>Abk.<br>d Ta<br>j Ta<br>m N<br>y Ja<br>Y Ja<br>H St<br>G St | Funktion<br>ag des Monats, i<br>ag des Monats, i<br>ummer des Mor<br>hr, zweistellig<br>tunden im 24-St<br>tunden im 24-St | zweistellig<br>einstellig<br>ats, zweistellig<br>unden-Format, zweistellig<br>unden-Format, zweistellig | Beispiel<br>04, 15<br>5, 23<br>05, 12<br>4, 11<br>98, 05<br>1998, 2005<br>04, 18<br>4, 14<br>4, 14 |
|                                                                  | Schlieden<br>Meiner<br>Post<br>Post<br>Post<br>Post                                                                                                    | is<br>edla                                                                                                    |                                                                                                    |                                                                                           |      | Dute Pormet (PHP date itemat)<br>m·Y. | s Se<br>w W                                                         | ekunden, zweistel<br>vochentag in Zal                                                                                      | ellig<br>alenwert, 0 für Sonntag, 6                                                                     | 04, 32<br>02, 55<br>für Samstag 1, 5                                                               |

| <b>.</b> | 🕒 www.c | com2web.ch : | Cateir/ ×           |                              |            |              |             |                 |                |             |                                    | 1-1        | o x |
|----------|---------|--------------|---------------------|------------------------------|------------|--------------|-------------|-----------------|----------------|-------------|------------------------------------|------------|-----|
| ← →      | C M     | 🗋 www        | v.com2web.ch/inde   | x.php/dashboard/files/sets   | Weiners If |              |             |                 |                |             |                                    |            | ☆ ≡ |
| ö        | ÷       |              |                     |                              |            |              |             |                 |                | ٩           |                                    | <i>R</i> 1 | 5   |
|          | D       | ateialt      | en                  |                              |            |              |             |                 | ateialbum erst | ellen 🕑     | Verwaltung                         | Sumbol     |     |
|          | Βu      | chen         |                     | <b>Q</b> . Name das Dateials | uns        | 3. Klicken S | Sie «Dateia | album ersteller | n».            | «Verwaltu   | Ing».                              |            |     |
|          | Ту      | P.           |                     | Gemeinsame Dateialbe         | 1.5.       |              |             |                 |                |             | Dateialben<br>B                    |            |     |
|          |         | & Refe       | nenzbilder<br>blick |                              |            |              |             | 2. Wählen       | ı Sie «Da      | iteialben». | Angemeldet als Kunded?<br>Abmalder | an         |     |

| 🔆 www.com2web.ch :: Dateisi x                              |            |                                                                                                    |    | ı x |
|------------------------------------------------------------|------------|----------------------------------------------------------------------------------------------------|----|-----|
| ← → C ㎡ 🗋 www.com2web.ch/index.php/dashboard/files/add_set |            |                                                                                                    | 1  | ☆ ≡ |
|                                                            | Q          |                                                                                                    | 61 | 5   |
| Dateialbum erstellen                                       |            | Verwaltung<br>Sitemap                                                                                                    |    |     |
| Cairo                                                      | Klicken S  | Dateien<br>Dateiverwahtung<br>Attribute<br>Dateiaben<br>Benotte<br>Blöcke & Stapel<br>System & Einstellungen<br>Supermint options<br>Angemeldet als Kunde01<br>Atmelden |    |     |
| Abbrechen                                                  | Hinzulügen |                                                                                                    |    |     |

| ÷                  |      |                                                       |                                               |                         |                                    | ٩                            | 2                                       | 12 |
|--------------------|------|-------------------------------------------------------|-----------------------------------------------|-------------------------|------------------------------------|------------------------------|-----------------------------------------|----|
| Dateiverwal        | tung |                                                       |                                               | Dateien hochlade        | n - hierber ziehen oder artikisken | ) Weiten Daturen             | Verwaltung<br>Sitemap                   |    |
| Auswahl            | ÷    | Q Schlosselworler                                     |                                               |                         | Erwederte Suche                    | Suchergebritte anpatien      | Dateien<br>Dateiverwaltung<br>Attribute |    |
| Disteialbum<br>Typ | ×    | Bid                                                   |                                               |                         | Wechselr<br>Dateiverv              | n Sie zur Ansicht<br>valtung | für die                                 |    |
| Pro Seite          |      | 10                                                    |                                               |                         |                                    | Suchen                       | Bunger<br>Supermint options             | 1  |
|                    | *    | Vorschaubild Typ                                      | Teol                                          | Hinzugelügt -           | Aktiv                              | Größe                        | Angemeidet als Kunde01.<br>Abmeiden     |    |
|                    |      | PNG<br>Anzeigen<br>Hen interferten                    | Winterlandschaft.png                          | 05.01.16, 16:45         | 05.01.16, 16:45                    | 1.064,10 KB                  |                                         |    |
|                    | *    | Bearbeiten<br>Eigenschaften<br>Eisetzen               | Netzdünkelinvers.png                          | 05.01.16, 16:36         | 05.01.16, 16:36                    | 1.622.05 KB                  |                                         |    |
|                    | *    | Alben                                                 | Netzdunkel.png                                | 05.01.16, 16:31         | 05.01.16, 16:31                    | 1.622,99 KB                  |                                         |    |
|                    | *    | Wählen Sie ein I<br>Album angezeig<br>Sie auf «Alben» | Bild aus, welches im<br>t werden soll und kli | neuen<br>icken e. 16:26 | 05.01.16, 18:26                    | 2.561,74 KB                  |                                         |    |
|                    |      |                                                       |                                               |                         |                                    |                              |                                         |    |

| ÷.  | 🖞 www.com2web.ch :: Dateivi 🗴 |              |                          |             |                                                                                                    |             |    |                                        | - ¤ ×    |
|-----|-------------------------------|--------------|--------------------------|-------------|----------------------------------------------------------------------------------------------------|-------------|----|----------------------------------------|----------|
| ← → | C n 🗋 www.com2w               | eb.ch/index. | php/dashboard/files/sear | ch          |                                                                                                    |             |    |                                        | ☆ ≡      |
| 8   | ÷                             |              |                          | Contract of |                                                                                                    |             | 0, |                                        | (i) (ii) |
|     | Dateiverwaltu                 | ng           |                          |             | Datability beaching the statement of a painting                                                                                                    |             | 9  | Secondary                              |          |
|     |                               | ÷            | Q Schummenter            |             |                                                                                                    |             |    | Dateen<br>Daterverwaltung<br>Attribute |          |
|     |                               |              |                          |             | Alben                                                                                                    |             |    |                                        |          |
|     |                               | ν.           | Båd •                    |             | Read Read                                                                                                    |             | •  | Blocke & Shipel                        |          |
|     |                               |              | 1D                       |             | Calerie Calerie Caler | Such        | an |                                        |          |
|     |                               | *            | veschaubit               | TIP         | C überblick                                                                                                    | Gr:009      |    |                                        |          |
|     |                               | ×            |                          | PN          | Wählen Sie das neu erstellte Album<br>«Galerie» aus und klicken Sie auf<br>«Speichern». Wiederholen Sie diesen                                                                                                    | 1,054,18 88 |    |                                        |          |
|     |                               |              |                          | Pat         | Album angezeigt werden soll.                                                                                                    |             |    |                                        |          |
|     |                               | *            | and a                    | PNC         | Abbrechen                                                                                                    |             |    |                                        |          |
|     |                               |              |                          |             |                                                                                                    |             |    |                                        |          |
|     |                               | ñ            |                          |             |                                                                                                    |             |    |                                        |          |
|     |                               |              | Countrast.               |             |                                                                                                    |             |    |                                        |          |

| 🚔 D.            | www.com2web.ch :: Dateisi 🗙                  |                                    |                                    |                                                       | - 0 | x |
|-----------------|----------------------------------------------|------------------------------------|------------------------------------|-------------------------------------------------------|-----|---|
| ← → C           | f 🗋 www.com2web.ch/index.php/das             | nboard/files/sets/file_set_added   |                                    |                                                       | \$  | = |
| 8               | 4                                            |                                    |                                    | Q                                                     | 21  | Ħ |
|                 | Dateialben                                   |                                    | Dateialbum erstellen               | Verwaltung<br>Sitemap                                 |     |   |
|                 | Das neue Dateialbum wurde hinzugefügt.       |                                    | ×                                  | Dateien<br>Dateiverwaltung<br>Attribute<br>Dateialben |     |   |
|                 | Suchen Q )                                   | lame des Dateialbums               |                                    | erichte                                               |     |   |
|                 | Typ                                          | meinsame Dateialber 🔹              | Wechseln Sie zur Ans<br>Dateialben | icht für die                                          |     |   |
|                 | & Galorie                                    |                                    |                                    |                                                       |     | _ |
|                 | & Referenzbilder                             |                                    |                                    | Angemeldet als Kunde01.<br>Abmelden                   |     |   |
|                 | 🗞 Test                                       | Wählen Sie das neue Album, hier    |                                    | 11 Classes 11 Dec                                     |     |   |
|                 | & überblick                                  | «Galerie», um Bilder zu sortieren. |                                    |                                                       |     |   |
| None Carl Secto | th/index.phg/dmhbbard/Mesj/setu/wew_detail/5 |                                    |                                    |                                                       |     |   |

| 🚔 D   | www.com2web           | ch :: Dateiri 🗙                  | Ń                           |                                  |                                                    |                 |          |                                                                  | -  | o x |   |
|-------|-----------------------|----------------------------------|-----------------------------|----------------------------------|----------------------------------------------------|-----------------|----------|------------------------------------------------------------------|----|-----|---|
| < → C | fi Dw                 | /ww.com2web.c                    | h/index.php/dasi            | hboard/files/sets/view_detail/5  | 1                                                  |                 | 1000     |                                                                  |    | ☆ = | - |
| 8     | Dateia                | alben                            |                             |                                  |                                                    | Album löschen   | Q<br>(?) | Verwaltung                                                       | 42 | *   |   |
|       | Dotails<br>Dateien ko | Dateien im A<br>önnen per Drag å | Nbum<br>Drop sortiert werde | en. Neue Dateien werden automati | sch am Ende eingeordnet.                           |                 |          | Sitemap<br>Dateien<br>Dateiverwaltung<br>Attribute<br>Dateialben |    |     |   |
|       |                       | Vorschaubild                     | Тур                         | Tea                              | Daianame                                           | Hinzugelag      |          | Berichte<br>Blöcke & Stapel                                      |    |     |   |
|       | 1                     | -                                | Bild/PNG                    | Winterlandschaft.png             | Winterland Saft.png                                | 05.01.16, 16:45 |          | System & Einsteilungen<br>Supermint options                      |    |     |   |
|       | 1                     |                                  | Bid/PNG                     | Netz.png                         | Dateien für das Album per «Drag & Drop» sortieren. | 65.01.16, 16/26 |          | Angemeildet als Kunde01.<br>Abmeilden                            |    |     |   |
|       | 1                     |                                  | Bild/JPEG                   | Toronto_weich                    | Klicken Sie unten auf «Speichern».                 | 05.01.18, 16:12 |          |                                                                  |    |     |   |
|       | 1                     |                                  | Bild/JPEG                   | Schreinerflap.jpg                | SchreinerBap.gog                                   | 05.01.16, 12:18 |          |                                                                  |    |     |   |
|       | 1                     |                                  | Bid/PNG                     | referenz_04_vorschau.png         | referenz_04_vorschau.prig                          | 01.01.16, 15:22 |          |                                                                  |    |     |   |
|       | t                     |                                  | Bid/PNG                     | referenz_05_vorschau.png         | referenz_05_vorschuu.png                           | 01.01.16, 15:22 |          |                                                                  |    |     |   |
| Abbre | echen                 |                                  |                             |                                  |                                                    | Speicher        |          |                                                                  |    |     |   |

| 🔆 / www.com2web.ch :: Beispin x                                     |                                                                                                    |                                                                                                    | *                                                                                                    |
|---------------------------------------------------------------------|----------------------------------------------------------------------------------------------------|----------------------------------------------------------------------------------------------------|----------------------------------------------------------------------------------------------------|
| ← → C f D www.com2web.ch/index.php?cID=222                          |                                                                                                    |                                                                                                    | ☆ ≡                                                                                                    |
| 2 / 0 +                                                             |                                                                                                    | Q                                                                                                    | Ø1 🛱                                                                                                    |
| Umfrage Konversation<br>1. Klicken Sie auf<br>Social Linka Referenz | das Symbol «+» <b>b</b> CIENSTLEISTUNGE<br>KONTAKT E                                                                                                    | N SO SIEHTS AUS MUSTEF<br>BEISPIELSEITE                                                                                        | R Gtobal Header Search - I<br>Bereich                                                                                                    |
| Seite tailen                                                        | Titel<br>Lorem ipsum dolor sit amet, consetetur sadipscing elitr, sed diam nonumy                                                                                                    | eirmod tempor invidunt ut labore e                                                                                             | rt dolore magna aliquyam erat, sed diam voluptua                                                                                              |
| Mutumedui                                                           | eos et accusam et justo duo dolores et ea reburn. Stet clita kasd gubergrer<br>consetetur sadipscing elitr, sed diam nonumy eirmod tempor invidunt ut la<br>dolores et ea reburn. Stet clita kasd gubergren, no sea takimata sanctus es | <ol> <li>no sea takimata sanctus est Loren<br/>abore et dolore magna aliquyam era<br/>at Lorem ipsum dolor sit amet</li> </ol> | n ipsum dolor sit amet. Lorem ipsum dolor sit ame<br>at, sed diam voluptua. At vero eos et accusam et ju                                      |
|                                                                     | At vero eos et accusam et justo duo dolores et ea rebum. Stet clita kasd<br>gubergren, no sea takimata sanctus est Lorem ipsum dolor sit amet. Loren                                                                                    | Stet clita kasd gubergr<br>Lorem ipsum dolor sit                                                                               | ren, no sea takimata sanctus est Lorem ipsum doli<br>amet, consetetur sadioscing elitr, sed diam nonur                                        |
| Setenattribut Slidechow                                             | dolor sit amet, consetetur sadipscing elitr, sed diam nonumy eirmod temp<br>invidunt ut labore et dolore magna aliquyam erat, sed diam voluptua. At vi<br>et accusam et justo duo dolores et ea rebum. Stet clita kasd gubergren, no    | or tempor invidunt ut lab-<br>ero eos vero eos et accusam et<br>sea no sea takimata sanctu                                     | ore et dolore magna aliquyam erat, sed diam vol-<br>t justo duo dolores et ea rebum. Stet clita kasd gu<br>us est Lorem ipsum dolor sit amet. |
|                                                                     | takimata sanctus est Lorem ipsum dolor sit amet.                                                                                                    |                                                                                                    | 1                                                                                                    |
| Videoplayee YouTube-Video                                           |                                                                                                    |                                                                                                    |                                                                                                    |
| ♥ III                                                               |                                                                                                    |                                                                                                    |                                                                                                    |
| Google Map Eany Images                                              |                                                                                                    |                                                                                                    |                                                                                                    |
| O Z. Klickon Sie auf das Symb                                       | ol «Zoomer»                                                                                                    |                                                                                                    |                                                                                                    |
| und per «Drag & Drop» scl                                           | nieben Sie es                                                                                                    |                                                                                                    |                                                                                                    |
| auf den leeren Inhaltsblock                                         | K. Fußbe                                                                                                    | reich der Sette - leerer Bereich                                                                                               |                                                                                                    |
|                                                                     |                                                                                                    |                                                                                                    |                                                                                                    |
|                                                                     |                                                                                                    |                                                                                                    |                                                                                                    |
| Elicoke hinzullugen                                                 | Global Footer Site Title - leerer                                                                                                    | Bereich                                                                                                    | Global Footer Social - In<br>Bereich                                                                                                    |

| 🚔 🗋 www.com2web.ch :: Beispiri 🗙                                                  |                                          | - 5 8                                                            |
|-----------------------------------------------------------------------------------|------------------------------------------|------------------------------------------------------------------|
| ← → C fi 🗋 www.com2web.ch/index.php?cID=222                                       |                                          | ☆] 〓                                                             |
| 2 × o +                                                                           |                                          | Q. (2) (2)                                                       |
| com2web                                                                           |                                          |                                                                  |
| Titel                                                                             | Zoomer hinzufügen ×                      |                                                                  |
| Lorem ipsum dolor sit amet, consete<br>eos et accunam et justo duo dolores        | Select Image                             | n erat, sed diam voluptua. At vero<br>orem ipsum dolor sit amet, |
| consetetur sadipiscing etiti, sed diam<br>dolores et ea retium. Stet citta kasdi- | Datei auswiihlen                         | wero eos et accusam et justo duo                                 |
| At vero eos et accusam et justo duo i                                             | Zoom Type Klickon Sin auf «Datoi -       | dotor sit amet.                                                  |
| dolor sit amet, consetetur sadipscini                                             | Zoom                                     | voluptua. At                                                     |
| et accusam et justo duo dolores et e                                              | Max Thumbhail Width Max Thumbhail Height | r sit amet.                                                      |
| takimata sanctus est Lorem ipsum di                                               | 120 рк 80 рх                             |                                                                  |
| · · · · · · · · · · · · · · · · · · ·                                             | Max Image Width Max Image Height         |                                                                  |
|                                                                                   | 1000 px 800 px                           |                                                                  |
|                                                                                   |                                          |                                                                  |
| No. of Concession, Name                                                           |                                          |                                                                  |
|                                                                                   |                                          |                                                                  |
| a strate have been                                                                |                                          |                                                                  |
|                                                                                   | Abbrachen                                |                                                                  |
|                                                                                   |                                          | 4                                                                |
|                                                                                   |                                          |                                                                  |
|                                                                                   |                                          |                                                                  |
|                                                                                   |                                          |                                                                  |
|                                                                                   |                                          | Global Footer Social - leener<br>Bereich                         |
|                                                                                   |                                          |                                                                  |

| 🚔 🗈 www.c | om2webuch :: Beispier 🗙 |           |                                                                                                    |                           |                         |                         |                                     | _ 0 *                 |
|-----------|-------------------------|-----------|----------------------------------------------------------------------------------------------------|---------------------------|-------------------------|-------------------------|-------------------------------------|-----------------------|
| < → C fi  | www.com2web.ch/inde     | x.php?cID | =222                                                                                                    |                           |                         |                         |                                     | ☆ ≡                   |
| Dateiverw | altung                  |           |                                                                                                    |                           |                         |                         |                                     | ж                     |
|           | Auswahl                 | - Q       | Schlüsselwörter                                                                                                    |                           |                         | Erwellerte Suche Sucher | gebolisse orgaassen Osteliet bochie | aden Wellans Optionen |
|           | Dateialbum              |           |                                                                                                    |                           |                         |                         |                                     |                       |
|           | Тур                     | - (       | Bild •                                                                                                    |                           |                         |                         |                                     | 0                     |
|           | Pro Seite               |           | 10                                                                                                    | ٠                         |                         |                         |                                     | (Transition)          |
|           |                         |           |                                                                                                    |                           |                         |                         |                                     | Suchen                |
|           |                         | *         | Verschaubld                                                                                                    | тур                       | Titel                   | Hinzugefügt             | Aktiv                               | Große                 |
|           |                         | *         |                                                                                                    | PNG                       | Winterlandschaft.png    | 05.01.16, 18:45         | 05.01,16, 18:45                     | 1.064,10 KB           |
|           |                         |           | Laden Sie das Bild aus<br>Seite 24) und wählen S                                                                                                    | Ihrem Con<br>Sie das Bild | nputer (siehe<br>I aus. | 05.01.16, 16:36         | 05.01.16, 16:36                     | 1.622.95 KB           |
|           |                         | *         | . And a second second se | PNG                       | Netzztunkeil.png        | 05.01.16, 16:31         | 05.01.16, 18:31                     | 1.622,99 KB           |
|           |                         | *         |                                                                                                    | PNG                       | Netz.prg                | 05.01.16, 10:26         | 05.01.16, 16:26                     | 2.561,74 XB           |
|           |                         | *         |                                                                                                    | JPEG                      | Toronto_weich           | 05.01,16, 16:12         | 05.01.16, 16:12                     | 36,67 KB              |
|           |                         | *         |                                                                                                    | PNG                       | Schreinereiuping        | 05.01.16, 12:21         | 05.01.16, 12:21                     | 475,30 KB             |
|           |                         |           | Const.                                                                                                    |                           |                         |                         |                                     |                       |

| / 0 + |                                                                                                    |                        |                             | a,                                                                                                  | 2 |
|-------|----------------------------------------------------------------------------------------------------|------------------------|-----------------------------|----------------------------------------------------------------------------------------------------|---|
|       | com2web                                                                                                    |                        |                             |                                                                                                    |   |
|       | Titel                                                                                                    | Zoomer bearbeiten      | ×                           |                                                                                                    |   |
|       | Lorem lpsum dolor sit amet, conset<br>eos et accusam et justo duo dolore<br>consetinti e sudiracino elite, sed dua | Select Image           |                             | n erat, sed diam voluptua. At vero<br>prem ipsum dolor sit amet,<br>hero ros et accusam et unto duo |   |
|       | dolores et ea reburn. Stet clita kaso                                                                              | Winterlandschaft.png   | Hier können Sie die Art     | The set of the set of the set of the set                                                            |   |
|       | dolor sit amet, consetetur sadipsci                                                                                | Zoom Type              | der Zoomvergrösserung       | cing etits, sed diam nonumy eirmod<br>auyam erat, sed diam voluptua. At                             |   |
|       | invidunt ut labore et dolore magna<br>et accusam et justo duo dolores et                                           | Zaom                   | auswanien.                  | rebum. Stet clita kasd gubergren,<br>r sit amet.                                                    |   |
|       | takimata sanctus est Lorem ipsum e                                                                                 | Max Thumbnail Width    | Max Thumbnail Height        |                                                                                                    |   |
|       |                                                                                                    | 160<br>Max Image Width | px 180 px                   |                                                                                                    |   |
|       |                                                                                                    | 1000                   | ря 800 ря                   | R.                                                                                                  |   |
|       |                                                                                                    |                        | Wählen Sie Breite und Höh   | e des kleinen                                                                                       |   |
|       | a strate -                                                                                                    |                        | Bildes «Max Thumbnail Wid   | dht» «Max Thumbnail                                                                                 |   |
|       |                                                                                                    | Abbrechen              | Height» sowie Breite und H  | löhe des Zoombildes                                                                                 |   |
|       |                                                                                                    |                        | klicken Sie auf «Hinzufüger | )».                                                                                                 |   |

Global Footer Site Title - teerer Bereich

Global Footer Social - leener Bereich

| www.com2web.ch = Beispir ×                                                                                                    |                                                                                                    | *                                                                                                    |
|----------------------------------------------------------------------------------------------------|----------------------------------------------------------------------------------------------------|----------------------------------------------------------------------------------------------------|
| ← → C fi  www.com2web.ch/index.php?cID=222&ctask=check-out&ccm_token=1452524575:f7ee10e2293db16b1ea3bb776db58160                                                                                                    |                                                                                                    | ☆ ≡                                                                                                    |
|                                                                                                    | ٩                                                                                                    | Ø) 5                                                                                                    |
| Klicken Sie auf das Bleistiftsymbol ums<br>das Bearbeiten zu beenden.                                                                                                    |                                                                                                    | Good Heater South-1<br>Januar                                                                                                    |
| Anderungen veröffentlichen Titel Anderungen speichem Lokem jpsum dolor sit amet, cohnetetur sadipscing elitr, teid diaim Hohumy einmod tempor invidunt of la                                                                                                    | bore et dolore waanz aliquvie                                                                                                    | m erat, sed diam voloptua                                                                                                    |
| Adderungen vorwerford Adderungen vorwerford | bone et doubre magne aluquya<br>L'orem ipsum dolor sit amet. L<br>am erat, sed diam voluptua. At<br>L<br>ubergren, no sea takimata san<br>for sit amet, consetetur sadips<br>ut labore et dolore magna alu<br>sam et justo duo dolores et ea<br>sonctos est Lorem (psum dolo | n erat, sea dian volupula<br>orem iptum dolor sit ane<br>vero eos et accusam et j.<br>ctus est Lorem ipsum doli<br>cing eliti, sed diam noriur<br>payam erat, sed diam noriur<br>payam erat, sed diam noriur<br>rebum. Stet clita kasid qu<br>r sit amet. |
|                                                                                                    |                                                                                                    |                                                                                                    |
| Global Footer Site Title - Veerer Bereich                                                                                                    |                                                                                                    | Giobal Footer Social - In<br>Bereich                                                                                                    |

|     | C www | w.com2web.c | h II Beispiri | × 🛌                                                                                                    |                                                                              |                                                                                      |                                                     |                                                           |                                                                         |    |     |   |
|-----|-------|-------------|---------------|----------------------------------------------------------------------------------------------------|------------------------------------------------------------------------------|--------------------------------------------------------------------------------------|-----------------------------------------------------|-----------------------------------------------------------|-------------------------------------------------------------------------|----|-----|---|
| + - | CI    | ni 🗋 wi     | ww.com2       | web.ch/Index.php/beispielseite                                                                                                    |                                                                              |                                                                                      |                                                     |                                                           |                                                                         |    | \$2 | = |
| 8   | 1     | 0           | +             |                                                                                                    |                                                                              |                                                                                      |                                                     |                                                           | ٩                                                                       | 43 | 5   | 1 |
|     |       |             |               | com2web                                                                                                    | NSTLEISTUNGEN                                                                | SO SIEHTS AUS                                                                        | MUSTER                                              | KONTAKT                                                   | BEISPIELSEITE                                                           |    | 0   |   |
|     |       |             |               | Titel                                                                                                    |                                                                              |                                                                                      |                                                     |                                                           |                                                                         |    |     |   |
|     |       |             |               | Lorem ipsum dolor sit amet, consetetur sadipscing elitr, sed diam nonumy eirr<br>eos et accusam et justo duo dolores et ea reburn. Stet clita kasd gubergren, no<br>consetetur sadipscing elitr, sed diam nonumy eirmod tempor invidunt ut labor<br>dolores et ea reburn. Stet clita kasd gubergren, no sea takimata sanctus est Lo | nod tempor invidu<br>sea takimata san<br>e et dolore magn<br>rem ipsum dolor | unt ut labore et dolor<br>ictus est Lorem ipsun<br>a aliquyam erat, sed<br>sit amet. | re magna aliqu<br>n dolor sit ame<br>diam voluptua. | yam erat, sed d<br>t. Lorem ipsum<br>At vero eos et i     | am voluptua. At vero<br>dolor sit amet,<br>accusam et justo duo         |    |     |   |
|     |       |             |               | At vero eos et accusam et justo duo dolores et ea rebum. Stet clita kasd<br>gubergren, no sea takimata sanctus est Lorem ipsum dolor sit amet. Lorem ips<br>dolor sit amet, consetetur sadipscing elitr, sed diam nonumy eirmod tempor                                                                                              | Stet clita<br>um Lorem ip<br>tempor i                                        | a kasd gubergren, no<br>osum dolor sit amet, s<br>nvidunt ut labore et i             | sea takimata s<br>consetetur sad<br>dolore magna    | anctus est Lore<br>ipscing elitr, sei<br>aliquyam erat, s | m ipsum dolor sit amet.<br>I diam nonumy eirmod<br>ed diam voluptua. At |    |     |   |

et accusam et justo duo dolores et ea rebum. Stet clita kasd gubergren, no sea takimata sanctus est Lorem ipsum dolor sit amet.

vero eos et accusam et justo duo dolores et ea rebum. Stet clita kasd gubergren, no sea takimata sanctus est Lorem ipsum dolor sit amet.

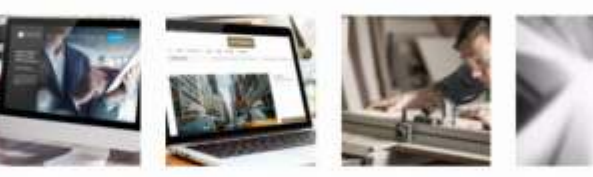

invidunt ut labore et dolore magna aliquyam erat, sed diam voluptua. At vero eos

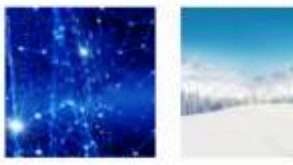

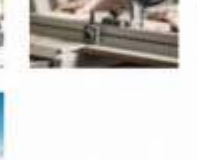

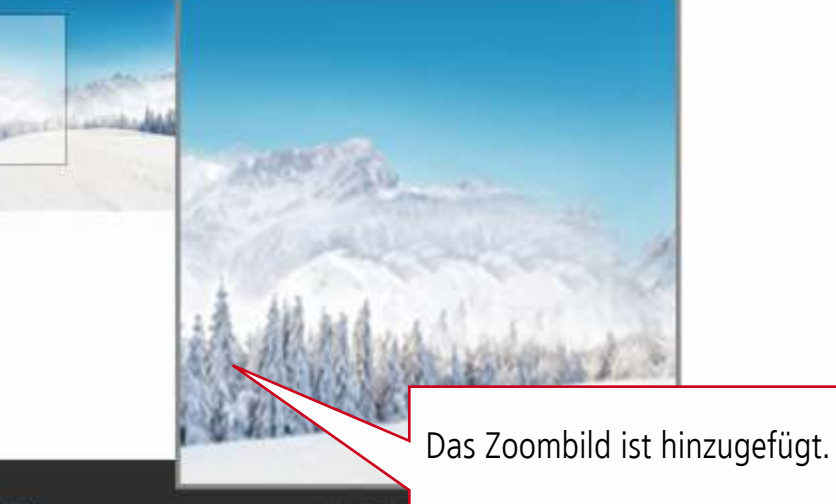

| 🚔 🗋 www.com2                                              | web.ch :: Beispier ×                                 |                                                                                                    |                                                                                                    |                                                                                                    | - 0 ×                                                                                                    |
|-----------------------------------------------------------|------------------------------------------------------|----------------------------------------------------------------------------------------------------|----------------------------------------------------------------------------------------------------|----------------------------------------------------------------------------------------------------|----------------------------------------------------------------------------------------------------|
| ← → C ń [                                                 | www.com2web.ch/index.php?cII                         | 0=222                                                                                                    |                                                                                                    |                                                                                                    | 公 〓                                                                                                    |
|                                                           | • +                                                  |                                                                                                    |                                                                                                    | ٩                                                                                                    | Ø) 🌣                                                                                                    |
| Umfrage                                                   | Konversation<br>66<br>Referenz                       | 1. Klicken Sie auf das Symbol «+»                                                                                           | dienstleistungen so<br>kontakt beispielseit                                                                                                    | I SEHTS AUS MUSTER<br>E                                                                                                    | , Global Header Search - I<br>Bereich                                                                                                    |
| Cotte teilen                                              |                                                      | Titel<br>Lorem ipsum dolor sit amet, consete<br>eos et accusam et justo duo dolores<br>consetetur sadioscino elit, sed diam | tur sadipscing elitr, sed diam nonumy eirmod te<br>et ea rebum. Stet clita kasd gubergren, no sea ta<br>1 nonumy eirmod tempor invidunt ut labore et do | mpor invidunt ut labore et dolore magna ali<br>ikimata sanctus est Lorem ipsum dolor sit ar<br>ilore magna aliguyam erat. sed duam volupt                                                                                                    | quyam erat, sed diam voluptua<br>met. Lorem ipsum dolor sit ame<br>ua. At vero eos et accusam et iu                                                                                               |
| Muttimediii<br>Setenattribut<br>Videoplayer<br>Qoogle Map | Sidechow<br>VorTube-View<br>Tube-View<br>Eany Images | 2. Klicken Sie auf das Symbol «YouTube<br>und per «Drag & Drop» schieben Sie es<br>der möglichen Positionen (grüne Linien   | e-Video»<br>s auf eine<br>)<br>totor sit amet.                                                                                                    | olore magna aliquyam erat, sed diam volupti<br>sum dolor sit amet.<br>Stet clita kasd gubergren, no sea takimat<br>Lorem ipsum dolor sit amet, consetetur s<br>tempor invidunt ut labore et dolore magr<br>vero eos et accusam et justo duo dolores<br>no sea takimata sanctus est Lorem ipsum | ua. At vero eos et accusam et ju<br>a sanctus est Lorem ipsum doli<br>adipscing elitr, sed diam nonur<br>na aliquyam erat, sed diam volu-<br>et ea rebum. Stet clita kasd gu<br>i dolor sit amet. |
| Andere<br>Q                                               |                                                      |                                                                                                    | Fußbereich der Se                                                                                                    | ste-Teorer Bereich                                                                                                    |                                                                                                    |
| Zoomer<br>Blocks                                          | Thumb Gallery                                        |                                                                                                    | Global Footer Site Title - leerer Bereich                                                                                                    |                                                                                                    | Global Footer Social - Ir<br>Bereich                                                                                                    |

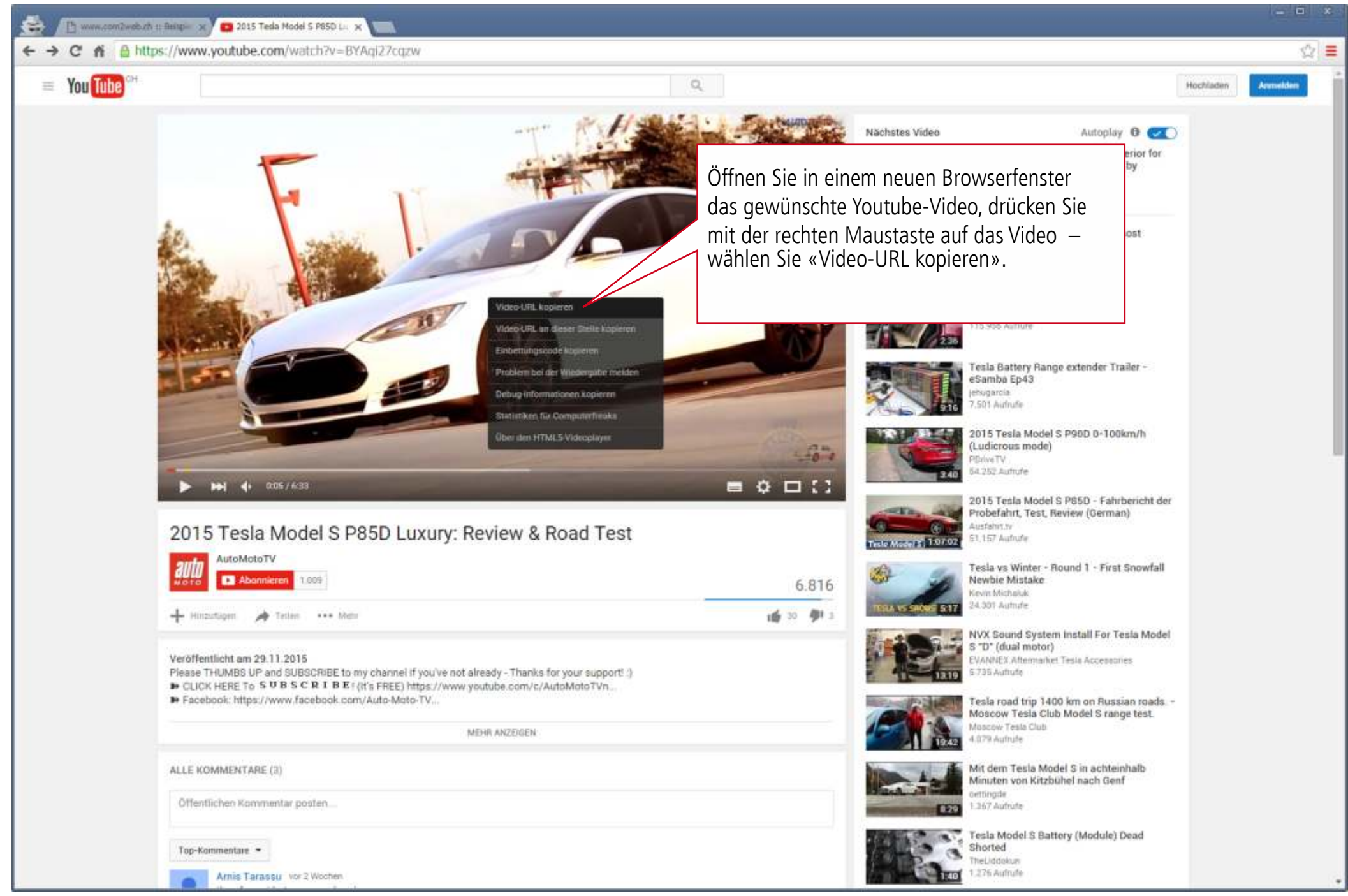

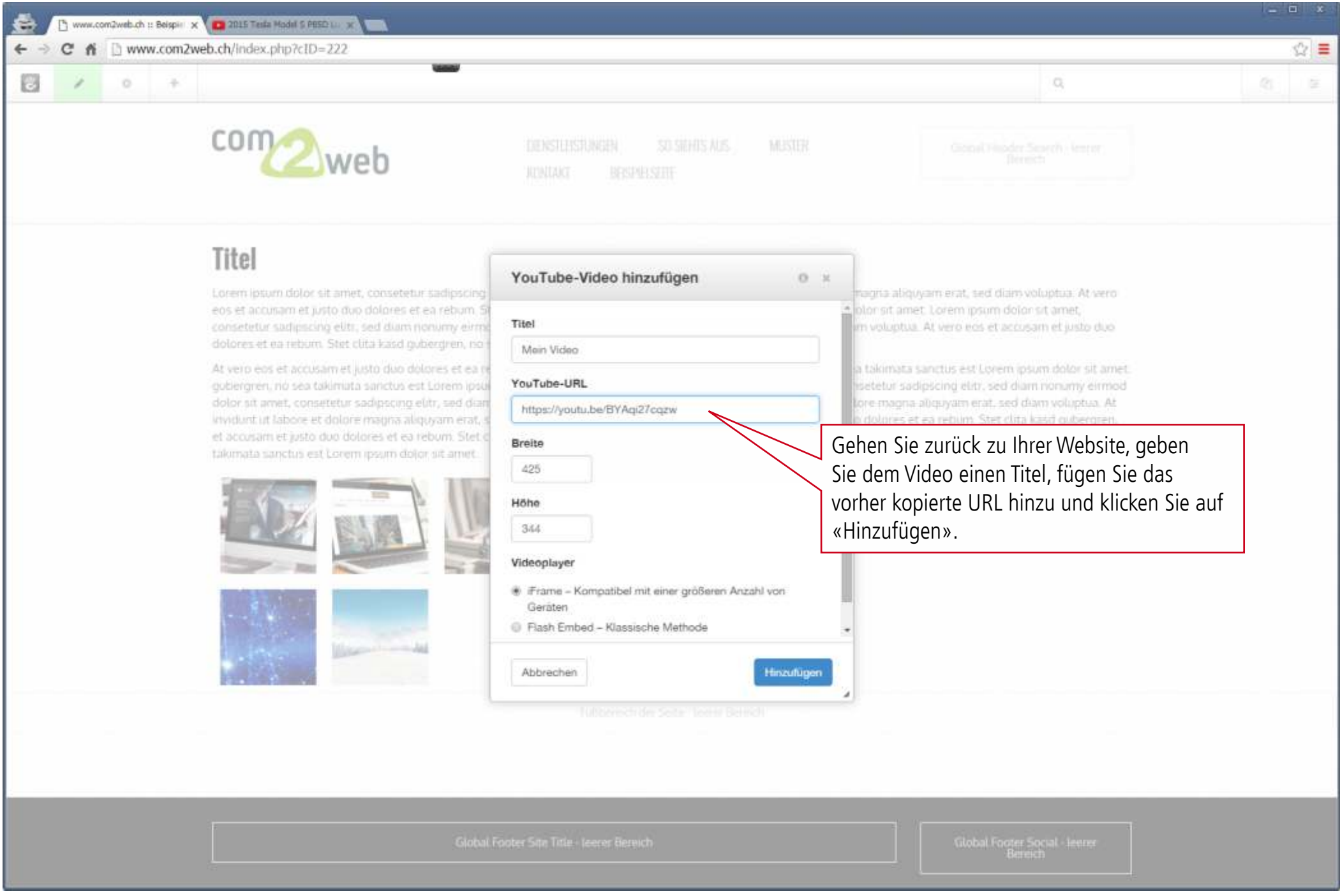

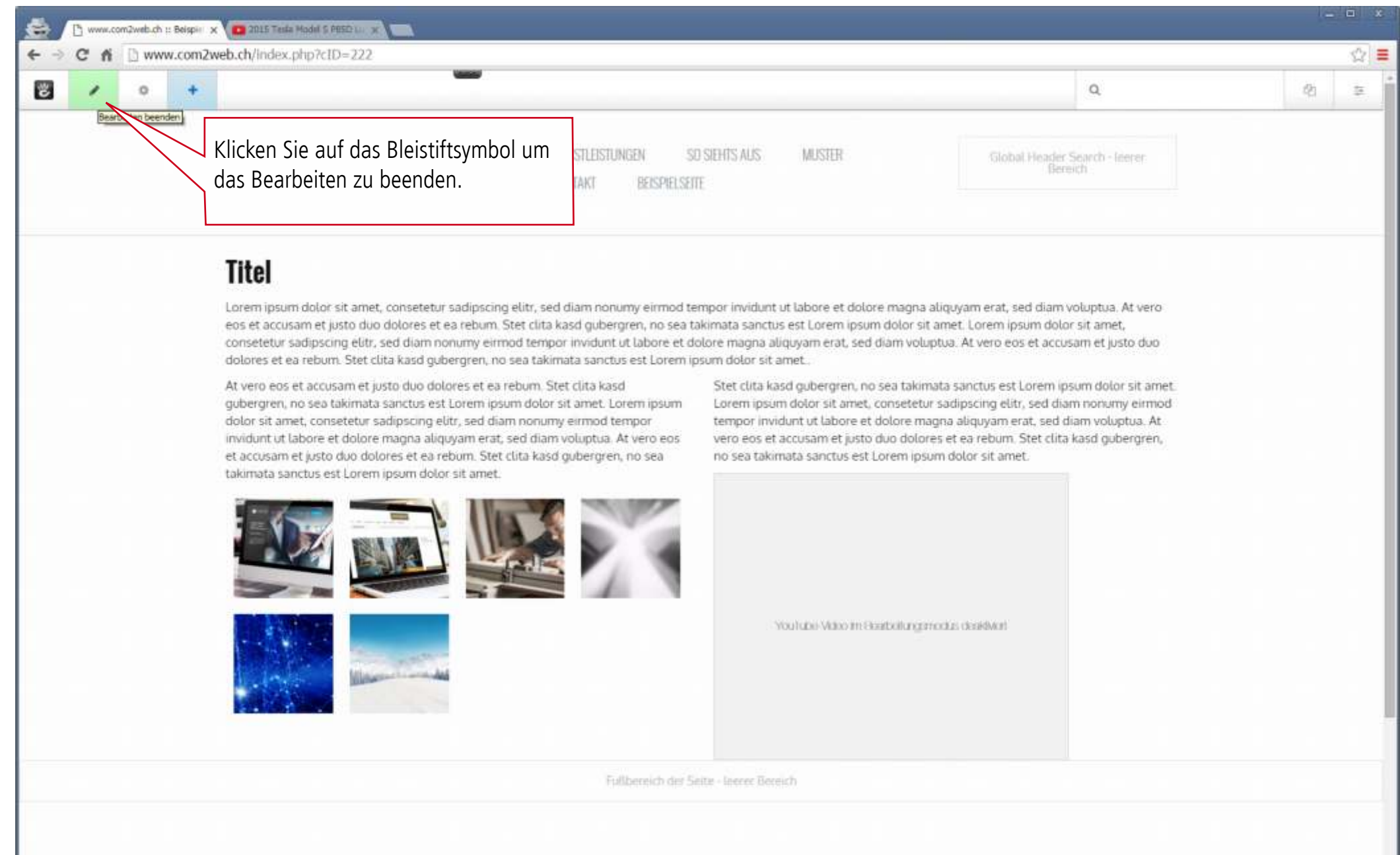

Global Footer Social - leerer

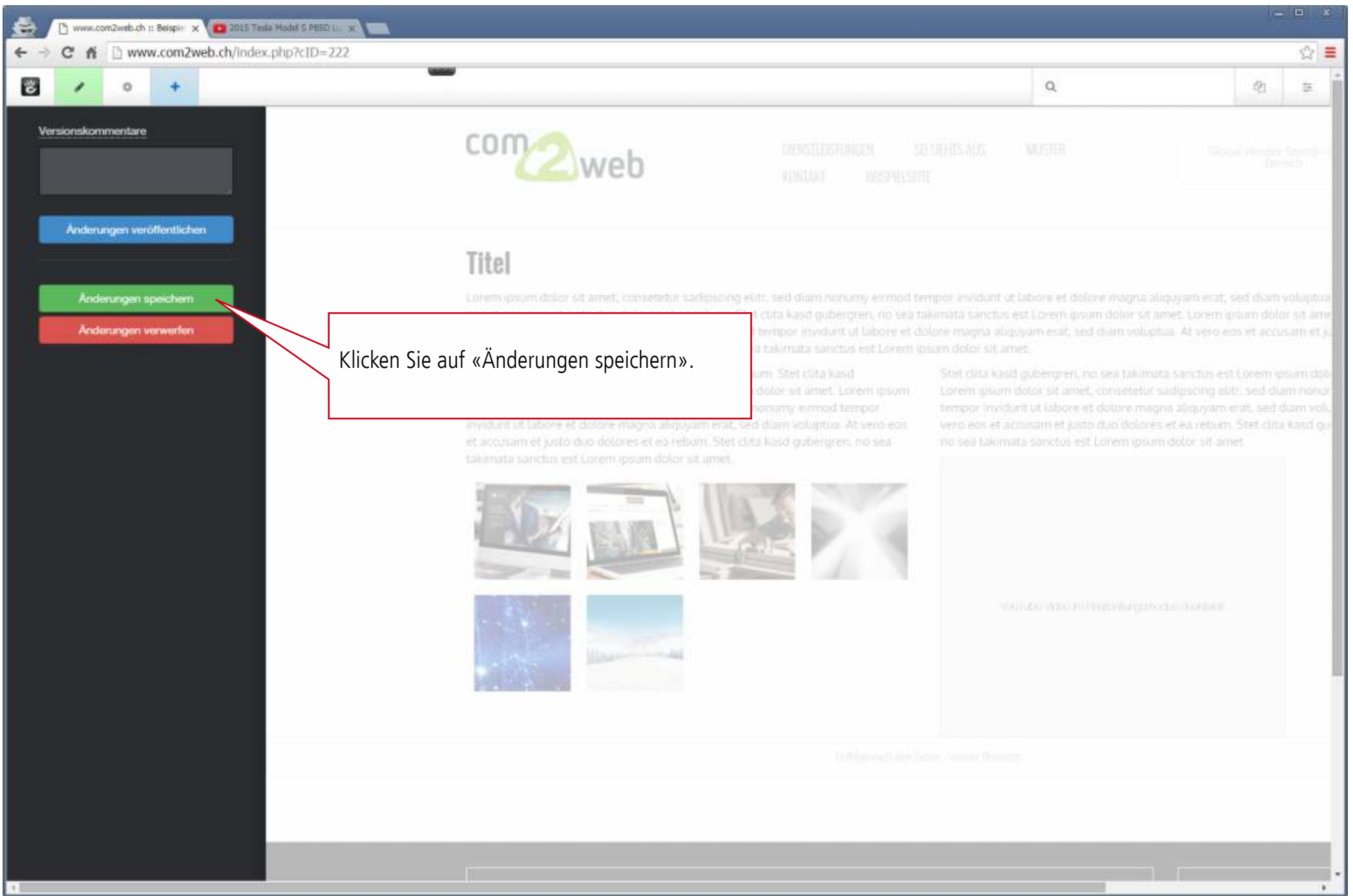

### YouTube-Video hinzufügen 🗅 www.com2web.ch :: Beispie 🗴 🧰 2015 Testa Madel 5 PB5D 🗤 😿 e C fi 🗋 www.com2web.ch/index.php/beispielseite ☆ = -3 0 Q. 120 10 com ? DIENSTLEISTUNGEN SO SIEHTS AUS MUSTER KONTAKT web Titel Lorem ipsum dolor sit amet, consetetur sadipscing elitr, sed diam nonumy eirmod tempor invidunt ut labore et dolore magna aliquyam erat, sed diam voluptua. At vero eos et accusam et justo duo dolores et ea reburn. Stet clita kasd gubergren, no sea takimata sanctus est Lorem ipsum dolor sit amet. Lorem ipsum dolor sit amet, consetetur sadipscing elitr, sed diam nonumy einnod tempor invidunt ut labore et dolore magna aliquyam erat, sed diam voluptua. At vero eos et accusam et justo duo dolores et ea rebum. Stet clita kasd gubergren, no sea takimata sanctus est Lorem ipsum dolor sit amet. At vero eos et accusam et justo duo dolores et ea rebum. Stet clita kasd Stet clita kasd gubergren, no sea takimata sanctus est Lorem ipsum dolor sit amet. gubergren, no sea takimata sanctus est Lorem ipsum dolor sit amet. Lorem ipsum Lorem ipsum dolor sit amet, consetetur sadipscing elitr, sed diam nonumy eirmod dolor sit amet, consetetur sadipscing elitr, sed diam nonumy eirmod tempor tempor invidunt ut labore et dolore magna aliquyam erat, sed diam voluptua. At invidunt ut labore et dolore magna aliquyam erat, sed diam voluptua. At vero eos vero eos et accusam et justo duo dolores et ea rebum. Stet clita kasd gubergren, et accusam et justo duo dolores et ea rebum. Stet clita kasd gubergren, no sea no sea takimata sanctus est Lorem ipsum dolor sit amet. takimata sanctus est Lorem ipsum dolor sit amet. 2015 Tesla Model S P85D Luxury: Revie... 🕓 Das YouTube-Video ist eingebettet und abspielbereit.

57

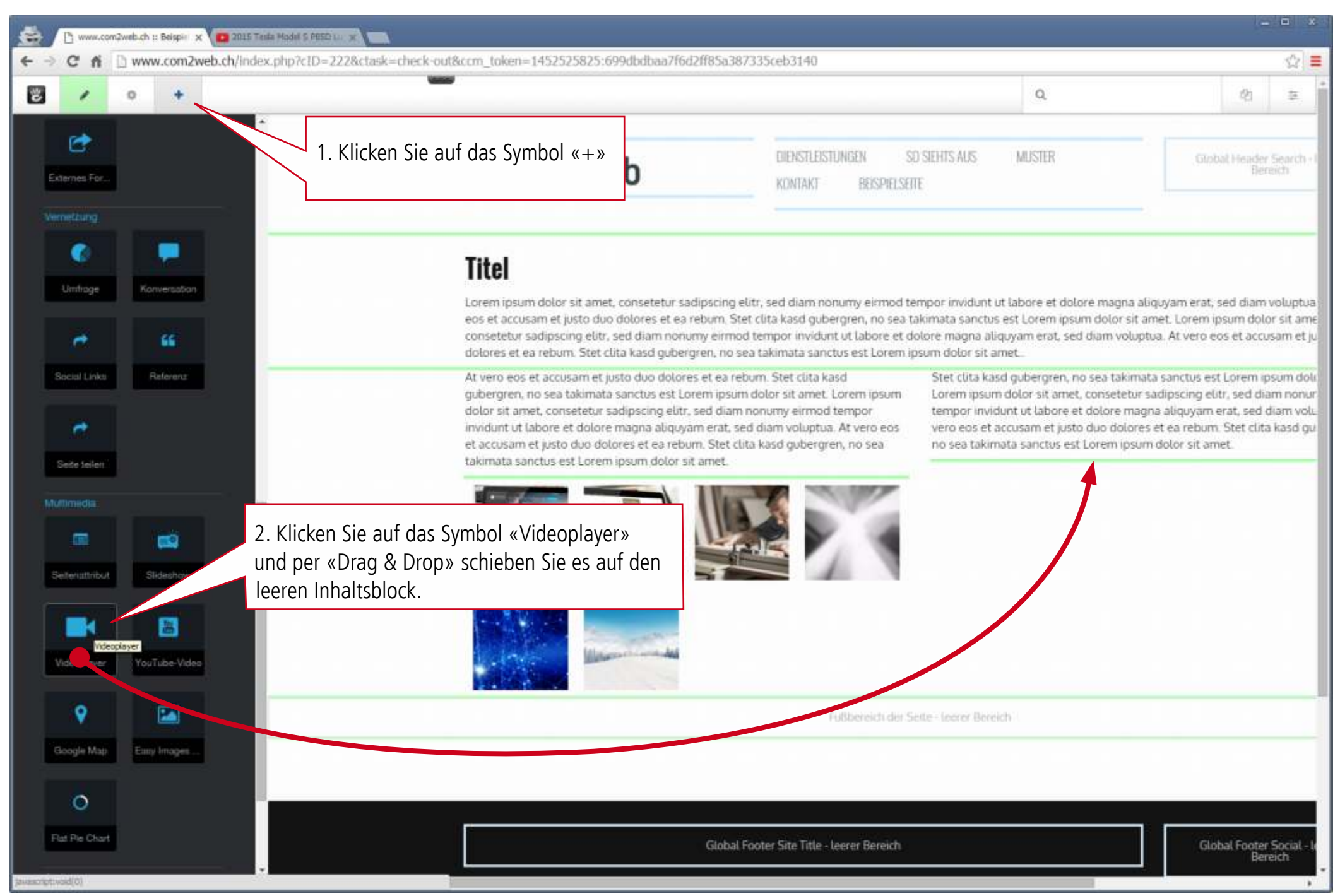

| / 0 + |                                                                                                    |                                      | ۵,                                                                                                    | 12 |
|-------|----------------------------------------------------------------------------------------------------|--------------------------------------|----------------------------------------------------------------------------------------------------|----|
|       | comoweb                                                                                                    | IENSTLEISTUNGEN SO SIEHTS AUS MUSTER | Gional Finder Search Jerror<br>Bernich                                                                                                    |    |
|       |                                                                                                    | Videoplayer hinzufügen 0 ×           |                                                                                                    |    |
|       | Titel                                                                                                    | Videodateien                         |                                                                                                    |    |
|       | Lorem josum dolor sit amet, consetetur sadipscing elity, o<br>eos et accuram et usto duo dolores et ea rehum. Stet clat | Platzhalterbiid                      | ore magna aliquyam erat, sed diam voluptua. At vero<br>m dolor st amet 1 orem insum dolor st amet                                                                                                    |    |
|       | consetetur sudjoscing eliti, sed diam nonumy ermod tem                                                                  | Datel auswählen                      | d diam voluptua. At vero eos et accusam et justo duo                                                                                                    |    |
|       | At vero eos et accusam et justo duo dolores et ea rebum                                                                 | WebM                                 | o sea takimata sanctus est Lorem ipsum dolor sit amet.                                                                                                    |    |
|       | gubergren, nú sea takimiata sarictus est Lórem ipsúm dolo<br>dolor sit amet, consetetur sadipscino elitr, sed diam nonu | Datei auswählen                      | . consetetur sadipšcing elitr, sed diam nonumy elimod<br>it dolore maona aliquiyam erat, sed diam voluotua. At                                                                                                    |    |
|       | invidunt ut labore et dolore magna aliquyam erat, sed dia<br>et acouram et justo duo dolores et ea rebum. Stet club kai | 099                                  | o duo dolores et ea rebum. Stet clita kaso gubergren,<br>Ll'orem insum dolor sit amet                                                                                                    |    |
|       | takmata sanctus est Lorem ipsum dojor sit amet.                                                                         | Datei azzwählen                      | E DE STE DE DE STE DE STE |    |
|       |                                                                                                    | MP4                                  |                                                                                                    |    |
|       |                                                                                                    | Breite Kl<br>Breite Bee              | icken Sie auf «Datei auswählen», in unserem<br>eispiel eine MP4 Video-Datei                                                                                                    |    |
|       |                                                                                                    | Abbrechen Hinzulfügen                |                                                                                                    |    |
|       |                                                                                                    |                                      | 2                                                                                                    | _  |

| A D minu combinity charter in the left - 1110 charter charter and sees taken - 145 15150 15 500 dischart 16 300 5 2077 35 colo 24 40 |                   |
|----------------------------------------------------------------------------------------------------|-------------------|
| C n www.comzweb.ch/moex.php/rth=222actaex=thex.k-ontacchi_token=1432323625.09900008a3760286363635353Ceb3140                          | \$2 ≡             |
| Dateiverwaltung                                                                                                    | ж                 |
| Auswahl - Q Schlüsselwörter bechladen                                                                                                | Wetters Optioners |
| 1. Laden Sie die MP4 Video-Datei aus Ihrem<br>Computer (siehe Seite 24).                                                             |                   |
| Typ • Video •                                                                                                    | 0                 |
| Pro Seite<br>10<br>2. Wählen Sie «Datei» und klicken Sie rechts auf<br>«Suchen» um die MP4 Video-Datei aufzurufen.                   | Suchen            |
| Aktiv Grid                                                                                                    | 9 <del>0</del>    |
| MP4 SampleVideo_1080x720_5mb.mp4 11.01.16, 16:33 11.01.16, 16:33 5.1                                                                 | ю,74 КВ           |
| 3. Wählen Sie die MP4 Video-Datei aus.                                                                                               |                   |

| www.com2web.ch :: Beispir x                                                                                                    |                                                                                          |                                                                                                    | *     |
|----------------------------------------------------------------------------------------------------|------------------------------------------------------------------------------------------|----------------------------------------------------------------------------------------------------|-------|
| ← → C fi 🗋 www.com2web.ch/index.php?cID=222&ctask=check-out&ccm_token                                                                                                    | =1452525825:699dbdbaa7f6d2ff85a387335ceb3140                                             |                                                                                                    | \$2]≡ |
|                                                                                                    |                                                                                          | 9                                                                                                    |       |
| com                                                                                                    | DENSTLASSIANCIA SO SEMISIANS MUSIER                                                      |                                                                                                    |       |
| < <u>C</u> web                                                                                                    | Videoplayer hinzufügen 0 ×                                                               |                                                                                                    |       |
|                                                                                                    | WebM                                                                                     |                                                                                                    |       |
| Titel                                                                                                    | Datai auswiihteri                                                                        |                                                                                                    |       |
| IItel                                                                                                    | 099                                                                                      |                                                                                                    |       |
| Lorem ipsum dolor sit amet, consetetur sadipscing elitz,<br>eos et accuram et justo dup dolores et ea rebum. Stet cli                                                                                                    | Datei asswählen<br>sum dotor                                                             | sa aliguyam erat, sed diam voluptua. At vero<br>sit amet. Lorem ipsum dolor sit amet,                 |       |
| consetetur sadipscing eliti, sed dium nonumy eirmod ten<br>dolores et ea return. Stet clita kasd gubergren, iso sea ta                                                                                                    | MP4 ed dum v                                                                             | aluptua. At vero eos et accusam et justo duo                                                          |       |
| At vero eos et accusam et justo duo dolores et ea retum<br>gobiergren, no sea takimuta sanctus est Lorem ipsum dol<br>dolor sit amet, consettetur sadipscing elur, sed diam nom<br>invidunt ut labore et dolore magna aliquyam erat, sed dia<br>et accusam et justo duo dolores et ea rebum. Stet cita ka<br>takimata sanctus est Lorem ipsum dolor ut amet. | Sie können einer<br>Videos angeben<br>wird die Original<br>gegeben.<br>Klicken Sie auf « | າ Wert für die Breite des<br>oder auch leer lassen, dann<br>grösse des Videos wieder-<br>Hinzufügen». |       |
| Global Foots                                                                                                    | r Site Title - Leerer Bereich                                                            | Gilobat Footer Social - teener<br>Bereich                                                             |       |

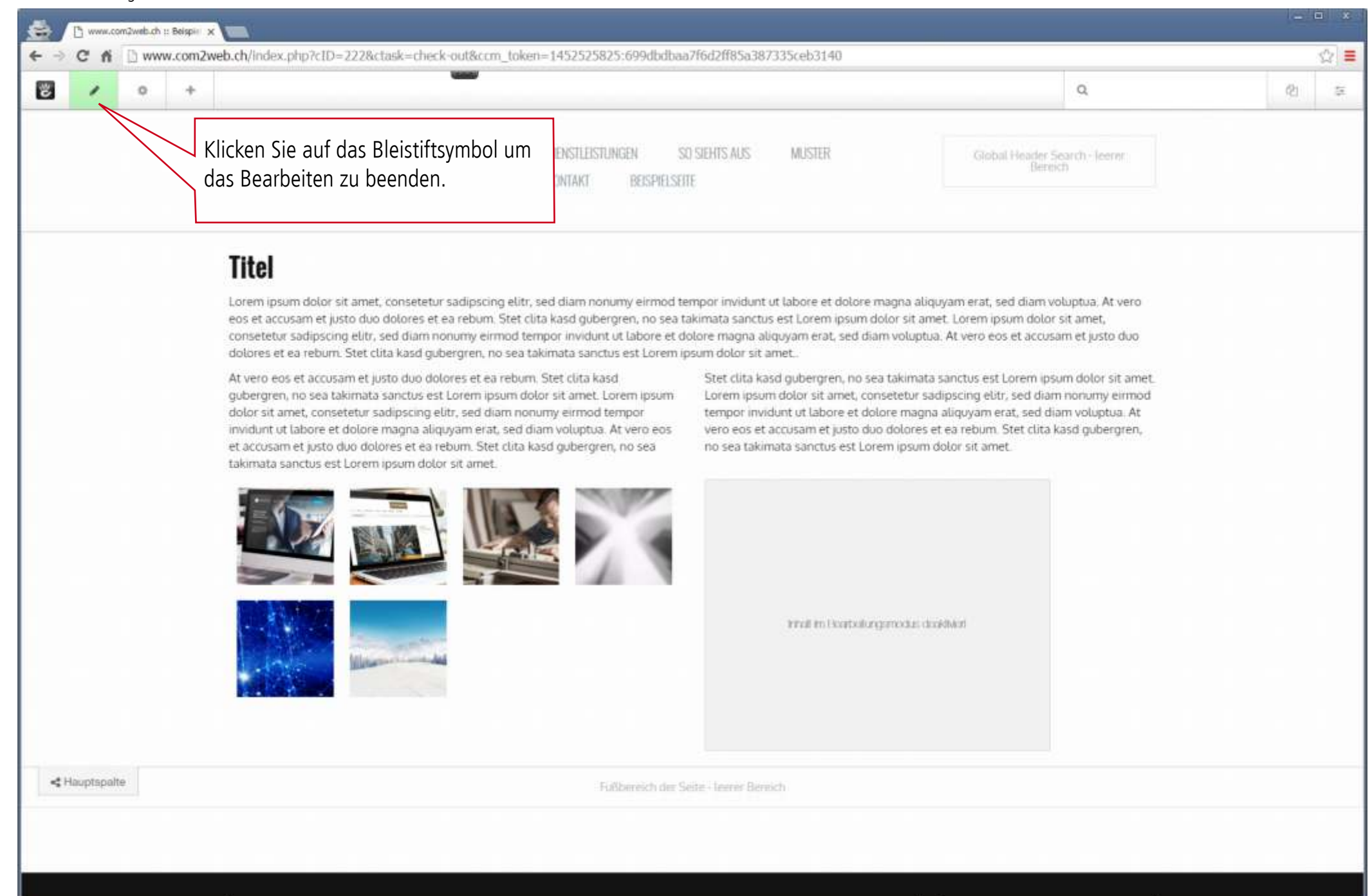

| www.com2web.ch :: Beispir x                                                                   |                                                                                                    |                                                                                                    |                                                                                                    | - <b>-</b> ×                                                                                                    |
|-----------------------------------------------------------------------------------------------|----------------------------------------------------------------------------------------------------|----------------------------------------------------------------------------------------------------|----------------------------------------------------------------------------------------------------|----------------------------------------------------------------------------------------------------|
| ← → C fi 🗋 www.com2web.ch/index.php?cID=222&ctask=check-out8                                  | kccm_token=1452525825:699dbdbaa7f6d2                                                                                                    | 2ff85a387335ceb3140                                                                                                    |                                                                                                    | ☆ ≡                                                                                                    |
| ₽ / 0 +                                                                                       |                                                                                                    |                                                                                                    | Q.                                                                                                    | Ø1 ⊊                                                                                                    |
| Versionskommentare                                                                            | com2web                                                                                                    |                                                                                                    |                                                                                                    | Golar Pitelie Severi - A<br>Brenzo                                                                                                    |
| Anderungen veröffentlichen<br>Anderungen speichers<br>Anderungen verwerfen<br>Klicken Sie auf | Titel<br>Transformed to the structure of the structure of th | dipseing eith, sed diam nonumy eimiod te<br>det timper invidunt ut laborg et de<br>sina tailmuita sanctus est Lohen ip<br>etuan. Stet chia kasd<br>im dolor sit amet. Lotern ipsum<br>in erat, sed diam voluptus. At vero eos<br>im Stet chia kast gubergreis, no sea<br>t amet. | enpor invidunt ut labore et dolore magisa aliqu<br>alornata sanctus est Lorem ippum dolor sit amo<br>lore magna aliquyam erat, sed dalam voluptud<br>sum dolor sit amet.<br>Stet data kasd gubergren, no sed takinata<br>Lorem ippum dolor sit amet, consettur sol<br>tempor invidunt ut labore et dolore magna<br>vero eos et accusam et justo duo dolores e<br>no sea takimata sanctus est Lorem ipporto da<br>en sea takimata sanctus est Lorem ipporto da | ayam erat, sed diam voluptua<br>et. Lorem iptum dolor sit amet<br>At vero eos et accusam et jat<br>sanctus est Lorem ipsum dolo<br>ligiscing eliti, sed diam volup<br>tea returm. Stet clita kasti gub<br>tolor sit amet. |
|                                                                                               | -                                                                                                    |                                                                                                    |                                                                                                    |                                                                                                    |

63

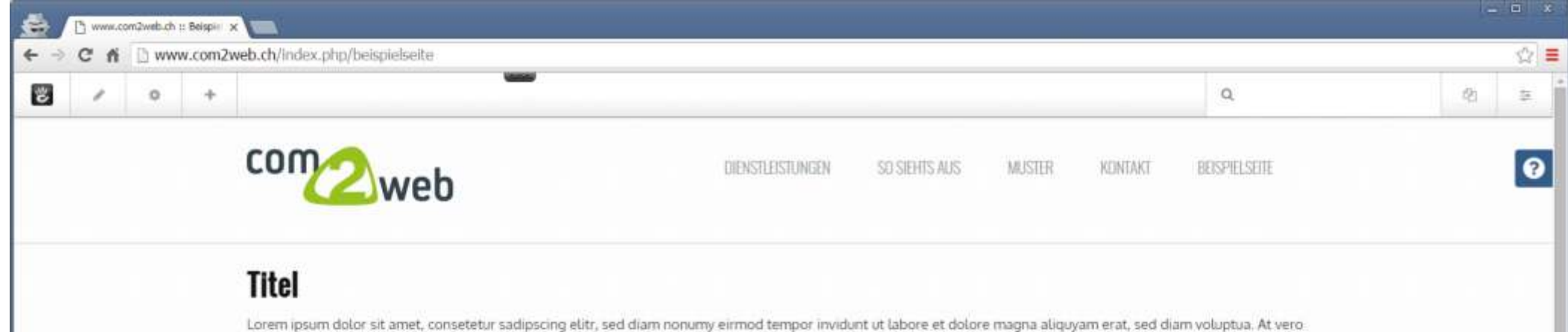

eos et accusam et justo duo dolores et ea reburn. Stet clita kasd gubergren, no sea takimata sanctus est Lorem ipsum dolor sit amet. Lorem ipsum dolor sit amet, consetetur sadipscing elitr, sed diam nonumy einnod tempor invidunt ut labore et dolore magna aliquyam erat, sed diam voluptua. At vero eos et accusam et justo duo dolores et ea rebum. Stet clita kasd gubergren, no sea takimata sanctus est Lorem ipsum dolor sit amet.

At vero eos et accusam et justo duo dolores et ea rebum. Stet clita kasd gubergren, no sea takimata sanctus est Lorem ipsum dolor sit amet. Lorem ipsum dolor sit amet, consetetur sadipscing elitr, sed diam nonumy eirmod tempor invidunt ut labore et dolore magna aliquyam erat, sed diam voluptua. At vero eos et accusam et justo duo dolores et ea rebum. Stet clita kasd gubergren, no sea takimata sanctus est Lorem ipsum dolor sit amet.

Stet clita kasd gubergren, no sea takimata sanctus est Lorem ipsum dolor sit amet. Lorem ipsum dolor sit amet, consetetur sadipscing elitr, sed diam nonumy eirmod tempor invidunt ut labore et dolore magna aliquyam erat, sed diam voluptua. At vero eos et accusam et justo duo dolores et ea rebum. Stet clita kasd gubergren, no sea takimata sanctus est Lorem ipsum dolor sit amet.

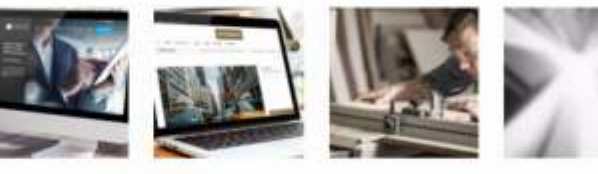

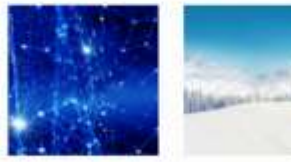

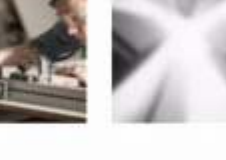

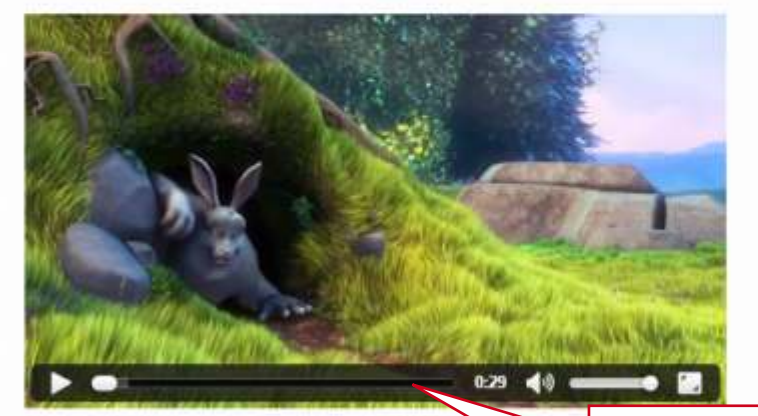

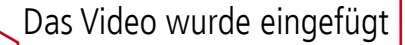

| 🚔 D www.com2web.ch :: Beispir 🗙                                                                                                    |                                                                                                    |                                                                                                    |                                                                                                    |                                                                                                    | *                                                                                                    |
|----------------------------------------------------------------------------------------------------|----------------------------------------------------------------------------------------------------|----------------------------------------------------------------------------------------------------|----------------------------------------------------------------------------------------------------|----------------------------------------------------------------------------------------------------|----------------------------------------------------------------------------------------------------|
| ← → C fi D www.com2web.ch/index.php?cID=222&ctask=ch                                                                                                    | heck-out&ccm_token=1452527232:f3ee836                                                                                                    | 544a96295d7c978c005                                                                                            | 8cabf58                                                                                                    |                                                                                                    | ☆ ≡                                                                                                    |
| 2 / 0 +                                                                                                    |                                                                                                    |                                                                                                    |                                                                                                    | Q                                                                                                    | 40 æ                                                                                                    |
| AQ     Seteritate                                                                                                    | Sie auf das Symbol «+» b                                                                                                    |                                                                                                    | DIENSTLEISTUNGEN SO SIEH<br>KONTAKT BEISPIELSEITE                                                                                      | IS AUS MUSTER                                                                                                    | Global Header Search - I<br>Bereich                                                                                                    |
| Image: Wetter & Zur     Schlagworter                                                                                                    | <b>Titel</b><br>Lorem ipsum dolor sit amet, conse<br>eos et accusam et justo duo dolore<br>consetetur sadipscing elitr, sed dia<br>dolores et ea rebum. Stet clita kaso | etetur sadipscing elitr, sø<br>es et ea reburn. Stet clit,<br>am nonumy eirmod tem<br>id gubergren, no sea tak | ed diam nonumy eirmod tempor<br>a kasd gubergren, no sea takima<br>por invidunt ut labore et dolore<br>imata sanctus est Lorem ipsum i | invidunt ut labore et dolore magna a<br>ta sanctus est Lorem ipsum dolor sit a<br>magna aliquyam erat, sed diam volup<br>dolor sit amet                                                                  | liquyam erat, sed diam voluptua<br>amet. Lorem ipsum dolor sit ame<br>itua. At vero eos et accusam et ju                                                             |
| Themenlate     Sprachischafter       1     2. Klicken Sie auf d       Mega Menu     page v. Durag % Durag %                                                                                                    | as Symbol «Formular» und                                                                                                    | itte I - lærer Bereich                                                                                         | St<br>Lo<br>ter<br>ve<br>no                                                                                                    | et clita kasd gubergren, no sea takima<br>rem ipsum dolor sit amet, consetetur<br>mpor invidunt ut labore et dolore maç<br>ro eos et accusam et justo duo dolore<br>sea takimata sanctus est Lorem ipsur | ata sanctus est Lorem ipsum doli<br>sadipscing elitr, sed diam nonur<br>gna aliquyam erat, sed diam volu-<br>is et ea rebum. Stet clita kasd gu<br>m dolor sit amet. |
| leeren Inhaltsblock                                                                                                    |                                                                                                    |                                                                                                    |                                                                                                    | that to Fontschargeroodat                                                                                                    | camedownt                                                                                                    |
| Vernetzung<br>Control Control Co |                                                                                                    |                                                                                                    | Fußbereich der Seite - I                                                                                                    | eerer Bereich                                                                                                    |                                                                                                    |
| Social Links Referenz                                                                                                    |                                                                                                    |                                                                                                    |                                                                                                    |                                                                                                    |                                                                                                    |

| EXERCISE       2000000       ADDE       ADDE       ADDE       ADDE         FILE       FILE       FORMER INTERVIEW       Former Interview       Former Interview       Forme                                                                                                    | / 0 + |                                                                                                    |                                                       | a,                                                                                                    |                     |  |  |
|----------------------------------------------------------------------------------------------------|-------|----------------------------------------------------------------------------------------------------|-------------------------------------------------------|----------------------------------------------------------------------------------------------------|---------------------|--|--|
| File         Sent stanet, constetur sageorie di scalagione et a settori<br>delores et a settori. Stet dia kad gaborgen<br>delores et a settori. Stet dia kad gaborgen<br>delores et a settori. Stet dia kad gaborgen<br>delores et a settori.       Formular hinzufügen<br>versitatione<br>versitatione<br>versitatio<br>versitatio<br>versitatione<br>versitatione<br>versitatio<br>versi                                                                                                    |       | com2web                                                                                                    |                                                       |                                                                                                    |                     |  |  |
| dolores et ea reborn. Stet cita kad gubergren, no<br>Neue Frage<br>Frage<br>Fr |       | Titel<br>Lorem ipsum dolor sit amet, consetetur sadipscin<br>eos et accuram et justo duo dolores et ea rebum<br>consetetur sadipscing eliti, sed duam nonumy em | Formular hinzufügen 0 ×                               | agria aliquyam erat, sed diam voluptua. At vero<br>I lor sit amet. Lorem ipsum dolor sit amet,<br>n voluptua. At vero eos et accusam et justo duo |                     |  |  |
| Antworttyp<br>Textfeld<br>Ja<br>Nein<br>Frace hinzufücen<br>Mein<br>Hinzufücen<br>Hinzufücen<br>Hinzufücen<br>Hinzufücen<br>Hinzufücen<br>Hinzufücen<br>Hinzufücen<br>Hinzufücen<br>Hinzufücen<br>Hinzufücen<br>Hinzufücen<br>Hinzufücen<br>Hinzufücen<br>Hinzufücen<br>Hinzufücen<br>Hinzufücen<br>Hinzufücen<br>Hinzufücen<br>Hinzufücen<br>Hinzufücen<br>Hinzufücen                                                                                                    |       | dolores et ea reburn. Stet clita kasd gubergren, no                                                                                                    | Hinzufügen Bearbeiten Vorschau Optionen<br>Neue Frage | Im Reiter «Hinzufügen» können Sie alle<br>gewünschten Bestandteile (hier «Fragen»                                                                 |                     |  |  |
| Erforderlich<br>Ja<br>Nein<br>Frace hinzufügen<br>Abbrechen<br>Hinzufügen<br>Wenn Sie möchten, dass ein Feld unbedingt<br>ausgefüllt werden muss, dann markieren Sie<br>«Erforderlich».<br>Klicken Sie jeweils auf «Frage hinzufügen» und<br>wiederholen Sie die Schritte für jeden Bestand-<br>teil des Formulars.                                                                                                    |       |                                                                                                    | Antworttyp<br>Textfeid                                | genannt) hinzufügen: zum Beispiel, Vor<br>Name, Adresse usw.<br>«Antworttyp» definiert die Art des Feld                                           | name,<br>es.        |  |  |
| Abbrechen Hinzufügen<br>Abbrechen Hinzufügen<br>Klicken Sie jeweils auf «Frage hinzufügen» und<br>wiederholen Sie die Schritte für jeden Bestand-<br>teil des Formulars.                                                                                                    |       |                                                                                                    | Erforderlich<br>Ja<br>Nein                            | Wenn Sie möchten, dass ein Feld unbedin<br>ausgefüllt werden muss, dann markieren S<br>«Erforderlich».                                            | dingt<br>en Sie     |  |  |
|                                                                                                    |       |                                                                                                    | Abbrechen Hinzufügen                                  | Klicken Sie jeweils auf «Frage hinzufüg<br>wiederholen Sie die Schritte für jeden B<br>teil des Formulars.                                        | en» und<br>Bestand- |  |  |
|                                                                                                    |       |                                                                                                    |                                                       |                                                                                                    |                     |  |  |

66

| 2 0 +                                                                                                 |                                                                            | a.                                                                | <i>Q</i> 1   |  |  |
|----------------------------------------------------------------------------------------------------|----------------------------------------------------------------------------|-------------------------------------------------------------------|--------------|--|--|
| com2web                                                                                               | Formular hinzufügen 0 ×                                                    |                                                                   |              |  |  |
|                                                                                                    | Hinzufügen Bearbeiten Vorschau Optionen                                    |                                                                   |              |  |  |
| Titel                                                                                                 | Optionen                                                                   |                                                                   |              |  |  |
| Lorem ipsum dolor sit amet, consetetur sadipscing<br>eos et accuram et usto duo dolores et ea rebum S | Formularname about american                                                | am erat, sed diam voluptua. At vero<br>Lorem insum dolor sit amet |              |  |  |
| consetetur sudipscing eliti, sed diam nonumy eirm                                                     | Kommentar                                                                  |                                                                   |              |  |  |
| dotories es éla resolit. Site: cuta xasid gobergren, iso                                              | Beschriftung der Absenden-Schaltfläche                                     | iter «Optionen» können Sie def                                    | inieren wie  |  |  |
| Aquation 1 - Interpret Floren                                                                         | Senden die au                                                              | itomatische Antwort des Formul                                    | lars heissen |  |  |
|                                                                                                    | Nachricht, die nach Fertigstellung angezeigt wird SOII, a                  | soll, an welche E-Mail-Adresse das Formular                       |              |  |  |
|                                                                                                    | Vielen Dankd gesen                                                         | idet werden soll, usw.                                            |              |  |  |
|                                                                                                    | Klicke                                                                     | n Sie auf «Hinzufügen».                                           |              |  |  |
|                                                                                                    | Mich per E-Mail benachrichtigen, wenn dieses Formular<br>abgeschickt wurde |                                                                   |              |  |  |
|                                                                                                    | M Ihre E-Mail Adresse                                                      |                                                                   |              |  |  |
|                                                                                                    | (Mehrere E-Mail-Adressen mit einem Komma trennen)                          |                                                                   |              |  |  |
|                                                                                                    | Soll ein CAPTCHA ausgefüllt werden müssen, um einen Beitrag                |                                                                   |              |  |  |
|                                                                                                    | al. 0                                                                      |                                                                   |              |  |  |
|                                                                                                    | • Nein                                                                     |                                                                   |              |  |  |
|                                                                                                    | Nach erfolgreicher Übermittlung auf eine andere Seite<br>weiterleiten?     |                                                                   |              |  |  |
|                                                                                                    | Abbrechen Hinzufugen                                                       |                                                                   |              |  |  |

| 1 0           | +                                                                                                    | Q.                                                                                                    | 23 |
|---------------|----------------------------------------------------------------------------------------------------|----------------------------------------------------------------------------------------------------|----|
|               | Klicken Sie auf das Bleistiftsymbol um das Bearbeiten zu beenden.                                                                                                    | Global Header Search - leerer<br>Bereich                                                                                                    |    |
|               | Titel         Lorem ipsum dolor sit amet, consetetur sadipscing elitr, sed diam nonumy eirmod tempor invidunt ut labore et dolore eos et accusam et justo duo dolores et ea rebum. Stet clita kasd gubergren, no sea takimata sanctus est Lorem ipsum dolor sit amet.         Vorname / Name Erforderlich       Stet clita kasd gubergren, no sea takimata sanctus est Lorem ipsum dolor sit amet.         Kommentar Erforderlich       Stet clita kasd gubergren, no sea takimata sanctus est Lorem ipsum dolor sit amet. co | magna aliquyam erat, sed diam voluptua. At vero<br>dolor sit amet. Lorem ipsum dolor sit amet,<br>am voluptua. At vero eos et accusam et justo duo<br>ea takimata sanctus est Lorem ipsum dolor sit amet.<br>onsetetur sadipscing elitr, sed diam nonumy eirmod<br>olore magna aliquyam erat, sed diam voluptua. At<br>uo dolores et ea rebum. Stet clita kasd gubergren,<br>irem ipsum dolor sit amet. |    |
|               | Senden                                                                                                    | ngarosolus closidMint                                                                                                    |    |
| < Hauptspalte | Fußbernich der Seite - Leerer Bernich                                                                                                    |                                                                                                    |    |

| 🖄 / 🗅 www.com2web.ch :: Beispin 🗴                                                        |                                             |                                                                                                    |                                                                                                    | *                                                                                                    |
|------------------------------------------------------------------------------------------|---------------------------------------------|----------------------------------------------------------------------------------------------------|----------------------------------------------------------------------------------------------------|----------------------------------------------------------------------------------------------------|
| ← → C fi D www.com2web.ch/index.php?cID=222&ctask=check                                  | c-out&ccm_token=1452527232:f3ee83644a96295d | 7c978c0058cabf58                                                                                                    |                                                                                                    | ☆ ≡                                                                                                    |
| <b>2</b> / o +                                                                           |                                             |                                                                                                    | Q                                                                                                    | 40 ÷                                                                                                    |
| Versionskommentare                                                                       | com2web                                     |                                                                                                    |                                                                                                    | Good Hosper Sourch-r<br>Deced                                                                                                    |
| Anderungen veröffentlichen<br>Anderungen speichem<br>Anderungen verwerfen<br>Klicken Sie | Titel<br>auf «Änderungen speichern».        | cing elitt, sæd dialm Hohumy eirmod tæmpor innidunt<br>m Stet clita kasd gubergren, no seb takimuta sanctu<br>d tempor invidurt ut labore et dolore magna a<br>ea takimata sanctus est Lorent iosum dolor sit<br>Stet clita ka<br>Lorent ipsø<br>tempor invi<br>vero ess et<br>Ho Seil takin | ot labore et dolore magno<br>s est Lorem ipsom dolor s<br>laggam esat, sed diam vol<br>amet.<br>Isd gubergren, no sea taki<br>m dolor sit amet, consetet<br>dunt ut labore et dolore m<br>actassim et justo duo dolo<br>mata sonctos est Lorem (p | caliquyam erat, sed diam voluptua<br>it amet. Lorem ipium dolar sit ame<br>laptaa. At vero eos et accusam et ju<br>mata sanctus est Lorem ipium dola<br>ur sadipscing etiti. sed diam nonur<br>lagna aliguyam erat, sed diam nonur<br>lagna aliguyam erat, sed diam volu<br>ires et ea rebum. Stet clita kasid gu<br>sum dotor sit amet. |
|                                                                                          |                                             | Automatica der Seite-Inners Seit                                                                                                    | init to Control of grants                                                                                                    |                                                                                                    |

| 🚔 🗈 www.com2web.ch :: Beispie | ×                                                                                                    |                                                                                                    |                                                                                                    | - 0 × |
|-------------------------------|----------------------------------------------------------------------------------------------------|----------------------------------------------------------------------------------------------------|----------------------------------------------------------------------------------------------------|-------|
| ← → C fi 🗋 www.com            | 2web.ch/index.php/beispielseite                                                                                                    |                                                                                                    |                                                                                                    | ☆] ≡  |
| <b>v</b> • +                  |                                                                                                    |                                                                                                    | Q                                                                                                    | Q) 50 |
|                               | com2web                                                                                                    | DIENSTLEISTUNGEN SO SIEHTS AUS                                                                                                    | MUSTER KONTAKT BEISPIELSEITE                                                                                                    | Ø     |
|                               | Titel                                                                                                    | numy eirmod tempor invidunt ut labore et dolore                                                                                            | magna aliquyam erat, sed diam voluptua. At vero                                                                                    |       |
|                               | eos et accusam et justo duo dolores et ea rebum. Stet clita kasd guber<br>consetetur sadipscing elitr, sed diam nonumy eirmod tempor invidunt<br>dolores et ea rebum. Stet clita kasd gubergren, no sea takimata sanch | rgren, no sea takimata sanctus est Lorem ipsum o<br>t ut labore et dolore magna aliquyam erat, sed di<br>us est Lorem ipsum dolor sit amet | folor sit amet. Lorem ipsum dolor sit amet,<br>am voluptua. At vero eos et accusam et justo duo                                    |       |
|                               | Vorname / Name Erforderlich                                                                                                    | Stet clita kasd gubergren, no se<br>Lorem ipsum dolor sit amet, co                                                                         | a takimata sanctus est Lorem ipsum dolor sit amet.<br>nsetetur sadipscing elitr, sed diam nonumy eirmod                            |       |
|                               | Kommentar Erforderüch<br>Das Formular                                                                                                    | wurde eingefügt                                                                                                    | lore magna aliquyam erat, sed diam voluptua. At<br>io dolores et ea rebum. Stet clita kasd gubergren,<br>rem ipsum dolor sit amet. |       |
|                               | Senden                                                                                                    |                                                                                                    |                                                                                                    |       |
|                               |                                                                                                    | 172KI I Internal Lesson                                                                                                    |                                                                                                    |       |
|                               |                                                                                                    |                                                                                                    |                                                                                                    |       |
|                               |                                                                                                    |                                                                                                    |                                                                                                    |       |
|                               | © 2016 COM2 Graph                                                                                                    | Impressum                                                                                                    | COM2 GmbH<br>Doorstrasse 21<br>9403 Goldach                                                                                        |       |

# 15 Google Map hinzufügen

| 🚔 🗋 www.com2web.ch :: Beispie: x                                       |                                                                                                    |                                                                                                    | - C ×                                                                                                    |
|------------------------------------------------------------------------|----------------------------------------------------------------------------------------------------|----------------------------------------------------------------------------------------------------|----------------------------------------------------------------------------------------------------|
| ← → C fi 🗋 www.com2web.ch/index.php?cID=222&ctask=chec                 | cout&ccm_token=1452527591:4fd6267414347d4f4922b9a62                                                                                                    | 24ed335                                                                                                    | ☆ ≡                                                                                                    |
| 2 / 0 +                                                                |                                                                                                    | Q                                                                                                    | 40 æ                                                                                                    |
| Umfrage Konverzation<br>1. Klicken Sie<br>Social Linka Reference       | auf das Symbol «+»                                                                                                    | DIENSTLEISTUNGEN SO SIEHTS AUS MUSTER<br>Kontakt beispielseite                                                                                                    | Global Header Search - I<br>Bereich                                                                               |
| Seite tellen<br>Muttantedia                                            | Titel<br>Lorem ipsum dolor sit amet, consetetur sadipscing elitr, s<br>eos et accusam et justo duo dolores et ea rebum. Stet clit<br>consetetur sadipscing elitr, sed diam nonumy eirmod tem<br>dolores et ea rebum. Stet clita kasd gubergren, no sea tak | ed diam nonumy eirmod tempor invidunt ut labore et dolore magn<br>a kasd gubergren, no sea takimata sanctus est Lorem ipsum dolor s<br>ipor invidunt ut labore et dolore magna aliquyam erat, sed diam vo<br>kimata sanctus est Lorem ipsum dolor sit amet | a aliquyam erat, sed diam voluptua<br>sit amet. Lorem ipsum dolor sit ame<br>luptua. At vero eos et accusam et ju |
| a a                                                                    | Vorname / Name Erforderlich                                                                                                    | Spatte                                                                                                    | 2 - learer Bereich                                                                                                |
| Seterattribut Slideshow                                                |                                                                                                    |                                                                                                    |                                                                                                    |
| 2. Klicken Sie auf das<br>per «Drag & Drop» se<br>leeren Inhaltsblock. | Symbol «Formular» und<br>chieben Sie es auf den                                                                                                    |                                                                                                    |                                                                                                    |
| Google Map                                                             |                                                                                                    | Fußbereich der Seite - leerer Breich                                                                                                    |                                                                                                    |
| 0                                                                      |                                                                                                    |                                                                                                    |                                                                                                    |
| Flat Pie Chart                                                         | Global frote                                                                                                    | r Site Title - Leerer Bereich                                                                                                    | Global Footer Social - In                                                                                         |
|                                                                        |                                                                                                    |                                                                                                    |                                                                                                    |
| Zoomer Thumb Gallery<br>Blocker hinzullügen                            | O 2016 COMZ.Gnich                                                                                                    | Impressum :                                                                                                    | COM2 GmbH<br>Unorstratse 21<br>9403 Goldach<br>Ansicht bei Google Maps                                            |

# Google Map hinzufügen

| www.com2web.ch :: Beispiel x                                                                                                    |                                                                                                    |                                                                                                    | A.                       |
|----------------------------------------------------------------------------------------------------|----------------------------------------------------------------------------------------------------|----------------------------------------------------------------------------------------------------|--------------------------|
| C n D www.comzweb.cn/maex.pnp/c1D=222&ctask=                                                                                                    | cneck-out&ccm_token=1452527591:4t0020741434704t4922D980224e0335                                                                                                    | Q                                                                                                    | 2 (c)                    |
| com2web                                                                                                    |                                                                                                    |                                                                                                    |                          |
| Titel<br>Lorem ipsum dolor sit amet, conse<br>eos et accumam et justo duo dolor<br>consetetur sadipiscing eliti, sed du<br>dolores et ea return. Stet clita kas<br>Vorname / Name Erfordelich<br>Kommentar Erfordelich | tetur tadipsoing elit, sed diam honumv eimod tempor involunt ut labore et doore magna aliquyam er<br>or et ea rebum 5<br>Google Map hinzufügen • * m voluptus At ver<br>d gubergren, no<br>Kartentitel (optional)<br>So finden Sie uns<br>Ort<br>Unionstrasse 21, Goldach, Schweiz<br>Zoom Breite Höhe 1 400px<br>14 • 100% 1 400px | rat, sed diam voluptua. At vero<br>mipsum dolor st amet,<br>ro eos et accusam et justo duo<br>der Karte einen Titel, füge<br>e Adresse hinzu und best<br>fügen». | en Sie die<br>ätigen Sie |
|                                                                                                    | Abbrochen Hinzufügen                                                                                                    | Global Footer Social - leerer<br>Benisch                                                                                                    |                          |
|                                                                                                    |                                                                                                    |                                                                                                    |                          |
## Google Map hinzufügen

| B www.com2web.ch :: Beispir x                                                                                                    |                                                                             | *                                    |
|----------------------------------------------------------------------------------------------------|-----------------------------------------------------------------------------|--------------------------------------|
| ← → C f  www.com2web.ch/index.php?cID=222&ctask=check-out&ccm_token=1452527591:4fd6267414347d4f4922b9a6224ed335                                                                                                    |                                                                             | ☆ =                                  |
|                                                                                                    | ٩                                                                           | 40 æ                                 |
| Klicken Sie auf das Bleistiftsymbol um die Bearbeitung zu beenden.                                                                                                    |                                                                             | Good Heater Scotte-<br>Benetic       |
| Anderungen veröffentlichen Titel Anderungen speichem Lohem opsum dolor sit amet, consetetuit sadipscing elutr, sed diath hohumy einne                                                                                                    | id tempor imidunt at laborie et dolore insigne al                           | iquyim eriit, sed diam voluptua      |
| Anderungen verwerfen<br>Klicken Sie auf «Änderungen speichern».                                                                                                    | et dolore magna aliquyam exat, sed diam volupi<br>eti ipsom dolor sit amet. | tua. At vero eos et accusam et ju    |
| Kommentar inforderion                                                                                                    |                                                                             | skipmen disker                       |
| Southern Control of Control of Co |                                                                             |                                      |
|                                                                                                    |                                                                             |                                      |
|                                                                                                    |                                                                             |                                      |
| Global Footer Site Title - Merrir Berno                                                                                                    | n                                                                           | Giebal Fooser Social - II<br>Bereich |

### Google Map hinzufügen

| 🚔 / 🗅 www.com2web.ch :: Beispir : |                                                                                                    |                                                                                                    |                                                                       |                                                       | ×               |
|-----------------------------------|----------------------------------------------------------------------------------------------------|----------------------------------------------------------------------------------------------------|-----------------------------------------------------------------------|-------------------------------------------------------|-----------------|
| ← → C fi 🗋 www.com2               | web.ch/index.php/beispielseite                                                                                                    |                                                                                                    |                                                                       |                                                       | ☆ =             |
| <b>0</b> / 0 +                    |                                                                                                    |                                                                                                    |                                                                       | ٩                                                     | 00 ≆            |
|                                   | com2web                                                                                                    | DIENSTLEISTUNGEN SO SIEHTS AUS MUSTER                                                                                                    | KONTAKT                                                               | BEISPIELSEITE                                         | Ø               |
|                                   | Titel         Lorem ipsum dolor sit amet, consetetur sadipscing elitr, sed diam nonumy eriod tempor invidunt ut lab dolores et ea rebum. Stet clita kasd gubergren, no sea takimata sanctus est.         Vorname / Name Erforderlich         Kommentar Erforderlich | imod tempor invidunt ut labore et dolore magna ali<br>no sea takimata sanctus est Lorem ipsum dolor sit ar<br>ore et dolore magna aliquyam erat, sed diam voluptu<br>Lorem ipsum dolor sit amet. | auyam erat, sed diam net. Lorem ipsum dolo<br>ya. At vero eos et accu | voluptua. At vero<br>ir sit amet,<br>sam et justo duo | de hinzugefügt. |
|                                   | C 2016 COM2 Gribh                                                                                                    | Impressum                                                                                                    | COM2 GmbH<br>Unonstratse 21<br>9403 Gotdach                           |                                                       |                 |

# 16 Abstände von Seiteninhalten

| www.com2web.ch :: Bespin x                                                                                                    |                                                                                                    |                                                                      | ×         |
|----------------------------------------------------------------------------------------------------|----------------------------------------------------------------------------------------------------|----------------------------------------------------------------------|-----------|
| ← → C ↑ □ www.com2web.ch/Index.php?cID=222&ctask=check-out&ccm_token=1453795636:0949d831fce           Image: C ↑ □ www.com2web.ch/Index.php?cID=222&ctask=check-out&ccm_token=1453795636:0949d831fce           Image: C ↑ □ www.com2web.ch/Index.php?cID=222&ctask=check-out&ccm_token=1453795636:0949d831fce                                                                     | 16310059b626a12399e8e                                                                                                    | Q                                                                    | े<br>ये = |
| Klicken Sie auf das Bleistiftsymbol, um extrestuncen sos<br>die Bearbeitung zu aktivieren Maki Buspelsene                                                                                                    | IEHTS AUS MUSTER Global Header<br>Ber                                                                                                    | Search-leerer<br>eich                                                |           |
| <b>Titel</b><br>Lorem ipsum dolor sit amet, consetetur sadipscing elitr, sed diam nonumy eirmod tem<br>eos et accusam et justo duo dolores et ea rebum. Stet clita kasd gubergren, no sea taki<br>consetetur sadipscing elitr, sed diam nonumy eirmod tempor invidunt ut labore et dolo<br>dolores et ea rebum. Stet clita kasd gubergren, no sea takimata sanctus est Lorem ipsu | por invidunt ut labore et dolore magna aliquyam erat, sed diam<br>imata sanctus est Lorem ipsum dolor sit amet. Lorem ipsum dolo<br>ore magna aliquyam erat, sed diam voluptua. At vero eos et accu<br>um dolor sit amet. | voluptua. At vero<br>ir sit amet,<br>isam et justo duo               |           |
| Vorname / Name Erforderlich Kommentar Erforderlich Senden                                                                                                    | Block bearbeiten<br>In Zwischenablage kopieren<br>Löschen<br>Design & Designvortagen<br>Erweitert                                                                                                    | +                                                                    |           |
|                                                                                                    | Berechtigungen<br>Zeitgesteuerte Verüffentlichung<br>"Design                                                                                                    | Sie auf das zu bearbeit<br>ement und wählen Sie<br>& Designvorlagen" | :ende     |
| Fußbereich der Seitz                                                                                                    | e - in Spate 2                                                                                                    |                                                                      |           |
| Global Footer Site Title - Leerer Bereich                                                                                                    | Global Footer<br>Ber                                                                                                    | Social - leerer<br>eich                                              |           |
| www.conQweb.ch/ndex.php?cID=2225itaali=check-oxtAcon_tolan=1453795636-0949d833fee16360558b62                                                                                                    |                                                                                                    |                                                                      |           |

#### Abstände von Seiteninhalten

| → C fi D www.com2w | veb.ch/index.php?c1D=222&ctask=check-out&                                                                                                    | ccm_token=1453795636:0949d831fce163f0059b626af2399e8e                                                                                                    |                                                                                                    | ☆ =                     |
|--------------------|----------------------------------------------------------------------------------------------------|----------------------------------------------------------------------------------------------------|----------------------------------------------------------------------------------------------------|-------------------------|
| / 0 +              |                                                                                                    |                                                                                                    |                                                                                                    | 0 2                     |
|                    | com2web                                                                                                    |                                                                                                    | Global Header Search Leerer<br>Bereich                                                                                                    | _                       |
|                    | Titel                                                                                                    |                                                                                                    | 1. Klicken Sie auf dieses Symbol,um d<br>Randabstände zu definieren                                                                           | ie                      |
|                    | Lorem Ipsum dolor sit amet, consetetur sadips<br>eos et accusam et justo duo dolores et ea rebi<br>consetetur sadipscing elitr, sed diam nonumy<br>dolores et ea rebum. Stet clita kasd gubergrec | icing elitr, sed diam nonumy elimod tempor invidurit ut labore s<br>im, Stet tilta kasd gubergren, no sea takimata sanctus est los ip<br>ermod tempor invidurit ut labore et dolo A E O - 7 0 | ore magna aliquyam erat, sed diam voluptua. At vero<br>um dolor sit amet. Lorem igsum dolor sit amet.<br>Atentee to sit accusami et justo duo |                         |
|                    | Vorname / Name Erforderlich                                                                                                    | Padding                                                                                                    | 3. Klicken Sie auf<br>Werte zu überneh                                                                                                    | "Speichern", um<br>men. |
|                    | Kommentar Edönlerlich                                                                                                    | Rechts                                                                                                    | Rechts Opx                                                                                                    | -                       |
|                    | Senden                                                                                                    | Unten                                                                                                    | Unten Opx Opx                                                                                                    |                         |
|                    |                                                                                                    |                                                                                                    | 2. Definieren Sie die gewünsc                                                                                                    | hten                    |
|                    |                                                                                                    |                                                                                                    | Abstance                                                                                                    |                         |
|                    |                                                                                                    | Fußbereich der Seite -Leener Bereich                                                                                                    |                                                                                                    |                         |
|                    |                                                                                                    |                                                                                                    |                                                                                                    |                         |
|                    | 16                                                                                                    | Jobal Footer Site Title - teerer Bereich                                                                                                    | Global Footer Social - leerer                                                                                                    |                         |

### Abstände von Seiteninhalten

| / 0 +                                                                                                    |                                                                                                    | ٩                                                  | 4           |
|----------------------------------------------------------------------------------------------------|----------------------------------------------------------------------------------------------------|----------------------------------------------------|-------------|
| Klicken Sie nach Abschluss der<br>Änderungen wie gewohnt auf das<br>Bleistiftsymbol, um die Bearbeitung zu<br>beenden / zu speichern.<br><b>Titel</b>                                            | NSTLEISTUNGEN SO SIEHTS AUS MUSTER<br>VTAKT BEISPIELSEITE<br>diam nonumy eirmod tempor invidunt ut labore et d | Prüfen Sie die definierten<br>der Vorschau.        | Abstände in |
| consetetur sadipscing elitr, sed diam nonumy eirmod tempo<br>dolores et ea rebum. Stet clita kasd gubergren, no sea takim<br><b>Vorname / Name</b> Erforderlich<br><b>Kommentar</b> Erforderlich | r invidunt ut labore et dolore magna aliquyam erat<br>ata sanctus est Lorem ipsum dolor sit amet               | diam voluptua. At vero eos et accusam et justo duo | 60px        |
| Senden                                                                                                    | 50px                                                                                                    | Google Mig> In Beatbalungamodus daaktivat          |             |
|                                                                                                    | Fullbereich der Seite - Ja                                                                                     |                                                    |             |

# 17 Bilder für Internet optimieren

Niemand wartet gerne lange und untätig vor dem Bildschirm, bis die besuchte Webseite endlich alle Bilder und Inhalte geladen hat und anzeigt. Dauert der Ladevorgang zu lange, kann es durchaus passieren, dass Besucher Ihre Seite viel zu früh wieder verlassen.

Sie können direkten Einfluss auf die Geschwindigkeit nehmen, mit welcher Ihre Internetseite aufgebaut wird!

Je geringer z.B. die Datenmengen der Bilder sind, welche auf Ihrer Homepage angezeigt werden, je schneller wird Ihre Internetseite beim Besucher erscheinen.

Folgend erfahren Sie, wie Sie auf Windows-PCs mit dem auf jedem Windows-PC vorinstallierten Grafikprogramm "MS-Paint" die Datenmenge Ihrer Bilder effizient reduzieren können:

In unserem Beispiel hat das Bild im Ausgangsformat eine Grösse von 5'163KB, oder rund 5MB, bei einer Dimension von 4320 Pixel\* in der Breite und 3240 Pixel\* in der Höhe \*1 Pixel (oder "px") = 1 Bildpunkt auf Ihrem Monitor. Faustregel: 10 Pixel auf Ihrem Montior entsprechen ca. 3mm.

Abhängig davon, wie viel Fläche Ihr Bild künftig auf Ihrer Homepage (respektive auf dem Bildschirm des Besuchers) einnehmen soll, ist eine Dateigrösse von 5MB für ein Bild in den meisten Fällen viel zu viel.

| Name *             | Datum            | Größe    | Mar |                                      |
|--------------------|------------------|----------|-----|--------------------------------------|
| KTESTBILD-ROH. JPG | 08.09.2012 10:46 | 5'163 KB |     | <- Für die meisten Fälle zu "gross"! |

Gehen Sie nun wie folgt vor:

- 1. Drücken Sie auf Ihrem PC die Windows-Taste (meistens zweite Taste unten links auf Ihrer Tastatur) gleichzeitig mit der Taste "R". Ein Fenster namens "Ausführen" öffnet sich.\*\*
- 2. Tippen Sie in das Feld "mspaint" ein und klicken Sie auf "OK".

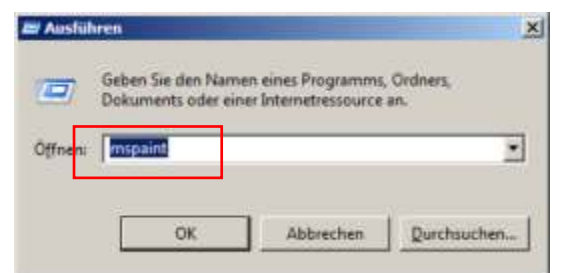

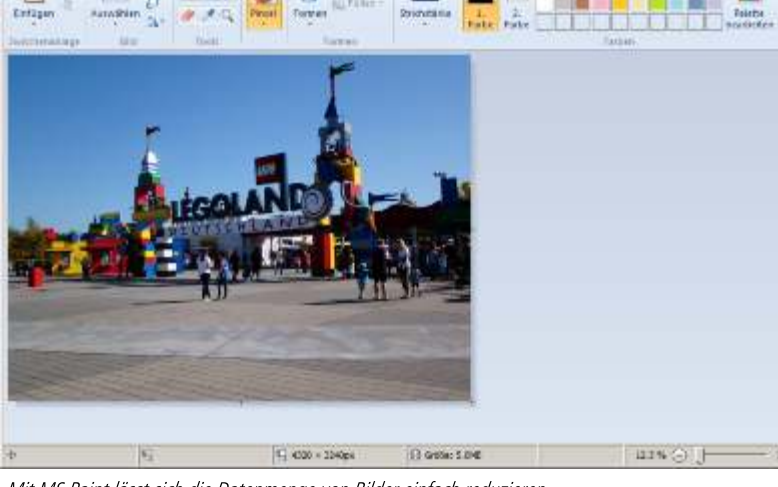

Mit MS Paint lässt sich die Datenmenge von Bilder einfach reduzieren

- 3. "MS Paint" öffnet sich.
- 4. Ziehen Sie das zu bearbeitende Bild in das MS-Paint Programmfenster, oder öffnen Sie das Bild via Menupunkt "Öffnen" innerhalb von MS-Paint.

\*\*Tipp: Alternativ zu Punkt 1-4 können Sie bei den meisten Windows-Versionen auch mit Rechtsklick auf das Bild klicken, im Kontextmenu "Öffnen mit…" wählen und anschliessend "Paint" wählen.

5. Wählen Sie "Grösse ändern"

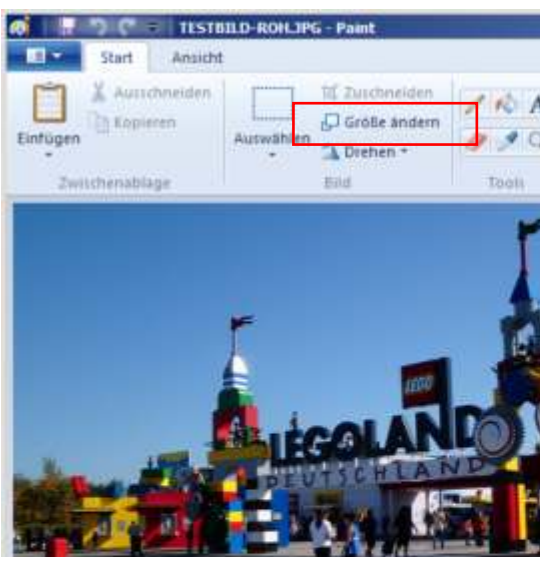

 Definieren Sie die neue Grösse je nach Ihrem Bedarf (Bildbreiten/-höhen von 800 Pixel sind für die meisten Situationen ausreichend) und drücken Sie "OK"

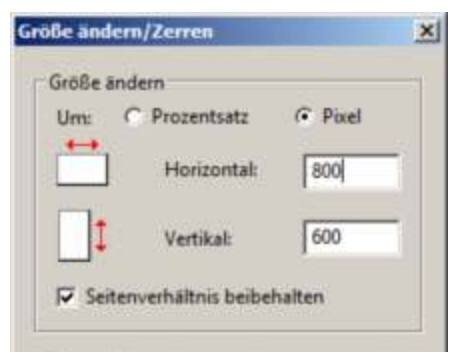

8. Vergeben Sie der neuen, "verkleinerten" Bildvariante einen neuen Namen.

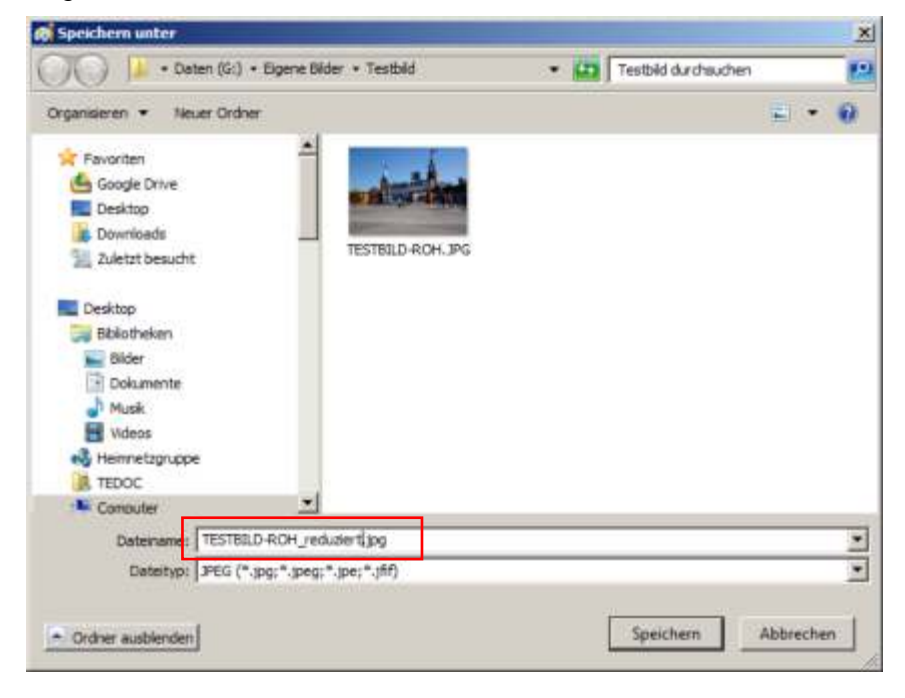

 Danach Klicken Sie im Menu auf "Speichern unter…" und wählen Sie "JPEG-Bild"

| Neu             |         | Speichern unter                                                                                                    |
|-----------------|---------|----------------------------------------------------------------------------------------------------|
| Offmen          | 111-002 | ENG-Blid<br>Speichern Sie ein Foto oder eine Zeichnung mit hoher Qualität,<br>und verwenden Sie das Oblekt auf Ihren Computer oder im Web. |
| Speichem        |         | JPEG-Bild<br>Speichem Sie ein Foto mit guter Qualität, und verwenden Sie es<br>auf Ihrem Computer, in E-Mails oder im Web.                 |
| Speichern unter | ,       | Speichern Sie beliebige Bilder mit hoher Qualität, und<br>verwenden Sie sie auf Ihrem Computer.                                            |
| Drucken         |         | GIF-Bild<br>Speichern Sie eine einfache Zeichnung mit einer niedrigeren<br>Qualität, und verwenden Sie sie in E-Mails oder im Web.         |
|                 |         | Andere Formate<br>Offnen Sie das Dialogfeld 'Speichern unter', um unter den<br>verfügbaren Diateitypen eine Auswahl zu treffen.            |

9. Prüfen Sie danach die Bildgrösse. Sie werden bemerken, dass durch diese Massnahme, die Verkleinerung der Bilddimensionen, die Datenmenge des Bildes auf rund 4% der vorhergehenden Dateimenge "geschrumpft" ist.

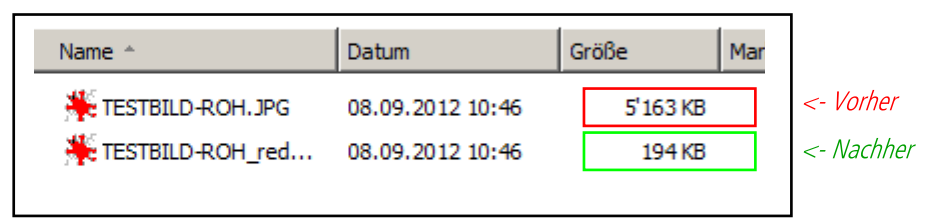

Sollte das Bild nach dem Einsetzen auf Ihrer Homepage "pixelig" und unscharf wirken, ändern Sie unter Punkt 6 beschriebene Dimension entsprechend.